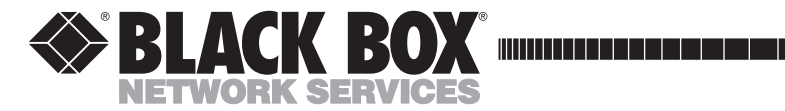

May 2004 LR1102A-T1/E1 LR1104A-T1/E1 LR1112A-T1/E1 LR1114A-T1/E1

## **Black Box LR11xx Series Router Configurations**

 
 CUSTOMER SUPPORT
 Order toll-free in the U.S. 24 hours, 7 A.M. Monday to midnight Friday: 877-877-BBOX

 FREE technical support, 24 hours a day, 7 days a week: Call 724-746-5500 or fax 724-746-0746

 Mail order: Black Box Corporation, 1000 Park Drive, Lawrence, PA 15055-1018

 Web site: www.blackbox.com
 E-mail: info@blackbox.com

#### FEDERAL COMMUNICATIONS COMMISSION

#### AND

## CANADIAN DEPARTMENT OF COMMUNICATIONS RADIO FREQUENCY INTERFERENCE STATEMENTS

This equipment generates, uses, and can radiate radio frequency energy and if not installed and used properly, that is, in strict accordance with the manufacturer's instructions, may cause interference to radio communication. It has been tested and found to comply with the limits for a Class A computing device in accordance with the specifications in Subpart B of Part 15 of FCC rules, which are designed to provide reasonable protection against such interference when the equipment is operated in a commercial environment. Operation of this equipment in a residential area is likely to cause interference, in which case the user at his own expense will be required to take whatever measures may be necessary to correct the interference.

Changes or modifications not expressly approved by the party responsible for compliance could void the user's authority to operate the equipment.

This digital apparatus does not exceed the Class A limits for radio noise emission from digital apparatus set out in the Radio Interference Regulation of the Canadian Department of Communications.

Le présent appareil numérique n'émet pas de bruits radioélectriques dépassant les limites applicables aux appareils numériques de la classe A prescrites dans le Règlement sur le brouillage radioélectrique publié par le ministère des Communications du Canada.

### Normas Oficiales Mexicanas (NOM) Electrical Safety Statement

#### **INSTRUCCIONES DE SEGURIDAD**

- 1. Todas las instrucciones de seguridad y operación deberán ser leídas antes de que el aparato eléctrico sea operado.
- 2. Las instrucciones de seguridad y operación deberán ser guardadas para referencia futura.
- 3. Todas las advertencias en el aparato eléctrico y en sus instrucciones de operación deben ser respetadas.
- 4. Todas las instrucciones de operación y uso deben ser seguidas.
- 5. El aparato eléctrico no deberá ser usado cerca del agua—por ejemplo, cerca de la tina de baño, lavabo, sótano mojado o cerca de una alberca, etc.
- 6. El aparato eléctrico debe ser usado únicamente con carritos o pedestales que sean recomendados por el fabricante.
- 7. El aparato eléctrico debe ser montado a la pared o al techo sólo como sea recomendado por el fabricante.
- Servicio—El usuario no debe intentar dar servicio al equipo eléctrico más allá a lo descrito en las instrucciones de operación. Todo otro servicio deberá ser referido a personal de servicio calificado.
- 9. El aparato eléctrico debe ser situado de tal manera que su posición no interfiera su uso. La colocación del aparato eléctrico sobre una cama, sofá, alfombra o superficie similar puede bloquea la ventilación, no se debe colocar en libreros o gabinetes que impidan el flujo de aire por los orificios de ventilación.
- 10. El equipo eléctrico deber ser situado fuera del alcance de fuentes de calor como radiadores, registros de calor, estufas u otros aparatos (incluyendo amplificadores) que producen calor.
- 11. El aparato eléctrico deberá ser connectado a una fuente de poder sólo del tipo descrito en el instructivo de operación, o como se indique en el aparato.
- 12. Precaución debe ser tomada de tal manera que la tierra fisica y la polarización del equipo no sea eliminada.
- 13. Los cables de la fuente de poder deben ser guiados de tal manera que no sean pisados ni pellizcados por objetos colocados sobre o contra ellos, poniendo particular atención a los contactos y receptáculos donde salen del aparato.
- 14. El equipo eléctrico debe ser limpiado únicamente de acuerdo a las recomendaciones del fabricante.
- 15. En caso de existir, una antena externa deberá ser localizada lejos de las lineas de energia.

- 16. El cable de corriente deberá ser desconectado del cuando el equipo no sea usado por un largo periodo de tiempo.
- 17. Cuidado debe ser tomado de tal manera que objectos liquidos no sean derramados sobre la cubierta u orificios de ventilación.
- 18. Servicio por personal calificado deberá ser provisto cuando:
  - A: El cable de poder o el contacto ha sido dañado; o
  - B: Objectos han caído o líquido ha sido derramado dentro del aparato; o
  - C: El aparato ha sido expuesto a la lluvia; o
  - D: El aparato parece no operar normalmente o muestra un cambio en su desempeño; o
  - E: El aparato ha sido tirado o su cubierta ha sido dañada.

## Contents

| DHCP RELAY13                                                               |
|----------------------------------------------------------------------------|
| DHCP Relay                                                                 |
| Feature Overview                                                           |
| Functionality13                                                            |
| BOOTP Requests                                                             |
| BOOTP Replies14                                                            |
| Using DHCP Relay with NAT                                                  |
| Command Line Interface                                                     |
| Enabling DHCP Relay14                                                      |
| Disabling DHCP Relay15                                                     |
| Configuring the Gateway Address field when NAT is enabled15                |
| Displaying DHCP Configuration15                                            |
| Displaying Statistics                                                      |
| DHCP Limitations16                                                         |
|                                                                            |
| CONFIGURING INTERNET GROUP MANAGEMENT PROTOCOL                             |
| IGMP Configuration                                                         |
| IGMP Commands                                                              |
| IGMP Configuration Examples                                                |
| Example 1                                                                  |
| Example 2                                                                  |
| Example 3                                                                  |
| Example 4                                                                  |
| Example 5                                                                  |
| Example 6                                                                  |
| Example /                                                                  |
| Example 8                                                                  |
| Example 9                                                                  |
| Example 10                                                                 |
| Example 11                                                                 |
| Example 12                                                                 |
| Example 15                                                                 |
| FILTERING IP TRAFFIC 21                                                    |
| IP Packet Filter Lists 21                                                  |
| Fxample1 21                                                                |
| Configure the Black Box I R1104A 21                                        |
| Example 2 22                                                               |
| Configure the Black Box LR1104A 22                                         |
| Example 3                                                                  |
| Configure the Black Box LR1104A                                            |
|                                                                            |
| CONFIGURING SECURITY                                                       |
| IPSec Configurations                                                       |
| Example 1: Managing the Black Box LR1104A Securely Over<br>an IPSec Tunnel |
| Example 2: Single Proposal: Tunnel Mode Between Two Black                  |

| Box Security Gateways<br>Example 3: Multiple IPSec Proposals: Tunnel Mode Between<br>Two Plack Pay Security Cateways                                                                                                    | . 28                                                                       |
|----------------------------------------------------------------------------------------------------|----------------------------------------------------------------------------|
| Example 4: IPSec remote access to corporate LAN using user<br>group method                                                                                                    | . 35                                                                       |
| Example 5: IPSec remote access to corporate LAN using mode configuration method                                                                                                    | . 40                                                                       |
| IPSEC SPECIFICATIONS                                                                                                    | 47                                                                         |
| IPSec Appendix                                                                                                    | . 47                                                                       |
| Black Box IKE and IPSec Defaults                                                                                                    | . 48                                                                       |
| IKE Defaults                                                                                                    | . 48                                                                       |
| IPSec Defaults                                                                                                    | . 48                                                                       |
| FORWARDING IP TRAFFIC                                                                                                    | . 51                                                                       |
| IP Multiplexing                                                                                                    | . 51                                                                       |
| Packet Forwarding Modes                                                                                                    | . 51                                                                       |
| Proxy ARP and Packet Forwarding                                                                                                    | . 51                                                                       |
| Addressing in IP Multiplexing Networks                                                                                                    | . 52                                                                       |
| Single Subnet                                                                                                    | . 53                                                                       |
| Split Subnet                                                                                                    | . 53                                                                       |
| Secondary Addressing – POP Only                                                                                                    | . 54                                                                       |
| Secondary Addressing – 30 Bit                                                                                                    | . 54                                                                       |
| Secondary Addressing – 29 Bit                                                                                                    | . 55                                                                       |
| Pros and Cons of Different IP Addressing Schemes                                                                                                    | 55                                                                         |
| Routing Considerations for IP Multiplexing                                                                                                    | . 55                                                                       |
| IP MULTIPLEXING HDLC CONFIGURATIONS                                                                                                    | 57                                                                         |
| Connecting a Black Box Router to a Router/CSU via HDLC                                                                                                    | . 57                                                                       |
| Configure the Black Box LR1104A at Site 2                                                                                                    | . 58                                                                       |
| IP MULTIPLEXING PPP AND MLPPP CONFIGURATIONS                                                                                                    | . 59                                                                       |
|                                                                                                    |                                                                            |
| Configuring Multiple PPP and MLPPP Bundles                                                                                                    | . 59                                                                       |
| Configuring Multiple PPP and MLPPP Bundles                                                                                                    | . 59<br>. 61                                                               |
| Configuring Multiple PPP and MLPPP Bundles<br>Configure the Black Box LR1104A at the Main Site                                                                                                    | . 59<br>. 61                                                               |
| Configuring Multiple PPP and MLPPP Bundles<br>Configure the Black Box LR1104A at the Main Site<br>CONFIGURING PPP, MLPPP, AND HDLC                                                                                                    | 59<br>61<br>63                                                             |
| Configuring Multiple PPP and MLPPP Bundles<br>Configure the Black Box LR1104A at the Main Site<br>CONFIGURING PPP, MLPPP, AND HDLC<br>Layer Two Configurations: PPP, MLPPP, and HDLC                                                                                                    | 59<br>61<br>63<br>63<br>63                                                 |
| Configuring Multiple PPP and MLPPP Bundles<br>Configure the Black Box LR1104A at the Main Site<br>CONFIGURING PPP, MLPPP, AND HDLC<br>Layer Two Configurations: PPP, MLPPP, and HDLC<br>MLPPP Configuration<br>Configure the Black Box LR1114A System at Site 1                                                                                                    | 59<br>61<br>63<br>63<br>64                                                 |
| Configuring Multiple PPP and MLPPP Bundles<br>Configure the Black Box LR1104A at the Main Site<br>CONFIGURING PPP, MLPPP, AND HDLC<br>Layer Two Configurations: PPP, MLPPP, and HDLC<br>MLPPP Configuration<br>Configure the Black Box LR1114A System at Site 1<br>PPP and MLPPP Configuration                                                                                                    | 59<br>61<br>63<br>63<br>64<br>64<br>64                                     |
| Configuring Multiple PPP and MLPPP Bundles<br>Configure the Black Box LR1104A at the Main Site<br>CONFIGURING PPP, MLPPP, AND HDLC<br>Layer Two Configurations: PPP, MLPPP, and HDLC<br>MLPPP Configuration<br>Configure the Black Box LR1114A System at Site 1<br>PPP and MLPPP Configuration<br>Configure the Black Box LR1104A System at the Main Site                                                                                                    | 59<br>61<br>63<br>63<br>64<br>. 64<br>. 64<br>. 64                         |
| Configuring Multiple PPP and MLPPP Bundles<br>Configure the Black Box LR1104A at the Main Site<br>CONFIGURING PPP, MLPPP, AND HDLC<br>Layer Two Configurations: PPP, MLPPP, and HDLC<br>MLPPP Configuration<br>Configure the Black Box LR1114A System at Site 1<br><br>PPP and MLPPP Configuration<br>Configure the Black Box LR1104A System at the Main Site<br>HDLC Configuration                                                                                                    | 59<br>61<br>63<br>63<br>64<br>64<br>64<br>64<br>64                         |
| Configuring Multiple PPP and MLPPP Bundles<br>Configure the Black Box LR1104A at the Main Site<br>CONFIGURING PPP, MLPPP, AND HDLC<br>Layer Two Configurations: PPP, MLPPP, and HDLC<br>MLPPP Configuration<br>Configure the Black Box LR1114A System at Site 1<br>PPP and MLPPP Configuration<br>Configure the Black Box LR1104A System at the Main Site<br>HDLC Configuration<br>Configure the Black Box LR1104A System at the Main Site                                                                                                    | 59<br>61<br>63<br>63<br>64<br>64<br>64<br>64<br>64<br>64                   |
| Configuring Multiple PPP and MLPPP Bundles<br>Configure the Black Box LR1104A at the Main Site<br>CONFIGURING PPP, MLPPP, AND HDLC<br>Layer Two Configurations: PPP, MLPPP, and HDLC<br>MLPPP Configuration<br>Configure the Black Box LR1114A System at Site 1<br>PPP and MLPPP Configuration<br>Configure the Black Box LR1104A System at the Main Site<br>HDLC Configuration<br>Configure the Black Box LR1104A System at the Main Site<br>Configure the Black Box LR1104A System at the Main Site                                                                                                    | 59<br>61<br>63<br>63<br>64<br>64<br>64<br>64<br>64<br>64<br>64             |
| Configuring Multiple PPP and MLPPP Bundles<br>Configure the Black Box LR1104A at the Main Site<br>CONFIGURING PPP, MLPPP, AND HDLC<br>Layer Two Configurations: PPP, MLPPP, and HDLC<br>MLPPP Configuration<br>Configure the Black Box LR1114A System at Site 1<br>PPP and MLPPP Configuration<br>Configure the Black Box LR1104A System at the Main Site<br>HDLC Configuration<br>Configure the Black Box LR1104A System at the Main Site<br>HDLC Configuration<br>Configure the Black Box LR1104A System at the Main Site<br>Firewalls                                                                                                    | 59<br>61<br>63<br>63<br>64<br>64<br>64<br>64<br>64<br>64<br>64<br>65       |
| Configuring Multiple PPP and MLPPP Bundles<br>Configure the Black Box LR1104A at the Main Site<br>CONFIGURING PPP, MLPPP, AND HDLC<br>Layer Two Configurations: PPP, MLPPP, and HDLC<br>MLPPP Configuration<br>Configure the Black Box LR1114A System at Site 1<br>PPP and MLPPP Configuration<br>Configure the Black Box LR1104A System at the Main Site<br>HDLC Configuration<br>Configure the Black Box LR1104A System at the Main Site<br>HDLC Configuration<br>Configure the Black Box LR1104A System at the Main Site<br>Firewalls                                                                                                    | 59<br>61<br>63<br>63<br>64<br>64<br>64<br>64<br>64<br>64<br>65<br>65<br>66 |
| Configuring Multiple PPP and MLPPP Bundles<br>Configure the Black Box LR1104A at the Main Site<br>CONFIGURING PPP, MLPPP, AND HDLC<br>Layer Two Configurations: PPP, MLPPP, and HDLC<br>MLPPP Configuration<br>Configure the Black Box LR1114A System at Site 1<br>PPP and MLPPP Configuration<br>Configure the Black Box LR1104A System at the Main Site<br>HDLC Configuration<br>Configure the Black Box LR1104A System at the Main Site<br>HDLC Configuration<br>Configure the Black Box LR1104A System at the Main Site<br>HDLC Configuration<br>Configure the Black Box LR1104A System at the Main Site                                                                                                    |                                                                            |
| Configuring Multiple PPP and MLPPP Bundles<br>Configure the Black Box LR1104A at the Main Site<br>CONFIGURING PPP, MLPPP, AND HDLC<br>Layer Two Configurations: PPP, MLPPP, and HDLC<br>MLPPP Configuration<br>Configure the Black Box LR1114A System at Site 1<br>PPP and MLPPP Configuration<br>Configure the Black Box LR1104A System at the Main Site<br>HDLC Configuration<br>Configure the Black Box LR1104A System at the Main Site<br>HDLC Configuration<br>Configure the Black Box LR1104A System at the Main Site<br>HDLC Configuration<br>Configure the Black Box LR1104A System at the Main Site<br>HDLC Configuration<br>Configure the Black Box LR1104A System at the Main Site<br>HDLC Configuration<br>Configure the Black Box LR1104A System at the Main Site |                                                                            |
| Configuring Multiple PPP and MLPPP Bundles<br>Configure the Black Box LR1104A at the Main Site<br>CONFIGURING PPP, MLPPP, AND HDLC<br>Layer Two Configurations: PPP, MLPPP, and HDLC<br>MLPPP Configuration<br>Configure the Black Box LR1114A System at Site 1<br>PPP and MLPPP Configuration<br>Configure the Black Box LR1104A System at the Main Site<br>HDLC Configuration<br>Configure the Black Box LR1104A System at the Main Site<br>HDLC Configuration<br>Configure the Black Box LR1104A System at the Main Site<br>HDLC Configuration<br>Configure the Black Box LR1104A System at the Main Site<br>HDLC Configuration<br>Stopping DoS Attacks<br>Packet Reassembly                                                                                                |                                                                            |

| NAT Configuration Examples                                                                                                    |
|----------------------------------------------------------------------------------------------------|
| MULTIPATH MULTICAST CONFIGURATIONS       79         Multipath Multicast       79         Multipath Commands       80         Multipath Examples       80 |
| CONFIGURING NAT 81                                                                                                    |
| Network Address Translation 81                                                                                                    |
| Dynamic NAT 81                                                                                                    |
| Static NAT 81                                                                                                    |
| Configuration for Figure 1 82                                                                                                    |
| Configuration for Figure 2                                                                                                    |
| Reverse NAT 83                                                                                                    |
| Configuration for Figure 3 84                                                                                                    |
|                                                                                                    |
| NAT CONFICURATION EVAMPLES 85                                                                                                    |
| NAT CONFIGURATION EXAMPLES                                                                                                    |
| NAT Configuration Examples 95                                                                                                    |
| NAT Configuration Examples                                                                                                    |
| Static NAT (many to many)                                                                                                    |
| Port Address Translation (Many to one)                                                                                                    |
| Method: 1 Specifying NAT address with the policy command 88                                                                                              |
| Method: 7 – Specifying NAT address with the policy command88<br>Method: 2 – Attaching not pool to the policy                                             |
| Method.2 – Attaching hat pool to the policy                                                                                                    |
|                                                                                                    |
| REMOTE ACCESS VPINS                                                                                                    |
| Secure Remote Access Using IPSec VPN                                                                                                    |
| Access Methods                                                                                                    |
| Remote Access: User Group                                                                                                    |
| Remote Access: Mode Configuration                                                                                                    |
| Configuration Examples                                                                                                    |
| IPSec Remote Access User Group Method – Single Proposal,<br>Pro shared Key Authentication                                                                |
| IDSac Demote Access Mode Configuration Group Mathed                                                                                                    |
| in See Remote Access woode Configuration Group Method                                                                                                    |
|                                                                                                    |
| NETWORKING WITH KOUTING INFORMATION PROTOCOL                                                                                                    |
| Routing Information Protocol                                                                                                    |
| Configuring KIP for Ethernet U and WAN 1 Interfaces                                                                                                    |
| Displaying KIP Configuration                                                                                                    |
| Displaying All Configured RIP Interfaces                                                                                                    |
|                                                                                                    |
| CONFIGURING STATIC ROUTES                                                                                                    |
| Static Routing Configuration                                                                                                    |
| Configure the Router at Site "A"                                                                                                    |
| Configure the Router at site "B"                                                                                                    |
|                                                                                                    |

| <b>CONFIGURING OPEN SHO</b> | RTEST PATH FIRST ROUTING | 99 |
|-----------------------------|--------------------------|----|
| OSPF Routing Protocol       |                          | 99 |

|                                                                                                    | 99                                                                                                    |
|----------------------------------------------------------------------------------------------------|----------------------------------------------------------------------------------------------------|
| Configuring interface ethernet 0                                                                                                    | 99                                                                                                    |
| Configuring interface bundle Dallas                                                                                                    | 99                                                                                                    |
| Configuring ospf                                                                                                    | 100                                                                                                    |
| Configuring ospf interface parameters                                                                                                    | 100                                                                                                    |
| Displaying neighbors                                                                                                    | 100                                                                                                    |
| Displaying ospf routes                                                                                                    | 100                                                                                                    |
| Displaying IP routes                                                                                                    | 100                                                                                                    |
|                                                                                                    |                                                                                                    |
| CONFIGURING GENERIC ROUTING ENCAPSULATION                                                                                                    | 101                                                                                                    |
| Configuring GRE                                                                                                    | 101                                                                                                    |
| Installing Licenses                                                                                                    | 101                                                                                                    |
| GRE Configuration Examples                                                                                                    | 102                                                                                                    |
| Configuring Site to Site Tunnel                                                                                                    | 103                                                                                                    |
| Configuring GRE Site to Site with IPSec                                                                                                    | 105                                                                                                    |
| Configuring GRE Site to Site with IPSec and OSPF                                                                                                    | 106                                                                                                    |
|                                                                                                    |                                                                                                    |
| CONFIGURING OSPF AND FRAME RELAY                                                                                                    | 107                                                                                                    |
| OSPF - Frame Relay                                                                                                    | 107                                                                                                    |
| Configuring the host name                                                                                                    | 108                                                                                                    |
| Configuring interface ethernet 0                                                                                                    | 108                                                                                                    |
| Configuring interface bundle Dallas                                                                                                    | 108                                                                                                    |
| Configuring OSPF                                                                                                    | 108                                                                                                    |
| Configuring interface Dallas parameters                                                                                                    | 108                                                                                                    |
| Configuring interface ethernet 0 parameters                                                                                                    | 108                                                                                                    |
| Displaying OSPF parameters                                                                                                    | 108                                                                                                    |
|                                                                                                    |                                                                                                    |
| CONFIGURING PROTOCOL INDEPENDENT MULTICASTING ROUTING                                                                                                    | 109                                                                                                    |
| PIM Configuration                                                                                                    | 109                                                                                                    |
| PIM Commands                                                                                                    | 109                                                                                                    |
| PIM Configuration Examples                                                                                                    | 112                                                                                                    |
|                                                                                                    |                                                                                                    |
| MTRACE CONFIGURATION                                                                                                    | 117                                                                                                    |
| Multicast Traceroute Facility                                                                                                    |                                                                                                    |
| indificult indeficient activity                                                                                                    | 117                                                                                                    |
| mtrace Command                                                                                                    | 117<br>117                                                                                                    |
| mtrace Command                                                                                                    | 117<br>117<br>117                                                                                                    |
| mtrace Command<br>Restrictions<br>mtrace Example                                                                                                    | 117<br>117<br>117<br>117<br>118                                                                                                    |
| mtrace Command                                                                                                    | 117<br>117<br>117<br>117<br>118                                                                                                    |
| mtrace Command         Restrictions         mtrace Example         CONFIGURING QUALITY OF SERVICE ROUTING                                                                                                    | 117<br>117<br>117<br>118<br><b>119</b>                                                                                                    |
| mtrace Command         Restrictions         mtrace Example         Configuring Quality of Service Routing         Configuring QoS                                                                                                    | 117<br>117<br>117<br>118<br><b>119</b><br>119                                                                                                    |
| mtrace Command         Restrictions         mtrace Example         Configuring QoS         Features                                                                                                    | 117<br>117<br>117<br>118<br><b>119</b><br>119<br>119                                                                                                    |
| mtrace Command         Restrictions         mtrace Example         Configuring QoS         Features         Definitions                                                                                                    | 117<br>117<br>117<br>118<br><b>119</b><br>119<br>119<br>120                                                                                                    |
| mtrace Command         Restrictions         mtrace Example         Configuring QoS         Features         Definitions         Classification Types                                                                                                    | 117<br>117<br>117<br>118<br><b>119</b><br>119<br>119<br>120<br>120                                                                                                    |
| mtrace Command         Restrictions         mtrace Example         Configuring QoS         Features         Definitions         Classification Types         Create bundle AppTest                                                                                                    | 117<br>117<br>117<br>118<br><b>119</b><br>119<br>119<br>120<br>120<br>121                                                                                                    |
| mtrace Command         Restrictions         mtrace Example         ConFigURING QUALITY OF SERVICE ROUTING         Configuring QoS         Features         Definitions         Classification Types         Create bundle AppTest         Create traffic classes                                                                                                    | <ul> <li>117</li> <li>117</li> <li>117</li> <li>118</li> <li>119</li> <li>119</li> <li>120</li> <li>120</li> <li>121</li> <li>121</li> </ul>                                                                                            |
| mtrace Command         Restrictions         mtrace Example         ConFigURING QUALITY OF SERVICE ROUTING         Configuring QoS         Features         Definitions         Classification Types         Create bundle AppTest         Create traffic classes         Assign classification types                                                                                                    | <ul> <li>117</li> <li>117</li> <li>117</li> <li>118</li> <li>119</li> <li>119</li> <li>120</li> <li>120</li> <li>121</li> <li>121</li> <li>121</li> </ul>                                                                               |
| mtrace Command         Restrictions         mtrace Example         Configuring QoS         Features         Definitions         Classification Types         Create bundle AppTest         Create traffic classes         Assign classification types         VLAN Identifiers                                                                                                    | <ul> <li>117</li> <li>117</li> <li>117</li> <li>118</li> <li>119</li> <li>119</li> <li>120</li> <li>120</li> <li>121</li> <li>121</li> <li>121</li> <li>121</li> </ul>                                                                  |
| mtrace Command         Restrictions         mtrace Example         CONFIGURING QUALITY OF SERVICE ROUTING         Configuring QoS         Features         Definitions         Classification Types         Create bundle AppTest         Create traffic classes         Assign classification types         VLAN Identifiers         Create bundle VLANtest                                                    | 117<br>117<br>117<br>118<br><b>119</b><br>119<br>120<br>120<br>121<br>121<br>121<br>121<br>121                                                                                                    |
| mtrace Command         Restrictions         mtrace Example         Configuring QoS         Features         Definitions         Classification Types         Create bundle AppTest         Create traffic classes         Assign classification types         VLAN Identifiers         Create traffic classes and assign classifications                                                                        | <ul> <li>117</li> <li>117</li> <li>117</li> <li>118</li> <li>119</li> <li>119</li> <li>120</li> <li>120</li> <li>121</li> <li>121</li> <li>121</li> <li>121</li> <li>121</li> <li>122</li> <li>122</li> </ul>                           |
| mtrace Command         Restrictions         mtrace Example         ConFigURING QUALITY OF SERVICE ROUTING         Configuring QoS         Features         Definitions         Classification Types         Create bundle AppTest         Create traffic classes         Assign classification types         VLAN Identifiers         Create traffic classes and assign classifications         Bulk Statistics | <ul> <li>117</li> <li>117</li> <li>117</li> <li>118</li> <li>119</li> <li>119</li> <li>120</li> <li>120</li> <li>120</li> <li>121</li> <li>121</li> <li>121</li> <li>121</li> <li>122</li> <li>122</li> <li>122</li> <li>122</li> </ul> |

| VIRTUAL LAN TAGGING125                                 |
|--------------------------------------------------------|
| Managing Traffic with VLAN Tagging                     |
| Reston configuration: Black Box LR1104A                |
| Configure interface bundle balt1                       |
| Configure interface balt1 pvc 100                      |
| Configure interface bundle dc1                         |
| Configure interface ethernet 0                         |
| Configure ip routing                                   |
| DC configuration: Black Box LR1114A                    |
| Configure interface ethernet 0                         |
| Configure interface bundle mip                         |
| Configure ip routing                                   |
|                                                        |
| MANAGING REDUNDANT CONNECTIONS                         |
| Trunk Group/Failover 129                               |
| Configuration Details                                  |
| Configure the Black Box LR1114A for Failover Operation |
|                                                        |
| WAN INTERFACE CONFIGURATIONS                           |
| T1 Interface Configuration 131                         |
| Module Configuration 131                               |
| T1 131                                                 |
| Rundle Configuration 131                               |
| Fractional T1 131                                      |
|                                                        |
| Versus I AN Formany 122                                |
| VIRTUAL LAN FORWARDING                                 |
| Managing VLAN Traffic                                  |
| POP configuration: Black Box LR1104A                   |
| Configure mlppp bundle interface                       |
| Configure interface ethernet 0                         |
| Configure in-band vlan forwarding table                |
| Configure rate limiting for vlans                      |
| Bldg1 configuration: Black Box LR1114A                 |
| Configure interface bundle uplink                      |
| Configure inband VLAN forwarding table                 |
| Configure rate limiting for VLANs                      |
| Configure SNMP                                         |
|                                                        |
| MUTLILINK FRAME RELAY                                  |
| Multilink Frame Relay FRF.15 and FRF.16                |
| Features                                               |
| # Configure Ethernet interface                         |
| # Configure CVC1                                       |
| # Congfigure CVC2                                      |
| # Configure CVC3                                       |
| #Configure AVC                                         |
| -                                                      |
| CONFIGURING FRAME RELAY AND MULTILINK FRAME RELAY 139  |
| Laver Two Configurations FR and MFR 139                |
| FR Configuration 140                                   |
| Configure the HSSI Bundle at Site 1 140                |
| Configure the Clear Channel Bundle on the LR1104A 141  |
| MFR Configuration                                      |
| e                                                      |

| Configure the LR1104A LR1104A at Site 1 | 141 |
|-----------------------------------------|-----|
| Configure the LR1104A                   | 141 |
| Configure the LR1104A LR1114A at Site 2 | 142 |
| Configure the LR1104A                   | 142 |

# **1** DHCP RELAY

## 1.1DHCP Relay

This application describes the functionality of the DHCP relay feature and includes CLI command examples.

#### 1.1.1 Feature Overview

Black Box DHCP relay feature eliminates the need for a DHCP server on every LAN, because DHCP requests can be relayed to a single remote DHCP server. Black Box's implementation of DHCP relay is based on RFC 1532. BOOTP/DHCP messages are relayed (vs. forwarded) between the server and client.

#### Figure 1 DHCP Relay Overview

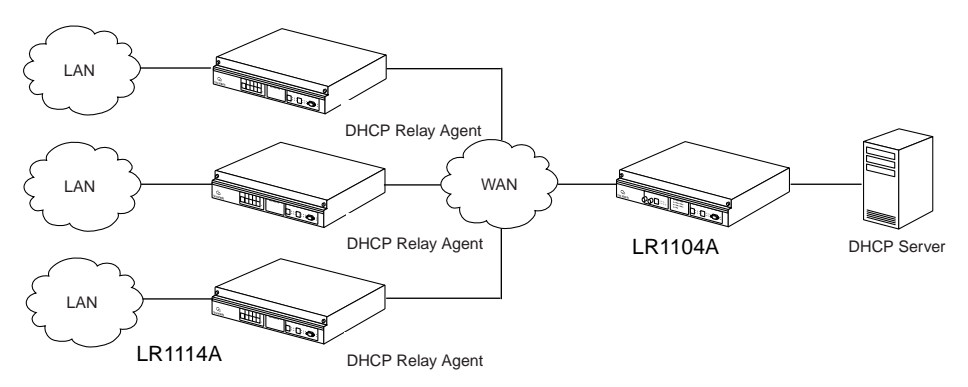

#### 1.1.2 Functionality

The DHCP relay feature uses BOOTP requests and replies to negotiate packet delivery between the DHCP client and server.

#### 1.1.2.1 BOOTP Requests

BOOTP requests are messages from client to server. Request messages include DHCP DISCOVER, DHCP REQUEST, DHCP RELEASE, etc. The relay agent modifies the packet header by adding relay information to the DHCP gateway address (giaddr) field. The server replies to the gateway address specified in the packet's giaddr field.

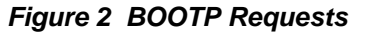

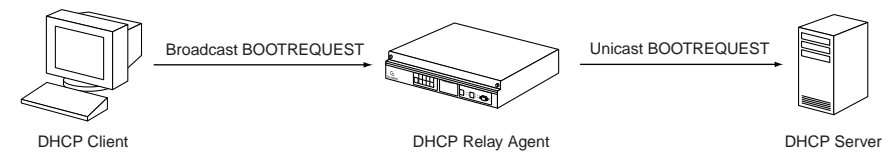

#### 1.1.2.2 BOOTP Replies

BOOTP replies are messages from the server to the client. Reply messages include DHCP OFFER, DHCP ACK, DHCP NAK, etc. The relay agent looks up the MAC address and either sends the packet to the client or broadcasts it on the LAN.

#### Figure 3 BOOTP Replies

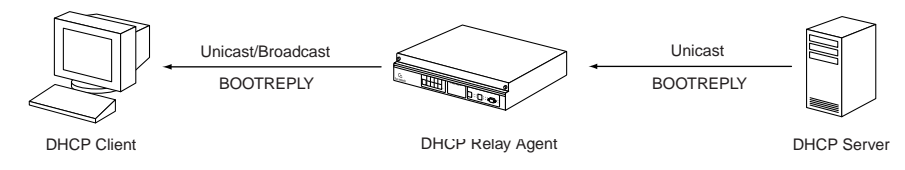

#### 1.1.3 Using DHCP Relay with NAT

When NAT is enabled, the DHCP server may discard packets because the giaddr does not match the source of the packet. Additionally, it may not know how to route the packet back to the client. See Figure 4. The solution is that the gateway address (giaddr) field needs to have IP address 192.168.20.1 (in this example). The DHCP server configuration should be able to give 10.1.1.x addresses for packets from 192.168.20.1. However, there may be a limitation that the DHCP server does not allow configuration using IP addresses from a different subnet, although this is mentioned in the RFC.

#### Figure 4 A Typical Scenario

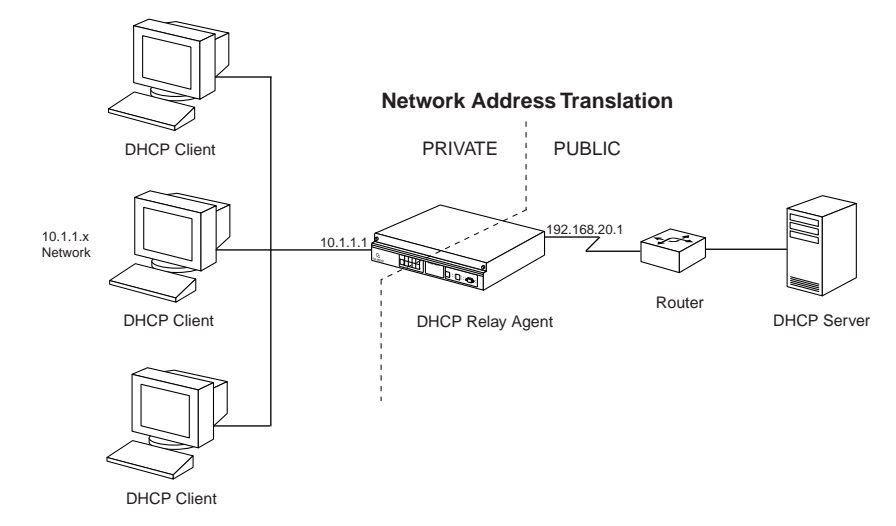

#### 1.1.4 Command Line Interface

The following are examples of command strings relevant to DHCP relay:

#### 1.1.4.1 Enabling DHCP Relay

Blackbox> configure terminal
Blackbox/configure> interface ethernet 0
Blackbox/configure/interface/ethernet 0> dhcp server\_address 20.1.1.1

#### 1.1.4.2 Disabling DHCP Relay

Blackbox/configure/interface/ethernet 0> no dhcp server\_address 20.1.1.1

1.1.4.3 Configuring the Gateway Address field when NAT is enabled

Blackbox/configure/interface/ethernet 0> dhcp gateway\_address 192.168.20.1

#### 1.1.5 Displaying DHCP Configuration

The following screen captures show the displayed results of issuing show commands relevant to DHCP relay, with and without gateway addresses configured.

#### Figure 5 show dhcp\_relay Command

```
> show dhcp_relay
DHCP RELAY CONFIGURATION
------
Ethernet 0: Disabled
Ethernet 1: Enabled: DHCP Server 10.1.1.1
```

Figure 6 show dhcp\_relay Command

#### 1.1.6 Displaying Statistics

Figure 7 Displaying Ethernet Interface Statistics

```
> show interface ethernet 1
ethernet 1
ipaddr 192.168.120.1
netmask 255.255.255.0
description -
status down, operationally down
configured auto
 speed -
 mode
             -
actual
 speed 100
 mode half_duplex
mtu
            1500
ethernet1 (unit number 1)
Type: ETHERNET (802.3)
Flags: (0x807c203) UP, MULTICAST-ROUTE
Internet Address: 192.168.120.1
Internet Netmask: 255.255.255.0
Internet Broadcast: 192.168.120.255
Maximum Transfer Unit: 1500 bytes
Mac Address: 00:00:23:00:60:01
port counters since last boot/clear
 Bytes Rx
                                     0 Bytes Tx
                                                                           0
 Packets Rx
                                     0 Packets Tx
                                                                           0
 Runts Rx
                                     0 Collisions
                                                                           0
 Babbels Rx
                                     0 Late Collisions
                                                                           0
 Err Packets Rx
                                    0 Up/Down States (Phys)
                                                                           0
 Up/Down States (Admin)
                                      2
port counters for the last five minutes
 Bytes Rx
                                     0 Bytes Tx
                                                                           0
 Packets Rx
                                     0 Packets Tx
                                                                           0
                                     0 Collisions
 Runts Rx
                                                                           0
 Babbels Rx
                                     0 Late Collisions
                                                                           0
```

#### 1.1.7 DHCP Limitations

There are limitations when using DHCP relay on a Black Box system. Only one DHCP server can be specified per interface. DHCP can be enabled only on Ethernet interfaces (not on bundles). And last, DHCP can be enabled in IP routing (static and dynamic) mode, but not in IP Mux mode.

## **2** Configuring Internet Group Management Protocol

## 2.1IGMP Configuration

Internet Group Management Protocol (IGMP) is enabled on hosts and routers that want to receive multicast traffic. IGMP informs locally-attached routers of their multicast group memberships. Hosts inform routers of the groups of which they are members by multicasting IGMP Group Membership Reports. When multicast routers listen for these reports, they can exchange group membership information with other multicast routers. This reporting system allows distribution trees to be formed to deliver multicast datagrams. The original version of IGMP was defined in RFC 1112, Host Extensions for IP Multicasting. Extensions to IGMP, known as IGMP version 2.

IGMPv2 improves performance and supports the following message types:

- IGMP Query: IGMP Query is sent by the router to know which groups have members on the attached network.
- IGMP Reports: IGMP reports are sent as a response to the query by hosts to announce their group membership. Reports can be sent "unsolicited" when the hosts come up.
- IGMP Leaves: IGMP Leaves are sent by the host when it relinquishes membership of a group.

The latest extension to the IGMP standard is Version 3, which includes interoperability with version 2 and version 1 hosts, also provides support for source filtering. Source filtering enables a multicast receiver host to signal to a router which groups it wants to receive multicast traffic from, and from which source(s) this traffic is expected. This membership information enables the router to forward traffic only from those sources from which receivers requested the traffic.

IGMPv3 supports applications that explicitly signal sources from which they want to receive traffic. With IGMPv3, receivers signal membership to a multicast host group in the following two modes:

- INCLUDE mode: In this mode, the receiver announces membership to a host group and provides a list of IP addresses (the INCLUDE list) from which it wants to receive traffic.
- EXCLUDE mode: In this mode, the receiver announces membership to a host group and provides a list of IP addresses (the EXCLUDE list) from which it does not want to receive traffic. This indicates that the host wants to receive traffic only from other sources whose IP addresses are not listed in the EXCLUDE list. To receive traffic from all sources, like in the case of the Internet Standard Multicast (ISM) service model, a host expresses EXCLUDE mode membership with an empty EXCLUDE list.

IGMPv3 is used by the hosts to express their desire to be a part of the source-specific multicast (SSM) which is an emerging standard used by routers to direct multicast traffic to the host only if its is from a specific source.

#### 2.1.1 IGMP Commands

The IGMP commands are:

ip igmp

ignore-v1-messages

ignore-v2-messages

last-member-query-count last-member-query-interval

query-interval

query-response-interval

require-router-alert

robustness

send-router-alert

startup-query-count

startup-query-interval

group filter

version

debug ip igmp

debug ip igmp state

debug ip igmp normal

debug ip igmp packet query

debug ip igmp packet report

debug ip igmp packet leave

show ip igmp groups

show ip igmp interface

clear ip igmp groups

#### 2.1.2 IGMP Configuration Examples

Use the examples shown in this section to use IGMP in multicast configurations.

#### 2.1.2.1 Example 1

The following example enables IGMP.

Blackbox/configure> ip igmp

#### 2.1.2.2 Example 2

With the command line still in Interface Configuration Mode, the following example disables IGMP.

Blackbox/configure> no ip igmp

#### 2.1.2.3 Example 3

In the following example, the **ignore-v1-messages** command is used to disable processing of IGMPv1 messages on interface ethernet 0.

Blackbox/configure/ip/igmp/interface ethernet0> ignore-v1-messages Blackbox/configure/ip/igmp/interface ethernet0> exit 3 Blackbox/configure>

#### 2.1.2.4 Example 4

In the following example, the **ignore-v2-messages** command disables processing of IGMPv1 messages on interface ethernet 0.

```
Blackbox/configure/ip/igmp/interface ethernet0> ip igmp ignore-v2-messages
Blackbox/configure/ip/igmp/interface ethernet0> exit 3
Blackbox/configure>
```

#### 2.1.2.5 Example 5

The following example configures the Last Member Query Count to be 4 on ethernet 0.

Blackbox/configure/ip/igmp/interface ethernet0> last-member-query-count 4

#### 2.1.2.6 Example 6

In the following example for interface ethernet 0, the Robustness is configured to be 4. The Last Member Query count is configured to be 5.

```
Blackbox/configure/ip/igmp/interface ethernet0> robustness 4
Blackbox/configure/ip/igmp/interface ethernet0> last-member-query-count 5
Blackbox/configure/ip/igmp/interface ethernet0> exit 3
Blackbox/configure>
```

#### 2.1.2.7 Example 7

The following example configures ethernet 0 with the default Last Member Query Interval of 2000 milliseconds (20 seconds).

Blackbox/configure/ip/igmp/interface ethernet0> last-member-query-interval 2000

#### 2.1.2.8 Example 8

The following example configures ethernet 0 with the default Query Interval to be 200 seconds. Blackbox/configure/ip/igmp/interface ethernet0> query-interval 200

#### 2.1.2.9 Example 9

The following example configures the default Query Response Interval to be 10 seconds (or 100 deciseconds) for ethernet 0. Blackbox/configure/ip/igmp/interface ethernet0> query-response-time 100

#### 2.1.2.10Example 10

The following example turns require-router-alert on for interface ethernet 0.

Blackbox/configure/ip/igmp/interface ethernet0> require-router-alert

#### 2.1.2.11Example 11

The following example configures the default Robustness to be 3 for interface ethernet 0.

Blackbox/configure/ip/igmp/interface ethernet0> ip igmp robustness 3

#### 2.1.2.12Example 12

The following example turns the send-router-alert option off for interface ethernet 1. Blackbox/configure/ip/igmp/interface ethernet1> no send-router-alert

#### 2.1.2.13Example 13

The following example configures IGMP version 2 to run on interface ethernet 0.

Blackbox/configure/ip/igmp/interface ethernet0> version 2
Blackbox/configure/ip/igmp/interface ethernet0> exit 3
Blackbox/configure>

# **3w** FILTERING IP TRAFFIC

## 3.1IP Packet Filter Lists

Black Box systems can be configured for IP traffic filtering capabilities. IP traffic filtering allows creation of rule sets that selectively block TCP/IP packets on a specified interface. Filters are applied independently to all interfaces: Ethernet, serial, or WAN, as well as independently to interface direction: IN (packets coming in to the Black Box system) or OUT (packets going out of the Black Box system).

IP packet filtering capability can be used to restrict access to the Black Box system from untrusted, external networks or from specific, internal networks. An example would be a filter that prohibits external users from establishing Telnet sessions to the Black Box system, and allows only specific internal users Telnet access to the system.

- At the end of every rule list is an implied "deny all traffic" statement. Therefore, all packets not explicitly permitted by filtering rules, are denied. This effectively means that once you enter a "deny" statement in your filter list, you are implicitly denying all packets from crossing the interface. Therefore, it is important that each filter list contain at least one "permit" statement.
- The order in which you enter the filtering rules is important. As the Black Box system is evaluating each packet, the Black Box OS tests the packet against each rule statement sequentially. After a match is found, no more rule statements are checked. For example, if you create a rule statement that explicitly permits all traffic, all traffic is passed since no further rules are checked.
- The Black Box OS permits easy re-ordering of filter commands through filter\_list insert and delete commands.

#### 3.1.1 Example1

Consider a Black Box connected via a bundle "WAN1" (wan IP address 200.1.1.1) to an ISP, with Ethernet 0 (IP address 222.199.19.3) connected to the internal network. The network administrator wants to completely block Telnet access to the Black Box from all external networks as well as from all internal networks except 222.199.19.0/28. All other TCP/IP traffic, such as FTP, Ping, and HTTP, is to flow unrestricted through the Black Box system.

#### 3.1.1.1 Configure the Black Box LR1104A.

```
Blackbox> configure term
Blackbox/configure/ip> filter_list filtera (gives the list a name)
Blackbox/configure/ip/filter_list> add deny tcp any 200.1.1.1 dport =23
Blackbox/configure/ip/filter_list> add permit tcp 222.199.19.0/28 222.199.19.3 dport =23
Blackbox/configure/ip/filter_list> add deny tcp any 222.199.19.3 dport =23
Blackbox/configure/ip/filter_list> add permit ip any any
Blackbox/configure/ip/filter_list> exit
```

Blackbox/configure/ip> apply\_filter ether0 filtera in
Blackbox/configure/ip> apply\_filter WAN1 filtera in
Blackbox/configure/ip> exit
Blackbox/configure> exit
Blackbox> save local

#### 3.1.2 Example 2

Consider the same network addressing as in example 1. The network administrator has a slightly different requirement - he wishes to permit FTP sessions from all networks to the internal FTP server (222.199.19.12), deny FTP sessions to all other addresses, and permit all other traffic to flow through the Black Box unit.

#### 3.1.2.1 Configure the Black Box LR1104A

```
Blackbox> configure terminal
Blackbox/configure> ip
Blackbox/configure/ip> filter_list filterb (gives the list a name)
Blackbox/configure/ip/filter_list> add permit tcp any 222.199.19.12 dport =21
Blackbox/configure/ip/filter_list> add deny tcp any 222.199.19.0 dport =21
Blackbox/configure/ip/filter_list> add permit ip any any
Blackbox/configure/ip/filter_list> exit
```

```
Blackbox/configure/ip> apply_filter WAN1 filterb in
Blackbox/configure/ip> exit
Blackbox/configure> exit
Blackbox> save local
```

#### 3.1.3 Example 3

Example 3 focuses on a filter list where the network administrator is specifically denying all traffic from a specific external network (197.100.200.0/24) access through the Black Box unit.

#### 3.1.3.1 Configure the Black Box LR1104A

```
Blackbox> configure terminal
Blackbox/configure> ip
Blackbox/configure/ip> filter_list filterc (gives the list a name)
Blackbox/configure/ip/filter_list> add deny ip 197.100.200.0/24 any
Blackbox/configure/ip/filter_list> add permit ip any any
Blackbox/configure/ip/filter_list> exit
```

```
Blackbox/configure/ip> apply_filter WAN1 filterc in
Blackbox/configure/ip> exit
Blackbox/configure> exit
Blackbox> save local
```

# **4**CONFIGURING SECURITY

## **4.1IPSec Configurations**

This guide provides information and examples on how to configure IPSec.

There are three licenses that control access to the features:

- Basic VPN Management (vpn\_mgmt)—allows users to manage a remote Black Box router.
- Firewall (firewall)-allows users to manage the firewall features. Also includes Basic VPN Management.
- Advanced VPN and firewall (vpn\_plus\_firewall)—Allows users to manage remote LANs. Also includes Basic VPN and Firewall licenses.

To see the licenses available in this release, enter:

```
Blackbox/configure> system licenses ?
NAME
licenses - Configure feature upgrade licenses
SYNTAX
licenses license_type <cr>
DESCRIPTION
license_type -- Specifies the type of feature upgrade license
The parameter may have any of the following values:
    enable_1_port -- Enable 1 port
    enable_2_ports-- Enable 2 ports
    enable_3_ports-- Enable 3 ports
    enable_4_ports-- Enable 4 ports
    BGP4 -- BGP4 routing
    vpn_mgmt -- Enable VPN Mgmt License
    firewall -- Enable Firewall and VPN Mgmt License
    vpn_plus_firewall-- Enable Advance VPN and Firewall License
```

To install the advanced VPN and firewall license and use all the security features available in this release, enter:

Blackbox/configure> system licenses vpn\_plus\_firewall Enter Security Upgrade License key: 024f3bc296b4ea7265

## 4.2 Example 1: Managing the Black Box LR1104A Securely Over an IPSec Tunnel

The following example demonstrates how to manage a Black Box router through an IP security tunnel. Steps are presented for configuring the Black Box1 and Black Box2 routers to assist any host on the LAN side of Black Box-2 to manage the Black Box1 router through the IP security tunnel.

The security requirements are as follows:

- Phase 1: 3DES with SHA1
- Phase 2: IPSec ESP with AES and HMAC-SHA1

#### Figure 8 Tunnel Mode Between Two Black Box Security Gateways - Multiple Proposals

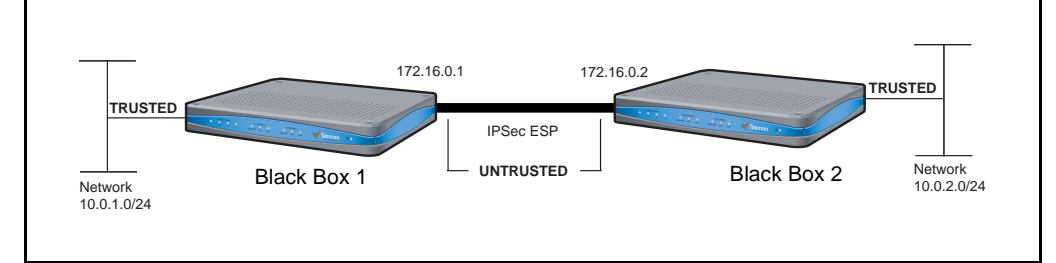

#### Step 1: Configure a WAN bundle of network type untrusted

Black Box1/configure> interface bundle wan1

```
message: Configuring new bundle
```

Black Box1/configure/interface/bundle wan1> link t1 1

Black Box1/configure/interface/bundle wan1> encapsulation ppp

Black Box1/configure/interface/bundle wan1> ip address 172.16.0.1 24

Black Box1/configure/interface/bundle wan1> crypto untrusted

Black Box1/configure/interface/bundle wan1> exit

#### Step 2: Configure the Ethernet interface with trusted network type

Black Box1/configure> interface ethernet 0

```
message: Configuring existing Ethernet interface
Black Box1/configure interface/ethernet 0> ip address 10.0.1.1 24
Black Box1/configure/interface/ethernet 0> crypto trusted
Black Box1/configure/interface/ethernet 0> exit
```

#### Step 3: Display the crypto interfaces

Blackbox> show crypto interfaces

| Interface | Network   |
|-----------|-----------|
| Name      | Туре      |
|           |           |
| wan1      | Untrusted |
| ethernet0 | trusted   |

Blackbox>

#### Step 4: Add route to peer LAN

Black Box1/configure> ip route 10.0.2.0 24 wan1

#### Step 5: Configure IKE to the peer gateway

Black Box1/configure> crypto ike policy Black Box2 172.16.0.2
Black Box1/configure/crypto/ike/policy Black Box2 172.16.0.2> local-address 172.16.0.1
message: Default proposal created with priority1-des-shal-pre\_shared-gl.
message: Key String has to be configured by the user.
Black Box1/configure/crypto/ike/policy Black Box2 172.16.0.2> key secretkey

Black Box1/configure/crypto/ike/policy Black Box2 172.16.0.2> proposal 1 Black Box1/configure/crypto/ike/policy Black Box2 172.16.0.2/proposal 1> encryption-algorithm 3des-cbc Black Box1/configure/crypto/ike/policy Black Box2 172.16.0.2/proposal 1> exit Black Box1/configure/crypto/ike/policy Black Box2 172.16.0.2> exit

#### Step 6: Display IKE policies

Blackbox> show crypto ike policy all

| Policy    | Peer       | Mode | Transform          |
|-----------|------------|------|--------------------|
|           |            |      |                    |
| Black Box | 172.14.0.2 | Main | P1 pre-g1-3des-sha |

Blackbox>

#### Step 7: Display IKE policies in detail

Displays the encryption algorithm, hash algorithm, authentication mode, and other details of the IKE policies.

#### Step 8: Configure the IPSec tunnel to the remote host

```
Black Box1/configure/crypto> ipsec policy Black Box2 172.16.0.2
Black Box1/configure/crypto/ipsec/policy Black Box2 172.16.0.2> match address 172.16.0.1 32
10.0.2.0 24
message: Default proposal created with priority1-esp-3des-sha1-tunnel and activated.
Black Box1/configure/crypto/ipsec/policy Black Box2 172.16.0.2> proposal 1
Black Box1/configure/crypto/ipsec/policy Black Box2 172.16.0.2/proposal 1>
encryption-algorithm aes128-cbc
Black Box1/configure/crypto/ipsec/policy Black Box2 172.16.0.2/proposal 1> exit
Black Box1/configure/crypto/ipsec/policy Black Box2 172.16.0.2/proposal 1> exit
Black Box1/configure/crypto/ipsec/policy Black Box2 172.16.0.2> exit
```

#### **Step 9: Display IPSec policies**

Displays the policy just added.

#### Step 10: Display IPSec policies in detail

Shows the details of the IPSec policies.

Step 10.1: Configure firewall policies to allow IKE negotiation through untrusted interface (applicable only if firewall license is also enabled)

```
Black Box1/configure> firewall internet
Black Box1/configure/firewall internet> policy 1000 in service ike self
Black Box1/configure/firewall internet/policy 1000 in> exit
Black Box1/configure/firewall internet> exit
```

Step 10.2: Configure firewall policies to allow desired services through untrusted interface to manage the router (applicable only if firewall license is also enabled)

```
Black Box1/configure> firewall internet
Black Box1/configure/firewall internet> policy 1001 in service snmp self
Black Box1/configure/firewall internet/policy 1001 in> exit
Black Box1/configure/firewall internet> policy 1002 in service telnet self
Black Box1/configure/firewall internet/policy 1002 in> exit
Black Box1/configure/firewall internet> policy 1003 in protocol icmp self
Black Box1/configure/firewall internet/policy 1003 in> exit
Black Box1/configure/firewall internet> policy 1003 in> exit
```

Step 10.3: Display firewall policies in the internet map (applicable only if firewall license is enabled)

```
Black Box1> show firewall policy internet
Advanced: S - Self Traffic, F - Ftp-Filter, H - Http-Filter,
         R - Rpc-Filter, N - Nat-Ip/Nat-Pool, L - Logging,
         E - Policy Enabled, M - Smtp-Filter
Pri Dir Source Addr
                         Destination Addr
                                            Sport Dport Proto Action Advanced
                            -----
                                               -----
1000 in any
                                            ike
                                                              PERMIT SE
                          anv
                                                              PERMIT SE
1001 in any
                          any
                                            snmp
1002 in any
                                            telnet
                                                              PERMIT SE
                          any
                                            any any icmp PERMIT SE
any any any PERMIT SE
1003 in any
                          any
1024 out any
                          any
```

Step 10.4: Display firewall policies in the internet map in detail (applicable only if firewall license is enabled)

Black Box1> show firewall policy internet detail Policy with Priority 1000 is enabled, Direction is inbound Action permit, Traffic is self Logging is disable Source Address is any, Dest Address is any Source Port is any, Service Name is ike Schedule is disabled, Ftp-Filter is disabled Smtp-Filter is disabled, Http-Filter is disabled Rpc-Filter is disabled, Nat is disabled Bytes In 0, Bytes Out 0 Policy with Priority 1001 is enabled, Direction is inbound Action permit, Traffic is self Logging is disable Source Address is any, Dest Address is any Source Port is any, Service Name is snmp Schedule is disabled, Ftp-Filter is disabled Smtp-Filter is disabled, Http-Filter is disabled Rpc-Filter is disabled, Nat is disabled Bytes In 0, Bytes Out 0 Policy with Priority 1002 is enabled, Direction is inbound Action permit, Traffic is self Logging is disable Source Address is any, Dest Address is any Source Port is any, Service Name is telnet Schedule is disabled, Ftp-Filter is disabled Smtp-Filter is disabled, Http-Filter is disabled Rpc-Filter is disabled, Nat is disabled Bytes In 0, Bytes Out 0 Policy with Priority 1003 is enabled, Direction is inbound Action permit, Traffic is self Logging is disable Source Address is any, Dest Address is any Source Port is any, Dest Port is any, Protocol is icmp Schedule is disabled, Ftp-Filter is disabled Smtp-Filter is disabled, Http-Filter is disabled Rpc-Filter is disabled, Nat is disabled Bytes In 0, Bytes Out 0 Policy with Priority 1024 is enabled, Direction is outbound Action permit, Traffic is self Logging is disable Source Address is any, Dest Address is any Source Port is any, Dest Port is any, any Schedule is disabled, Ftp-Filter is disabled Smtp-Filter is disabled, Http-Filter is disabled Rpc-Filter is disabled, Nat is disabled Bytes In 0, Bytes Out 0

Step 11: Enable SNMP on the Black Box1 router

```
Black Box1/configure/crypto/> exit
Black Box1/configure> snmp
Black Box1/configure/snmp> community public rw
Black Box1/configure/snmp> exit
```

#### Step 12: Display SNMP communities

Blackbox>show snmp communities

Community = public, privileges=rw

Blackbox>

Step 13: Repeat steps 1 - 10 with suitable modifications on Black Box2 prior to managing Black Box1 from Black Box2's LAN side

Step 14: Test the IPSec tunnel for managing the Black Box1 router from a host on Black Box2's LAN.

Step 15: When the SNMP manager starts managing Black Box1 from Black Box2's LAN, display the IKE and IPSec SA tables using:

```
show crypto ike sa all
show crypto ike sa all detail
show crypto ipsec sa all
show crypto ipsec sa all detail
```

## 4.3 Example 2: Single Proposal: Tunnel Mode Between Two Black Box Security Gateways

The following example demonstrates how to form an IP security tunnel to join two private networks: 10.0.1.0/24 and 10.0.2.0/24. The security requirements are as follows:

- Phase 1: 3DES with SHA1
- Phase 2: IPSec ESP with AES (256-bit) and HMAC-SHA1

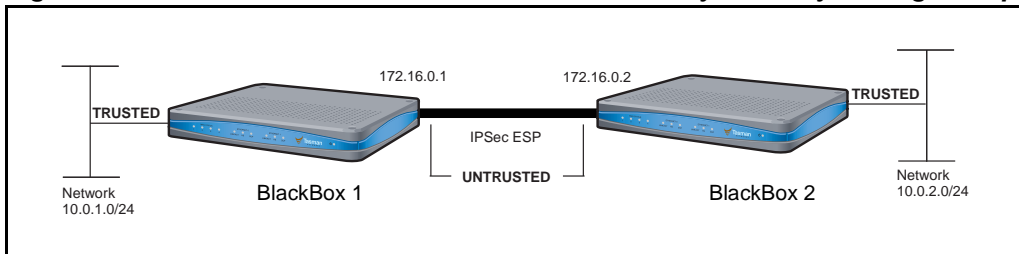

#### Figure 9 Tunnel Mode Between Two Black Box Security Gateways - Single Proposals

Step 1: Configure a WAN bundle of network type untrusted

Black Box1/configure/interface/bundle wan1> link t1 1
Black Box1/configure/interface/bundle wan1> encapsulation ppp
Black Box1/configure/interface/bundle wan1> ip address 172.16.0.1 24
Black Box1/configure/interface/bundle wan1> crypto untrusted
Black Box1/configure/interface/bundle wan1> exit

#### Step 2: Configure the Ethernet interface with trusted network type

Black Box1/configure> interface ethernet 0

message: Configuring existing Ethernet interface Black Box1/configure interface/ethernet 0> ip address 10.0.1.1 24 Black Box1/configure/interface/ethernet 0> crypto trusted

Black Box1/configure/interface/ethernet 0> exit

#### **Step 3: Display the crypto interfaces**

Blackbox> show crypto interfaces

| Interface | Network   |
|-----------|-----------|
| Name      | Туре      |
|           |           |
| wan1      | Untrusted |
| ethernet0 | trusted   |

Blackbox>

#### Step 4: Add route to peer LAN

Black Box1/configure> ip route 10.0.2.0 24 wan1

#### Step 5: Configure IKE to the peer gateway

```
Black Box1/configure> crypto ike policy Black Box2 172.16.0.2
Black Box1/configure/crypto/ike/policy Black Box2 172.16.0.2> local-address 172.16.0.1
message: Default proposal created with priority1-des-sha1-pre_shared-g1.
message: Key String has to be configured by the user.
Black Box1/configure/crypto/ike/policy Black Box2 172.16.0.2> key secretkey
Black Box1/configure/crypto/ike/policy Black Box2 172.16.0.2> proposal 1
Black Box1/configure/crypto/ike/policy Black Box2 172.16.0.2/proposal 1> encryption-algorithm
3des-cbc
Black Box1/configure/crypto/ike/policy Black Box2 172.16.0.2> proposal 1> exit
Black Box1/configure/crypto/ike/policy Black Box2 172.16.0.2> proposal 1> exit
Black Box1/configure/crypto/ike/policy Black Box2 172.16.0.2> exit
Black Box1/configure/crypto/ike/policy Black Box2 172.16.0.2> exit
Black Box1/configure/crypto/ike/policy Black Box2 172.16.0.2> exit
Black Box1/configure/crypto/ike/policy Black Box2 172.16.0.2> exit
Black Box1/configure/crypto/exit
Black Box1/configure/crypto/exit
```

#### Step 6: Display IKE policies

Blackbox> show crypto ike policy all

| Policy    | Peer       | Mode | Transform          |
|-----------|------------|------|--------------------|
|           |            |      |                    |
| Black Box | 172.14.0.2 | Main | P1 pre-g1-3des-sha |

Blackbox>

#### Step 7: Configure IPSec tunnel to the remote host

Black Box1/configure/crypto> ipsec policy Black Box2 172.16.0.2 Black Box1/configure/crypto/ipsec/policy Black Box2 172.16.0.2> match address 10.0.1.0 24 10.0.2.0 24 For IPSec only – when you create an outbound tunnel, an inbound tunnel is automatically created. The inbound tunnel applies the name that you provide for the outbound tunnel and adds the prefix "IN" to the name.

```
message: Default proposal created with priority1-esp-3des-shal-tunnel and activated.
Black Box1/configure/crypto/ipsec/policy Black Box2 172.16.0.2> proposal 1
Black Box1/configure/crypto/ipsec/policy Black Box2 172.16.0.2/proposal 1>
encryption-algorithm aes256-cbc
Black Box1/configure/crypto/ipsec/policy Black Box2 172.16.0.2/proposal 1> exit
Black Box1/configure/crypto/ipsec/policy Black Box2 172.16.0.2> exit
```

#### Step 8: Display IPSec policies

Using the show crypto ipsec policy all command.

Step 8.1: Configure firewall policies to allow IKE negotiation through untrusted interface (applicable only if firewall license is also enabled)

```
Black Box1/configure> firewall internet
Black Box1/configure/firewall internet> policy 1000 in service ike self
Black Box1/configure/firewall internet/policy 1000 in> exit
Black Box1/configure/firewall internet> exit
```

```
Step 8.2: Display firewall policies in the internet map (applicable only if firewall license is enabled)
Black Box1> show firewall policy internet
Advanced: S - Self Traffic, F - Ftp-Filter, H - Http-Filter,
         R - Rpc-Filter, N - Nat-Ip/Nat-Pool, L - Logging,
         E - Policy Enabled, M - Smtp-Filter
Pri Dir Source Addr
                         Destination Addr Sport Dport Proto Action Advanced
                          ----- -----
_ _ _
    1000 in any
                                            ike
                                                             PERMIT SE
                          any
                                            any any any PERMIT SE
1024 out any
                          any
```

Step 8.3: Display firewall policies in the internet map in detail (applicable only if firewall license is enabled)

Black Box1> show firewall policy internet detail

Policy with Priority 1000 is enabled, Direction is inbound Action permit, Traffic is self Logging is disable Source Address is any, Dest Address is any Source Port is any, Service Name is ike Schedule is disabled, Ftp-Filter is disabled Smtp-Filter is disabled, Http-Filter is disabled Rpc-Filter is disabled, Nat is disabled Bytes In 0, Bytes Out 0

Policy with Priority 1024 is enabled, Direction is outbound Action permit, Traffic is self Logging is disable Source Address is any, Dest Address is any Source Port is any, Dest Port is any, any Schedule is disabled, Ftp-Filter is disabled Smtp-Filter is disabled, Http-Filter is disabled Rpc-Filter is disabled, Nat is disabled Bytes In 0, Bytes Out 0

Step 8.4: Configure firewall policies to allow transit traffic from remote LAN to the local LAN (applicable only if firewall license is also enabled)

```
Black Box1/configure> firewall corp
Black Box1/configure/firewall corp> policy 1000 in address 10.0.2.0 24 10.0.1.0 24
Black Box1/configure/firewall corp/policy 1000 in> exit
Black Box1/configure/firewall corp> exit
```

Step 8.5: Display firewall policies in the corp map (applicable only if firewall license is enabled) Black Box1> show firewall policy corp Advanced: S - Self Traffic, F - Ftp-Filter, H - Http-Filter, R - Rpc-Filter, N - Nat-Ip/Nat-Pool, L - Logging, E - Policy Enabled, M - Smtp-Filter Pri Dir Source Addr Destination Addr Sport Dport Proto Action Advanced --- --- ----------- -----1000 in 10.0.2.0/24 10.0.1.0/24 any any any PERMITE any any any PERMIT SE 1022 out any any 1023 in any any any any any PERMIT SE 1024 out any any any any any PERMITE

Step 8.6: Display firewall policies in the corp map in detail (applicable only if firewall license is enabled)

Black Box1> show firewall policy corp detail

Policy with Priority 1000 is enabled, Direction is inbound Action permit, Traffic is transit Logging is disable Source Address is 10.0.2.0/24, Dest Address is 10.0.1.0/24 Source Port is any, Dest Port is any, any Schedule is disabled, Ftp-Filter is disabled Smtp-Filter is disabled, Http-Filter is disabled Rpc-Filter is disabled, Nat is disabled Max-Connections 1024, Connection-Rate is disabled Policing is disabled, Bandwidth is disabled Bytes In 0, Bytes Out 0

Policy with Priority 1022 is enabled, Direction is outbound Action permit, Traffic is self Logging is disable Source Address is any, Dest Address is any Source Port is any, Dest Port is any, any Schedule is disabled, Ftp-Filter is disabled Smtp-Filter is disabled, Http-Filter is disabled Rpc-Filter is disabled, Nat is disabled Bytes In 0, Bytes Out 0

Policy with Priority 1023 is enabled, Direction is inbound Action permit, Traffic is self Logging is disable Source Address is any, Dest Address is any Source Port is any, Dest Port is any, any Schedule is disabled, Ftp-Filter is disabled Smtp-Filter is disabled, Http-Filter is disabled Rpc-Filter is disabled, Nat is disabled Bytes In 0, Bytes Out 0

Policy with Priority 1024 is enabled, Direction is outbound Action permit, Traffic is transit Logging is disable Source Address is any, Dest Address is any Source Port is any, Dest Port is any, any Schedule is disabled, Ftp-Filter is disabled Smtp-Filter is disabled, Http-Filter is disabled Rpc-Filter is disabled, Nat is disabled Max-Connections 1024, Connection-Rate is disabled Policing is disabled, Bandwidth is disabled Bytes In 11258, Bytes Out 5813

Step 9: Repeat steps 1 - 8 with suitable modifications on Black Box2 prior to passing traffic.

Step 10: Test the IPSec tunnel between Black Box1 and Black Box2 by passing traffic from the 10.0.1.0 to the 10.0.2.0 network

Step 11: After transit traffic is passed through the tunnel, display the IKE and IPSec SA tables. Use the show crypto ike sa all and show crypto ipsec sa all commands.

## 4.4 Example 3: Multiple IPSec Proposals: Tunnel Mode Between Two Black Box Security Gateways

The following example demonstrates how a security gateway can use multiple ipsec (phase2) proposals to form an IP security tunnel to join two private networks: 10.0.1.0/24 and 10.0.2.0/24.

IKE Proposal offered by both Black Box1 and Black Box2:

Phase 1: 3DES and SHA1

IPSec Proposals offered by Black Box1:

- Phase 2: Proposal1: IPSec ESP with DES and HMAC-SHA1
- Phase 2: Proposal2: IPSec ESP with AES (256-bit) and HMAC-SHA1

IPSec Proposal offered by Black Box2:

Phase 2: Proposal1: IPSec ESP with AES (256-bit) and HMAC-SHA1

In this example, the Black Box1 router offers two IPSec proposals to the peer while the Black Box2 router offers only one proposal. As a result of quick mode negotiation, the two routers are expected to converge on a mutually acceptable proposal, which is the proposal "IPSec ESP with AES (256-bit) and HMAC-SHA1" in this example.

#### Figure 10 Tunnel Mode Between Two Black Box Security Gateways - Multiple Proposals

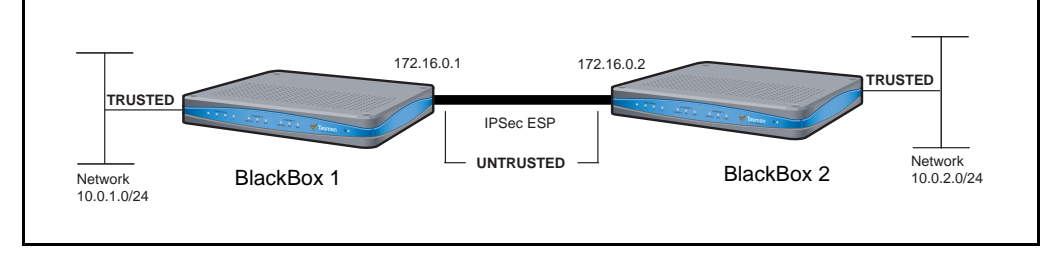

#### Step 1: Configure a WAN bundle of network type untrusted

Black Box1/configure/interface/bundle wan1> link t1 1 Black Box1/configure/interface/bundle wan1> encapsulation ppp Black Box1/configure/interface/bundle wan1> ip address 172.16.0.1 24 Black Box1/configure/interface/bundle wan1> crypto untrusted Black Box1/configure/interface/bundle wan1> exit

#### Step 2: Configure the Ethernet interface with trusted network type

```
Black Box1/configure> interface ethernet 0
  message: Configuring existing Ethernet interface
Black Box1/configure interface/ethernet 0> ip address 10.0.1.1 24
Black Box1/configure/interface/ethernet 0> crypto trusted
Black Box1/configure/interface/ethernet 0> exit
```

#### Step 3: Display the crypto interfaces

#### Blackbox> show crypto interfaces

| Interface | Network   |
|-----------|-----------|
| Name      | Туре      |
|           |           |
| wan1      | Untrusted |
| ethernet0 | trusted   |

Blackbox>

#### Step 4: Add route to peer LAN

Black Box1/configure> ip route 10.0.2.0 24 wan1

#### Step 5: Configure IKE to the peer gateway

```
Black Box1/configure> crypto ike policy Black Box2 172.16.0.2
Black Box1/configure/crypto/ike/policy/Black Box2 172.16.0.2> local-address 172.16.0.1
message: Default proposal created with priority1-des-sha-pre_shared-g1.
message: Key String has to be configured by the user.
Black Box1/configure/crypto/ike/policy Black Box2 172.16.0.2> key secretkey
Black Box1/configure/crypto/ike/policy Black Box2 172.16.0.2> proposal 1
Black Box1/configure/crypto/ike/policy Black Box2 172.16.0.2/proposal 1> encryption-algorithm
3des-cbc
Black Box1/configure/crypto/ike/policy Black Box2 172.16.0.2/proposal 1> exit
Black Box1/configure/crypto/ike/policy Black Box2 172.16.0.2> exit
Black Box1/configure/crypto/ike/policy Black Box2 172.16.0.2> exit
Black Box1/configure/crypto/ike/policy Black Box2 172.16.0.2> exit
Black Box1/configure/crypto/ike/policy Black Box2 172.16.0.2> exit
Black Box1/configure/crypto> exit
Black Box1/configure>
```

#### Step 6: Display IKE policies

Blackbox> show crypto ike policy all

| Policy    | Peer       | Mode | Transform          |
|-----------|------------|------|--------------------|
|           |            |      |                    |
| Black Box | 172.14.0.2 | Main | P1 pre-g1-3des-sha |

Blackbox>

#### Step 7: Configure IPSec tunnel to the remote host

```
Black Box1/configure>crypto ipsec policy Black Box2 172.16.0.2
Black Box1/configure/crypto/ipsec/policy Black Box2 172.16.0.2> match address 10.0.1.0 24
10.0.2.0 24
message: Default proposal created with priority1-esp-3des-sha1-tunnel and activated.
Black Box1/configure/crypto/ipsec/policy Black Box2 172.16.0.2> proposal 1
Black Box1/configure/crypto/ipsec/policy Black Box2 172.16.0.2/proposal 1>
encryption-algorithm des-cbc
Black Box1/configure/crypto/ipsec/policy Black Box2 172.16.0.2/proposal 1> exit
Black Box1/configure/crypto/ipsec/policy Black Box2 172.16.0.2> proposal 2
message: Proposal added with priority2-esp-3des-sha1-tunnel.
```

Black Box1/configure/crypto/ipsec/policy Black Box2 172.16.0.2/proposal 2>
encryption\_algorithm aes256-cbc
Black Box1/configure/crypto/ipsec/policy Black Box2 172.16.0.2/proposal 2> exit
Black Box1/configure/crypto/ipsec/policy Black Box2 172.16.0.2> exit
Black Box1/configure/crypto> exit
Black Box1/configure>

#### Step 8: Display the IPSec policies

Use the show crypto ipsec policy all command.

Step 9: Repeat steps 1 - 8 with suitable modifications on Black Box2 prior to passing bi-directional traffic.

Step 10: Test the IPSec tunnel between Black Box1 and Black Box2 by passing traffic from the 10.0.1.0 network to the 10.0.2.0 network

Step 11: After traffic is passed through the tunnel, display the IKE and IPSec SA tables. Use the show crypto ike sa all and show crypto ipsec sa all commands.

# 4.5 Example 4: IPSec remote access to corporate LAN using user group method

The following example demonstrates how to configure a Black Box router to be an IPSec VPN server using user group method with extended authentication (XAUTH) for remote VPN clients. The client could be any standard IPSec VPN client. In this example, the client needs to access the corporate private network 10.0.1.0/24 through the VPN tunnel. The security requirements are as follows:

Phase 1: 3DES with SHA1, Xauth (Radius PAP)

Phase 2: IPSec ESP tunnel with AES256 and HMAC-SHA1

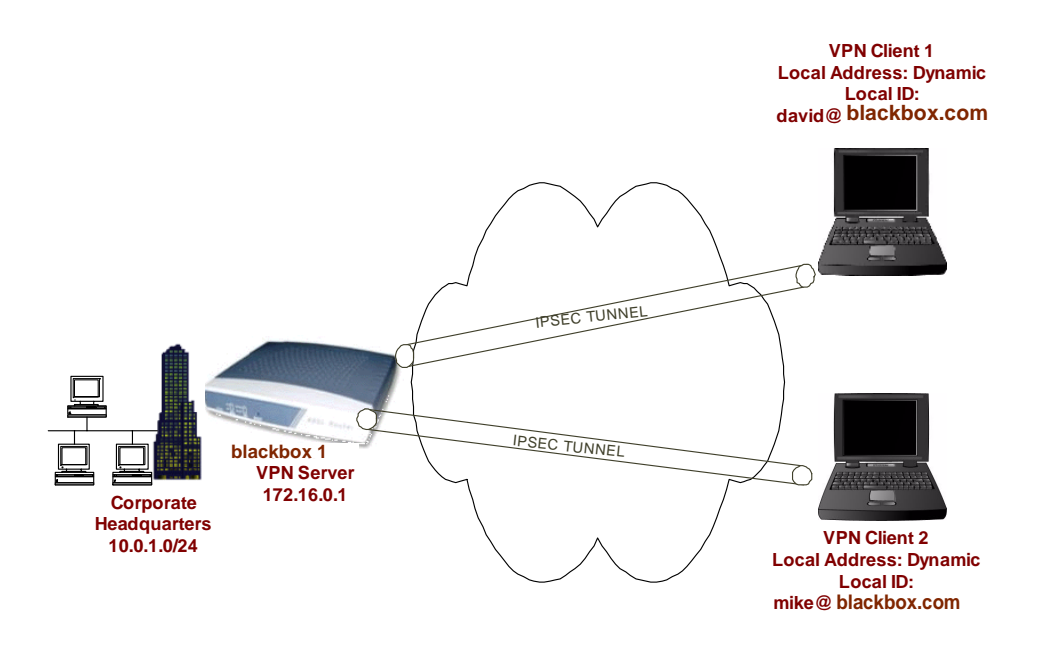

Step 2: As in Step2 of Example 1

Step 3: As in Step3 of Example 1

Step 4: Configure dynamic IKE policy for a group of mobile users

Black Box1/configure> crypto Black Box1/configure/crypto> dynamic Black Box1/configure/crypto/dynamic> ike policy sales Black Box1/configure/crypto/dynamic/ike/policy sales> local-address 172.16.0.1 Black Box1/configure/crypto/dynamic/ike/policy sales> remote-id email-id david@BlackBox.com david A new user david is added to the group sales. The default proposal created with priority1-des-shal-pre\_shared-gl and the Ke

A new user david is added to the group sales. The default proposal created with priority1-des-sha1-pre\_shared-g1 and the Key String has to be configured by the user.

Black Box1/configure/crypto/dynamic/ike/policy sales> remote-id email-id mike@BlackBox.com New user mike is added to the group sales

Black Box1/configure/crypto/dynamic/ike/policy sales> key secretkeyforsalesusers
Black Box1/configure/crypto/dynamic/ike/policy sales> proposal 1
Black Box1/configure/crypto/dynamic/ike/policy sales/proposal 1> encryption-algorithm
3des-cbc
Black Box1/configure/crypto/dynamic/ike/policy sales/proposal 1> exit
Black Box1/configure/crypto/dynamic/ike/policy sales> client authentication radius pap
Black Box1/configure/crypto/dynamic/ike/policy sales> exit
Black Box1/configure/crypto/dynamic/ike/policy sales> exit

#### Step 5: Display dynamic IKE policies

Black Box1> show crypto dynamic ike policy all

| Policy | Remote-id       | Mode      | Transform           | Address-Pool |
|--------|-----------------|-----------|---------------------|--------------|
|        |                 |           |                     |              |
| sales  | U david@Blackbo | x Aggress | sive P1 pre-g1-3des | s-shal       |

#### Step 6: Display dynamic IKE policies in detail

Black Box1> show crypto dynamic ike policy all detail

Policy name sales, User group name sales Aggressive mode, Response Only, PFS is not enabled, Shared Key is \*\*\*\*\* Client authentication is Radius(PAP) Local addr: 172.16.0.1, Local ident 172.16.0.1 (ip-address) Remote idents are david@Blackbox.com (email-id), mike@Blackbox.com ( email-id)

```
Proposal of priority 1
Encryption algorithm: 3des
Hash Algorithm: sha1
Authentication Mode: pre-shared-key
DH Group: group1
Lifetime in seconds: 86400
Lifetime in kilobytes: unlimited
```

Step 7: Configure dynamic IPSec policy for a group of mobile users

Black Box1/configure/crypto/dynamic> ipsec policy sales

```
Black Box1/configure/crypto/dynamic/ipsec/policy sales> match address 10.0.1.0 24 Default proposal created with priority1-esp-3des-sha1-tunnel and activated.
```

```
Black Box1/configure/crypto/dynamic/ipsec/policy sales> proposal 1
Black Box1/configure/crypto/dynamic/ipsec/policy sales/proposal 1> encryption-algorithm
aes256-cbc
Black Box1/configure/crypto/dynamic/ipsec/policy sales/proposal 1> exit
Black Box1/configure/crypto/dynamic/ipsec/policy sales> exit
Black Box1/configure/crypto/dynamic>
```

#### Step 8: Display dynamic IPSec policies

Black Box1> show crypto dynamic ipsec policy all

| Policy  | Match             | Proto Transform          |
|---------|-------------------|--------------------------|
|         |                   |                          |
| sales   | S 10.0.1.0/24/any | Any P1 esp-aes-shal-tunl |
|         | D any/any/any     |                          |
| INsales | S any/any/any     | Any P1 esp-aes-shal-tunl |
|         | D 10.0.1.0/24/any |                          |

Step 9: Display dynamic IPSec policies in detail

```
Black Box1> show crypto dynamic ipsec policy all detail
Policy sales is enabled, User group name sales
Direction is outbound, Action is Apply
Key Management is Automatic
PFS Group is disabled
Match Address:
        Protocol is Any
        Source ip address (ip/mask/port): (10.0.1.0/255.255.255.0/any)
        Destination ip address (ip/mask/port): (any/any/any)
Proposal of priority 1
        Protocol: esp
        Mode: tunnel
        Encryption Algorithm: aes256(key length=256 bits)
        Hash Algorithm: sha1
        Lifetime in seconds: 3600
        Lifetime in Kilobytes: 4608000
Policy INsales is enabled, User group name sales
Direction is inbound, Action is Apply
Key Management is Automatic
PFS Group is disabled
Match Address:
        Protocol is Any
        Source ip address (ip/mask/port): (any/any/any)
        Destination ip address (ip/mask/port): (10.0.1.0/255.255.255.0/any)
Proposal of priority 1
        Protocol: esp
        Mode: tunnel
        Encryption Algorithm: aes256(key length=256 bits)
        Hash Algorithm: sha1
        Lifetime in seconds: 3600
          Lifetime in Kilobytes: 4608000
```

Step 10: Configure radius server (applicable only if client authentication is configured in dynamic IKE policy)

```
Black Box1/configure> aaa
Black Box1/configure/aaa> radius
Black Box1/configure/aaa/radius> primary_server 172.168.2.1
Primary Radius server configured.
Black Box1/configure/aaa/radius> secondary_server 192.168.2.1
Secondary Radius server configured.
Black Box1/configure/aaa/radius> exit
Black Box1/configure/aaa> exit
```

Step 11: Configure firewall policies to allow IKE negotiation through untrusted interface (applicable only if firewall license is also enabled)
Black Box1/configure> firewall internet Black Box1/configure/firewall internet> policy 1000 in service ike self Black Box1/configure/firewall internet/policy 1000 in> exit Black Box1/configure/firewall internet> exit

Step 12: Display firewall policies in the internet map (applicable only if firewall license is enabled)

Black Box1> show firewall policy internet Advanced: S - Self Traffic, F - Ftp-Filter, H - Http-Filter, R - Rpc-Filter, N - Nat-Ip/Nat-Pool, L - Logging, E - Policy Enabled, M - Smtp-Filter Pri Dir Source Addr Destination Addr Sport Dport Proto Action Advanced \_\_\_\_ \_\_\_ \_\_\_\_ ----- ----------1000 in any ike PERMIT SE any any PERMIT SE any any 1024 out any any

#### Step 13: Display firewall policies in the internet map in detail (applicable only if firewall license is enabled)

Black Box1> show firewall policy internet detail

Policy with Priority 1000 is enabled, Direction is inbound Action permit, Traffic is self Logging is disable Source Address is any, Dest Address is any Source Port is any, Service Name is ike Schedule is disabled, Ftp-Filter is disabled Smtp-Filter is disabled, Http-Filter is disabled Rpc-Filter is disabled, Nat is disabled Bytes In 0, Bytes Out 0

Policy with Priority 1024 is enabled, Direction is outbound Action permit, Traffic is self Logging is disable Source Address is any, Dest Address is any Source Port is any, Dest Port is any, any Schedule is disabled, Ftp-Filter is disabled Smtp-Filter is disabled, Http-Filter is disabled Rpc-Filter is disabled, Nat is disabled Bytes In 0, Bytes Out 0

Step 14: Configure firewall policies for a group of mobile users to allow access to the local LAN (applicable only if firewall license is enabled)

Black Box1/configure/firewall corp>
Black Box1/configure/firewall corp> policy 1000 in user-group sales address any any 10.0.1.0
24
Black Box1/configure/firewall corp/policy 1000 in
>exit
Black Box1/configure/firewall corp>

Step 15: Display firewall policies in the corp map (applicable only if firewall license is enabled)

| Black Box1> show firewall policy corp<br>Advanced: S - Self Traffic, F - Ftp-Filter, H - Http-Filter,<br>R - Rpc-Filter, N - Nat-Ip/Nat-Pool, L - Logging,<br>E - Policy Enabled, M - Smtp-Filter |       |             |               |     |       |       |          |        |          |
|----------------------------------------------------------------------------------------------------|-------|-------------|---------------|-----|-------|-------|----------|--------|----------|
| Pri                                                                                                    | Dir   | Source Addr | Destination A | ddr | Sport | Dport | Proto    | Action | Advanced |
|                                                                                                    |       |             |               |     |       |       |          |        |          |
| 1000                                                                                                    | in    | any         | 10.0.1.0/24   |     | any   | any   | any      | PERMIT | Е        |
| 1022                                                                                                    | out   | any         | any           |     | any   | any   | any      | PERMIT | SE       |
| 1023                                                                                                    | in    | any         | any           |     | any   | any   | any      | PERMIT | SE       |
| 1024                                                                                                    | out a | any any     | 7             | any | any   | any   | PERMIT H | 3      |          |

Step 16: Display firewall policies in the corp map in detail (applicable only if firewall license is enabled)

# 4.1Example 5: IPSec remote access to corporate LAN using mode configuration method

The following example demonstrates how to configure a Black Box router to be an IPSec VPN server using mode-configuration method. The client could be any standard mode configuration enabled IPSec VPN client.

In this example, the client needs to access the corporate private network 10.0.1.0/24 through the VPN tunnel. The server has a pool of ip addresses from 20.1.1.100 through 20.1.1.150 to be allocated for mode configuration enabled VPN clients. The assigned IP address will be used by the VPN client as the source address in the inner IP header. The outer IP header will carry the dynamic IP address assigned by the Internet Service Provider as the source address. The security requirements are as follows:

Phase 1: 3DES with SHA1, Mode Configuration

Phase 2: IPSec ESP tunnel with AES256 and HMAC-SHA1

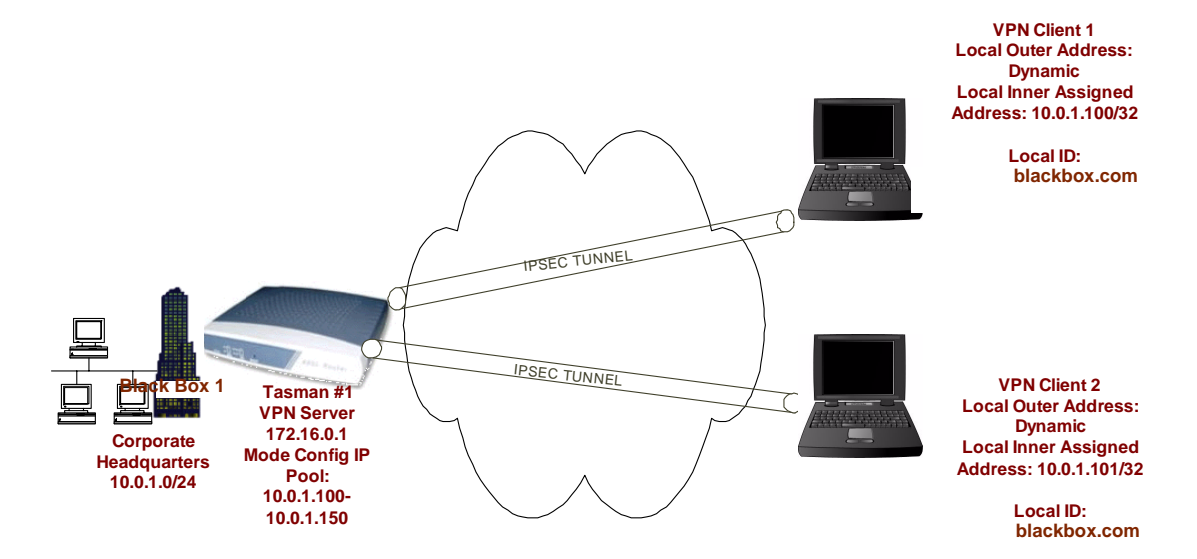

Step 1: As in Step1 of Example 1

Step 2: As in Step2 of Example 1

Step 3: As in Step3 of Example 1

Step 4: Configure dynamic IKE policy for a group of mobile users

```
Black Box1/configure> crypto
Black Box1/configure/crypto> dynamic
Black Box1/configure/crypto/dynamic> ike policy sales modecfg-group
Black Box1/configure/crypto/dynamic/ike/policy sales> local-address 192.168.55.52
```

Black Box1/configure/crypto/dynamic/ike/policy sales> remote-id email david@Blackbox.com The default proposal is created with priority1-des-sha1-pre\_shared-g1, the Key String has to be configured by the user, and the default IPSec proposal 'sales' added with priority1-3des-sha1-tunnel.

```
Black Box1/configure/crypto/dynamic/ike/policy sales> remote-id email mike@Blackbox.com
Black Box1/configure/crypto/dynamic/ike/policy sales> key secretkeyforsales
Black Box1/configure/crypto/dynamic/ike/policy sales> proposal 1
Black Box1/configure/crypto/dynamic/ike/policy sales/proposal 1> encryption-algorithm
3des-cbc
Black Box1/configure/crypto/dynamic/ike/policy sales/proposal 1> exit
Black Box1/configure/crypto/dynamic/ike/policy sales> client configuration
Black Box1/configure/crypto/dynamic/ike/policy sales> client configuration
Black Box1/configure/crypto/dynamic/ike/policy sales/client/configuration> address-
pool 1 20.1.1.100 20.1.1.150
Black Box1/configure/crypto/dynamic/ike/policy sales/client/configuration> exit
Black Box1/configure/crypto/dynamic/ike/policy sales> exit
Black Box1/configure/crypto/dynamic/ike/policy sales> exit
```

#### Step 5: Display dynamic IKE policies

Black Box1> show crypto dynamic ike policy all

| Policy | Remote-id       | Mode     | Transform             | Addr | ress-Pool      |
|--------|-----------------|----------|-----------------------|------|----------------|
|        |                 |          |                       |      |                |
| sales  | U david@BlackBc | x Aggres | sive P1 pre-g1-3des-s | sha1 | 1 S 20.1.1.100 |

E20.1.1.150

#### Step 6: Display dynamic IKE policies in detail

Black Box1> show crypto dynamic ike policy all detail

Proposal of priority 1 Encryption algorithm: 3des Hash Algorithm: sha1 Authentication Mode: pre-shared-key DH Group: group1 Lifetime in seconds: 86400 Lifetime in kilobytes: unlimited

#### Step 7: Configure dynamic IPSec policy for a group of mobile users

```
Black Box1/configure/crypto>
Black Box1/configure/crypto> dynamic
Black Box1/configure/crypto/dynamic> ipsec policy sales modecfg-group
Black Box1/configure/crypto/dynamic/ipsec/policy sales> match address 10.0.1.0 24
Black Box1/configure/crypto/dynamic/ipsec/policy sales> proposal 1
Black Box1/configure/crypto/dynamic/ipsec/policy sales/proposal 1> encryption-algorithm
aes256-cbc
Black Box1/configure/crypto/dynamic/ipsec/policy sales/proposal 1> exit
Black Box1/configure/crypto/dynamic/ipsec/policy sales/proposal 1> exit
Black Box1/configure/crypto/dynamic/ipsec/policy sales> exit
Black Box1/configure/crypto/dynamic/ipsec/policy sales> exit
```

#### Step 8: Display dynamic IPSec policies

Black Box1> show crypto dynamic ipsec policy all

| Policy | Match             | Proto | Transform            |
|--------|-------------------|-------|----------------------|
|        |                   |       |                      |
| sales  | S 10.0.1.0/24/any | Any   | P1 esp-aes-shal-tunl |
|        | D any/any/any     |       |                      |

#### Step 9: Display dynamic IPSec policies in detail

```
Black Box1> show crypto dynamic ipsec policy all detail
Policy sales is enabled, Modeconfig Group
Action is Apply
Key Management is Automatic
PFS Group is disabled
Match Address:
       Protocol is Any
        Source ip address (ip/mask/port): (10.0.1.0/255.255.255.0/any)
        Destination ip address (ip/mask/port): (any/any/any)
Proposal of priority 1
       Protocol: esp
       Mode: Tunnel
        Encryption Algorithm: aes256(key length=256 bits)
       Hash Algorithm: sha1
       Lifetime in seconds: 3600
       Lifetime in Kilobytes: 4608000
```

Step 10: Configure firewall policies to allow IKE negotiation through untrusted interface (applicable only if firewall license is also enabled)

```
Black Box1/configure> firewall internet
Black Box1/configure/firewall internet> policy 1000 in service ike self
Black Box1/configure/firewall internet/policy 1000 in> exit
Black Box1/configure/firewall internet> exit
```

Step 11: Display firewall policies in the internet map (applicable only if firewall license is enabled)

```
Black Box1> show firewall policy internet
Advanced: S - Self Traffic, F - Ftp-Filter, H - Http-Filter,
        R - Rpc-Filter, N - Nat-Ip/Nat-Pool, L - Logging,
        E - Policy Enabled, M - Smtp-Filter
Pri Dir Source Addr
                       Destination Addr
                                       Sport Dport Proto Action Advanced
---- ----
                       -----
                                       ----- -----
                                       ike PERMIT SE
1000 in any
                       any
1024 out any
                       any
                                       any any any PERMIT SE
```

Step 12: Display firewall policies in the internet map in detail (applicable only if firewall license is enabled)

Black Box1> show firewall policy internet detail

Policy with Priority 1000 is enabled, Direction is inbound Action permit, Traffic is self Logging is disable Source Address is any, Dest Address is any Source Port is any, Service Name is ike Schedule is disabled, Ftp-Filter is disabled Smtp-Filter is disabled, Http-Filter is disabled Rpc-Filter is disabled, Nat is disabled Bytes In 0, Bytes Out 0

Policy with Priority 1024 is enabled, Direction is outbound Action permit, Traffic is self Logging is disable Source Address is any, Dest Address is any Source Port is any, Dest Port is any, any Schedule is disabled, Ftp-Filter is disabled Smtp-Filter is disabled, Http-Filter is disabled Rpc-Filter is disabled, Nat is disabled Bytes In 0, Bytes Out 0

Step 13: Configure firewall policies for a group of mobile users to allow access to the local LAN (applicable only if firewall license is enabled)

Black Box1/configure> firewall corp Black Box1/configure/firewall corp> policy 1000 in address 20.1.1.100 20.1.1.150 10.0.1.0 24 Black Box1/configure/firewall corp/policy 1000 in >exit

Step 14: Display firewall policies in the corp map (applicable only if firewall license is enabled)

```
Black Box1> show firewall policy corp
Advanced: S - Self Traffic, F - Ftp-Filter, H - Http-Filter,
        R - Rpc-Filter, N - Nat-Ip/Nat-Pool, L - Logging,
        E - Policy Enabled, M - Smtp-Filter
Pri Dir Source Addr
                      Destination Addr Sport Dport Proto Action Advanced
--- --- -------
                       _____
1000 in 20.1.1.100
                       10.0.1.0/24 any any any PERMIT E
       20.1.1.150
1022 out any
                       any
                                        any
                                             any
                                                  any
                                                       PERMIT SE
1023 in any
                       any
                                        any
                                             any
                                                  any
                                                       PERMIT SE
1024 out any
                                        any
                                             any
                                                       PERMIT E
                       any
                                                  any
```

Step 15: Display firewall policies in the corp map in detail (applicable only if firewall license is enabled)

Black Box1> show firewall policy corp detail Policy with Priority 1000 is enabled, Direction is inbound Action permit, Traffic is transit Logging is disable Source Address is 20.1.1.100-20.1.1.150, Dest Address is 10.0.1.0/24 Source Port is any, Dest Port is any, any Schedule is disabled, Ftp-Filter is disabled Smtp-Filter is disabled, Http-Filter is disabled Rpc-Filter is disabled, Nat is disabled Max-Connections 1024, Connection-Rate is disabled Policing is disabled, Bandwidth is disabled Bytes In 0, Bytes Out 0 Policy with Priority 1022 is enabled, Direction is outbound Action permit, Traffic is self Logging is disable Source Address is any, Dest Address is any Source Port is any, Dest Port is any, any Schedule is disabled, Ftp-Filter is disabled Smtp-Filter is disabled, Http-Filter is disabled Rpc-Filter is disabled, Nat is disabled Bytes In 0, Bytes Out 0 Policy with Priority 1023 is enabled, Direction is inbound Action permit, Traffic is self Logging is disable Source Address is any, Dest Address is any Source Port is any, Dest Port is any, any Schedule is disabled, Ftp-Filter is disabled Smtp-Filter is disabled, Http-Filter is disabled Rpc-Filter is disabled, Nat is disabled Bytes In 0, Bytes Out 0 Policy with Priority 1024 is enabled, Direction is outbound Action permit, Traffic is transit Logging is disable Source Address is any, Dest Address is any Source Port is any, Dest Port is any, any Schedule is disabled, Ftp-Filter is disabled Smtp-Filter is disabled, Http-Filter is disabled Rpc-Filter is disabled, Nat is disabled Max-Connections 1024, Connection-Rate is disabled Policing is disabled, Bandwidth is disabled Bytes In 11258, Bytes Out 5813

# **5** IPSEC SPECIFICATIONS

# 5.1IPSec Appendix

This appendix provides information about IPSec supported protocols and modes, encryption algorithms and block sizes, and Black Box IPSec and IKE default values.

### **IPSec Supported Protocols and Algorithms**

The following tables provide supported protocol and algorithm information.

| Table 1IPSec ProtocolsSupported SecurityProtocols | Support<br>Mode     |
|---------------------------------------------------|---------------------|
| ESP                                               | Tunnel<br>Transport |
| АН                                                | Tunnel<br>Transport |

# Table 2Encryption AlgorithmsEncryption Algorithms for ESPBlock Size

| Data Encryption Standard (DES)         | 56-bits  |
|----------------------------------------|----------|
| Triple Data Encryption Standard (3DES) | 168-bits |
| Advanced Encryption Standard (AES-128) | 128-bits |
| Advanced Encryption Standard (AES-192) | 192-bits |
| Advanced Encryption Standard (AES-256) | 256-bits |
| Null Encryption                        |          |

# Table 3 Authentication AlgorithmsAuthentication Algorithms forHash SizeAH/ESP

HMAC-MD5-96

| HMAC-HSHA1-96                                                        | 96-bits   |  |
|----------------------------------------------------------------------|-----------|--|
| Table 4 Diffie-Hellman GroupsDiffie-Hellman Groups forAuthentication | Key Size  |  |
| Group 1                                                              | 768-bits  |  |
| Group 2                                                              | 1024-bits |  |

## 5.1.1 Black Box IKE and IPSec Defaults

To minimize configuration required by the user, default IKE and IPSec values have been implemented in Black Box's encryption scheme.

### 5.1.1.1 IKE Defaults

The following table lists IKE defaults. When the user creates an IKE policy specifying an IKE peer, an IKE proposal with priority 1 is automatically created. However, to make the IKE policy fully functional, the user must enter a pre-shared key.

| Figure 11 IKE Default Values<br>Parameter Name | s<br>Black Box Default<br>Value |
|------------------------------------------------|---------------------------------|
| Mode                                           | Main mode                       |
| Perfect forward secrecy                        | Disabled                        |
| Hash algorithm                                 | SHA1                            |
| Encryption algorithm                           | DES                             |
| Authentication method                          | PreShared                       |
| DH Group                                       | Group 1                         |
| Lifetime                                       | 86400 seconds                   |
| Response type                                  | Initiator and responder         |

### 5.1.1.2 IPSec Defaults

The following table lists IPSec defaults. When the user creates an IPSec policy and provides the match address, an IPSec proposal with priority 1 is automatically created. When an outbound policy is specified, an inbound policy is automatically created.

# Figure 12 IPSec Default Values Parameter Name Black Box Default Value

|                                    | Value        |
|------------------------------------|--------------|
| Key management type                | Automatic    |
| Hash algorithm                     | SAH1         |
| Encryption algorithm               | 3DES         |
| Protocol                           | ESP          |
| Mode                               | Tunnel       |
| Lifetime                           | 3600 seconds |
| Direction                          | Out          |
| Position in SPD where policy added | End          |
| Perfect forward secrecy            | Disabled     |

# 6 FORWARDING IP TRAFFIC

# 6.1IP Multiplexing

IP Multiplexing is a method for the transparent forwarding of IP packets between LAN and WAN interfaces. LAN to WAN forwarding is accomplished through a Proxy ARP process. A Black Box system maps a unique MAC address to each WAN link then responds with this MAC address when a device on the LAN broadcasts an ARP request for a remote device. These MAC addresses serve as "tags" for forwarding packets received on the LAN. WAN to LAN and WAN to WAN forwarding is based on configured forwarding entries.

IP Multiplexing differs from bridging and switching in that it does not flood traffic or perform address learning. IP Multiplexing devices differ from routers in that they do not appear as a router hop, and they cannot be specified as a default router/gateway on a LAN.

## 6.1.1 Packet Forwarding Modes

There are two modes for WAN to LAN and WAN to WAN packet forwarding

- IP Routes Forwarding based on routing statements, both specific and default.
- Source Forwarding Forwards all traffic arriving on a specified WAN bundle to a specified device on the LAN.

The following table provides information about applications and a suggested forwarding mode for each.

| Application                                                                | Suggested Forwarding Mode |  |  |
|----------------------------------------------------------------------------|---------------------------|--|--|
| Forwarding traffic from different WAN links to separate routers on the LAN | Source Forwarding         |  |  |
| Forwarding all WAN traffic to a single router on the LAN                   | Default IPMux Routes      |  |  |
| Forwarding to both LAN and WAN router                                      | Specific IPMux Routes     |  |  |

# Table 5 Applications and Suggested Forwarding Modes

## 6.1.2 Proxy ARP and Packet Forwarding

In the simple network example below, router 1, router 2, and both Black Box Ethernets are on a single 29-bit IP subnet. Consider the sequence that occurs when router 1 pings router 2.

### Figure 13 Proxy ARP and Packet Forwarding

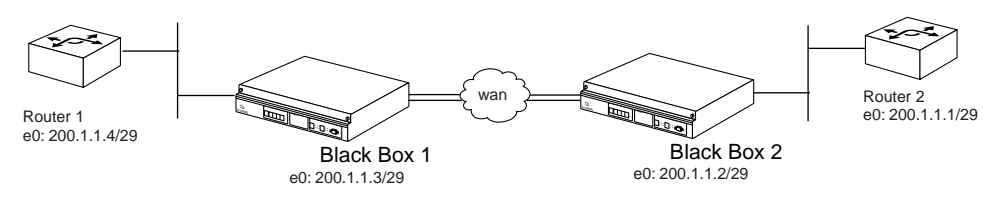

- 1 Router 1 broadcasts an ARP request for 200.1.1.1.
- 2 Black Box 1 recognizes that router 200.1.1.1 is reachable via its WAN interface, based on a configured IP route.
- 3 Black Box 1 Proxy ARPs, responding with the MAC address mapped to bundle WAN1.
- 4 Router 1 unicasts the ping echo request to that MAC address.
- 5 Black Box 1 forwards the echo request for 200.1.1.1 through the WAN1 bundle.
- 6 Black Box 2 receives a packet on WAN2 and forwards it to directly connected router 2.
- 7 The echo reply from router 2 to router 1 is returned in the same manner.

## 6.1.3 Addressing in IP Multiplexing Networks

IP addressing in an IP Multiplexing design must take into account the fact that the router on the LAN must see the remote router as residing on the same LAN or IP network. There are a number of addressing schemes that can fulfill this requirement, including:

- Single subnet
- Split subnet
- Secondary addressing

Consider the following network, consisting of three remote sites. Two remote sites utilize Black Box equipment, while the third is a simple router/dsu combination. Five IP addressing schemes are provided below, all refer to the following network.

### Figure 14 Addressing in IP Multiplexing Networks

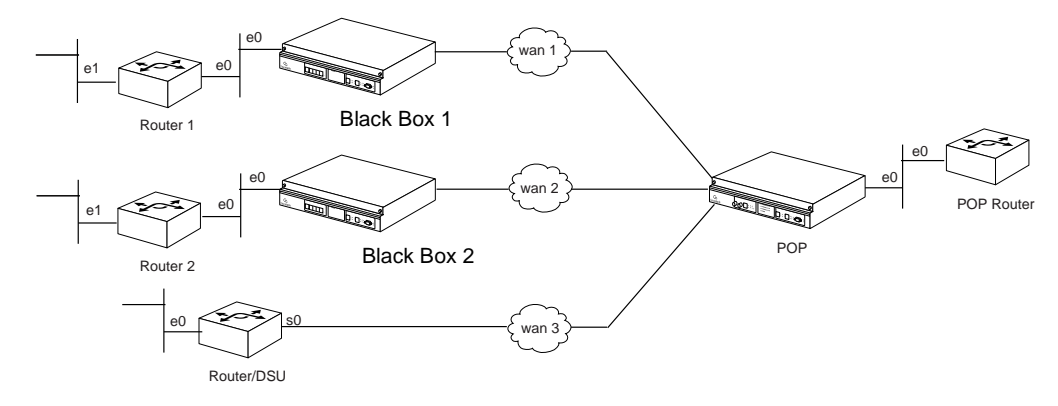

## 6.1.4 Single Subnet

The emphasis in the single subnet approach is that all seven devices have interfaces in a single 28-bit subnet 192.1.1.0 / 28. The WAN addressing utilizes reserved address space.

### Table 6 Single Subnet Addressing

| POP Router    | e0:                            | 192.1.1.1/28                                              |
|---------------|--------------------------------|-----------------------------------------------------------|
| POP Black Box | e0:<br>wan1:<br>wan2:<br>wan3: | 192.1.1.2/28<br>10.1.1.1/30<br>10.1.1.5/30<br>10.1.1.9/30 |
| Black Box 1   | e0:<br>wan1:                   | 192.1.1.3/28<br>10.1.1.2/30                               |
| Router 1      | e0:                            | 192.1.1.4/28                                              |
| Black Box 2   | e0:<br>wan1:                   | 192.1.1.5/28<br>10.1.1.6/30                               |
| Router 2      | e0:                            | 192.1.1.6/28                                              |
| Router/DSU    | s0:                            | 192.1.1.7/28                                              |
|               |                                |                                                           |

## 6.1.5 Split Subnet

This is similar to the single subnet scheme in that all four routers are in the same 28-bit subnet, but the Black Box products are on smaller, 30-bit subnets.

| Table 7SplitPOP Router | Subnet Ac<br>e0:               | <b>Idressing</b><br>192.1.1.1/28                          |
|------------------------|--------------------------------|-----------------------------------------------------------|
| POP Black Box          | e0:<br>wan1:<br>wan2:<br>wan3: | 192.1.1.2/30<br>10.1.1.1/30<br>10.1.1.5/30<br>10.1.1.9/30 |
| Black Box 1            | e0:<br>wan1:                   | 192.1.1.5/30<br>10.1.1.2/30                               |
| Router 1               | e0:                            | 192.1.1.6/28                                              |
| Black Box 2            | e0:<br>wan1:                   | 192.1.1.9/30<br>10.1.1.6/30                               |
| Router 2               | e0:                            | 192.1.1.10/28                                             |
| Router/DSU             | s0:                            | 192.1.1.14/28                                             |

## 6.1.6 Secondary Addressing – POP Only

Secondary addressing approaches rely on configuring the POP router with a secondary Ethernet address for each remote site. The POP-only approach uses secondary addresses at the POP while the remote router utilizes only a primary address.

### Table 8 POP Only Secondary Addressing

| POP Router    | e0:                            | 200.1.1.1/30 primary<br>199.1.1.1/29 secondary<br>199.1.1.9/29 secondary<br>199.1.1.17/29 secondary |
|---------------|--------------------------------|----------------------------------------------------------------------------------------------------|
| POP Black Box | e0:<br>wan1:<br>wan2:<br>wan3: | 200.1.1.2/30<br>10.1.1.1/24<br>10.1.2.1/24<br>10.1.3.1/24                                           |
| Black Box 1   | e0:<br>wan1:                   | 199.1.1.2/29<br>10.1.1.2/24                                                                         |
| Router 1      | e0:                            | 199.1.1.3/29                                                                                        |
| Black Box 2   | e0:<br>wan1:                   | 199.1.1.10/29<br>10.1.2.2/24                                                                        |
| Router 2      | e0:                            | 199.1.1.11/29                                                                                       |
| Router/DSU    | s0:                            | 199.1.1.18/29                                                                                       |

## 6.1.7 Secondary Addressing – 30 Bit

This approach relies on configuring the POP router with a secondary Ethernet address for each remote site. The remote router is also configured with a secondary address in that same subnet. The 30-bit approach uses reserved addresses for bundle addressing. The router primary and the directly connected Black Box reside in a different 30-bit subnet.

### Table 9 30-Bit Secondary Addressing

| POP Router    | e0:                            | 200.1.1.1/30 primary<br>199.1.1.1/30 secondary<br>199.1.1.5/30 secondary<br>199.1.1.9/30 secondary |
|---------------|--------------------------------|----------------------------------------------------------------------------------------------------|
| POP Black Box | e0:<br>wan1:<br>wan2:<br>wan3: | 200.1.1.1/30<br>10.1.1.1/30<br>10.1.1.5/30<br>10.1.1.9/30                                          |
| Black Box 1   | e0:<br>wan1:                   | 201.1.1.2/30<br>10.1.1.2/30                                                                        |
| Router 1      | e0:                            | 201.1.1.1/30 primary<br>199.1.1.2/30 secondary                                                     |
| Black Box 2   | e0:<br>wan1:                   | 202.1.1.2/30<br>10.1.1.6/30                                                                        |
| Router 2      | e0:                            | 202.1.1.1/30 primary<br>199.1.1.6/30 secondary                                                     |
| Router/DSU    | s0:                            | 199.1.1.10/30                                                                                      |

## 6.1.8 Secondary Addressing – 29 Bit

This approach utilizes a 29-bit subnet for each remote connection. Within each 29-bit subnet is the POP router secondary, the Black Box WAN addressing, and the remote router secondary.

| POP Router    | e0:                            | 200.1.1.1/30 primary<br>199.1.1.1/29 secondary<br>199.1.1.9/29 secondary<br>199.1.1.17/29 secondary |
|---------------|--------------------------------|----------------------------------------------------------------------------------------------------|
| POP Black Box | e0:<br>wan1:<br>wan2:<br>wan3: | 200.1.1.2/30<br>199.1.1.2/29<br>199.1.1.10/29<br>199.1.1.18/29                                      |
| Black Box 1   | e0:<br>wan                     | 201.1.1.2/30<br>199.1.1.3/29                                                                        |
| Router 1      | e0:                            | 201.1.1.1/30 primary<br>199.1.1.4/29 secondary                                                      |
| Black Box 2   | e0:<br>wan1:                   | 202.1.1.2/30<br>199.1.1.11/29                                                                       |
| Router 2      | e0:                            | 202.1.1.1/30 primary<br>199.1.1.12/29 secondary                                                     |
| Router/DSU    | s0:                            | 199.1.1.19/29                                                                                       |

### 6.1.9 Pros and Cons of Different IP Addressing Schemes

| Table 10 Addressing Schemes: Pros and Cons |                                           |                                                                                        |  |
|--------------------------------------------|-------------------------------------------|----------------------------------------------------------------------------------------|--|
| Approach                                   | Pros                                      | Cons                                                                                   |  |
| Single Subnet                              | Minimizes consumption of IP address space | POP Black Box requires two route statements per remote connection.                     |  |
| Split Subnet                               | Less routes required in Black<br>Box      | Consumes 29-bit subnet per remote site.                                                |  |
| Secondary Addressing                       | Easily Scalable                           | Consumes 29-or 30-bit subnet per remote. Not transparent to certain routing protocols. |  |

The following table provides information about addressing scheme pros and cons.

## 6.1.10 Routing Considerations for IP Multiplexing

- RIP / RIP2 / IGRP Turn off split horizons to enable routing updates through secondary addresses, if used.
- EIGRP Updates are sourced only from primary addresses, although routers will listen to updates arriving on primary and secondary.
- OSPF For Cisco and other routers, routing updates are sourced and detected only on primary addresses, therefore secondary addressing schemes are not usable.
- BGP4 Routing updates are fully functional over primary and secondary addresses.

# 7 IP MULTIPLEXING HDLC CONFIGURATIONS

# 7.1Connecting a Black Box Router to a Router/CSU via HDLC

The following diagram details a single T1 connection between a Black Box and a remote router/CSU combination. Secondary IP addressing is used for IP multiplexing.

### Figure 15 IP Multiplexing Application

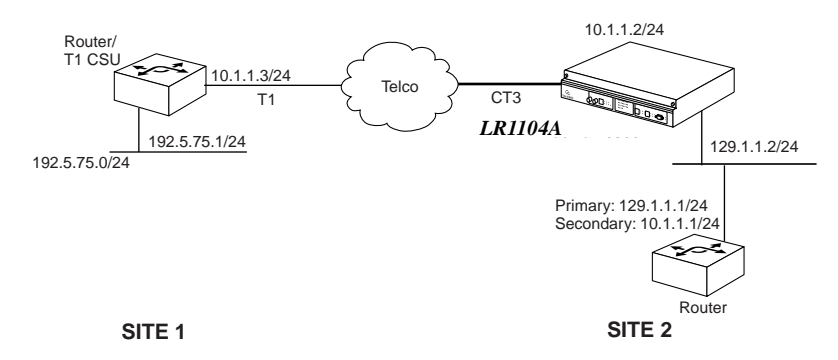

The two sites communicate over a single T1 channel. The Site 2 WAN bundle, named "ToSite1", consists of a single T1 channel coming in via a CT3 circuit. Site 1 router's default route is directed to the Site 2 router: **0.0.0.0/0 10.1.1.1** The Site 2 router is configured with: primary ethernet address: **129.1.1.1/24**, secondary ethernet addr on the WAN subnet: **10.1.1.1/24**, and route to the Site 1 router: **192.5.75.0/24 10.1.1.3**.

## 7.1.1 Configure the Black Box LR1104A at Site 2

```
Site2-LR1104A> configure term
Site2-LR1104A/configure> interface ethernet 0
Site2-LR1104A/configure/interface/ethernet> ip addr 129.1.1.2 255.255.255.0
Site2-LR1104A/configure> interface bundle toSite1
Site2-LR1104A/configure/interface/bundle> link ct3 1 1
Site2-LR1104A/configure/interface/bundle> encap hdlc
Site2-LR1104A/configure/interface/bundle> ip addr 10.1.1.2 255.255.255.0
```

```
Site2-LR1104A/configure/interface/bundle> ipmux source_forwarding 129.1.1.1
```

```
Site2-LR1104A/configure/interface/bundle> exit
```

# 8 IP MULTIPLEXING PPP AND MLPPP CONFIGURATIONS

# 8.1Configuring Multiple PPP and MLPPP Bundles

The following figure shows a Black Box LR1104A at the main site communicating with three remote sites. Site 1 utilizes a Black Box LR1114A communicating over a 4 x T1 WAN bundle. Site 2 utilizes a Black Box LR1114A communicating over a 2 x T1 WAN bundle. Site 3 utilizes a router/T1 CSU combination to communicate over a single T1.

This example focuses on the main site Black Box LR1104A - refer to other configuration examples for details on remote site configurations. Secondary IP addressing is used for IP multiplexing in this example.

Figure 16 IP Multiplexing Application

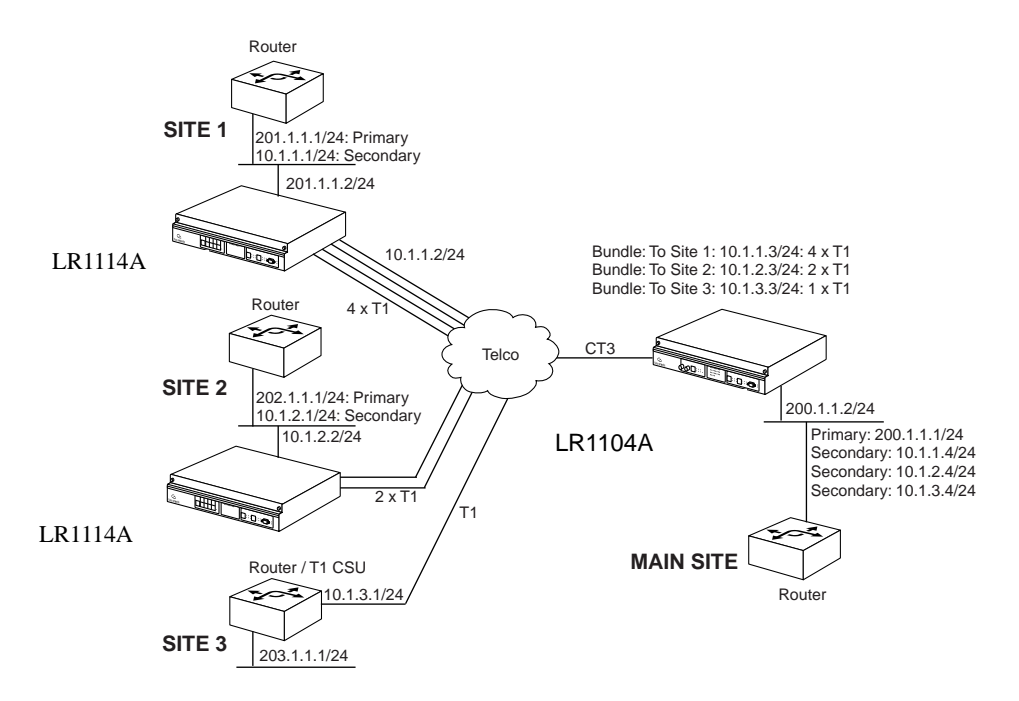

The main site Black Box LR1104A is configured with three WAN bundles. Each bundle has a unique name and an IP address from a unique WAN subnet associated with it. The main site router is configured with the following IP routes: To Site 1 201.1.1.0/24 10.1.1.1, To Site 2 202.1.1.0/24 10.1.2.1, and To Site 3 203.1.1.0/24 10.1.3.1.

### 8.1.1 Configure the Black Box LR1104A at the Main Site

```
MainLR1104A/configure> interface ethernet 0
MainLR1104A/configure/interface/ethernet> ip addr 200.1.1.2 255.255.255.0
MainLR1104A/configure/interface/ethernet> exit
MainLR1104A/configure> module ct3 1
MainLR1104A/configure/module/ct3> t1 1-4 esf b8zs line gen_det description "4 x T1 to Site 1"
MainLR1104A/configure/module/ct3>exit
MainLR1104A/configure> interface bundle toSite1
MainLR1104A/configure/interface/bundle> link ct3 1 1-4
MainLR1104A/configure/interface/bundle> encap ppp
MainLR1104A/configure/interface/bundle> ip addr 10.1.1.3 255.255.255.0
MainLR1104A/configure/interface/bundle> ipmux source_forwarding 200.1.1.1
MainLR1104A/configure/interface/bundle> exit
MainLR1104A/configure> module ct3 1
MainLR1104A/configure/module/ct3> t1 5-6 esf b8zs line gen det description "2 x T1 to Site 2"
MainLR1104A/configure/module/ct3>exit
MainLR1104A/configure> interface bundle toSite2
MainLR1104A/configure/interface/bundle> link ct3 1 5-6
MainLR1104A/configure/interface/bundle> encap ppp
MainLR1104A/configure/interface/bundle> ip addr 10.1.2.3 255.255.255.0
MainLR1104A/configure/interface/bundle> ipmux source forwarding 200.1.1.1
MainLR1104A/configure/interface/bundle> exit
MainLR1104A/configure> module ct3 1
MainLR1104A/configure/module/ct3> t1 7 esf b8zs line gen det description "T1 to Site 3"
MainLR1104A/configure/module/ct3> exit
MainLR1104A/configure> interface bundle toSite3
MainLR1104A/configure/interface/bundle> link ct3 1 7
MainLR1104A/configure/interface/bundle> encap ppp
MainLR1104A/configure/interface/bundle> ip addr 10.1.3.3 255.255.255.0
MainLR1104A/configure/interface/bundle> ipmux source forwarding 200.1.1.1
MainLR1104A/configure/interface/bundle> exit
```

# 9 Configuring PPP, MLPPP, and HDLC

# 9.1Layer Two Configurations: PPP, MLPPP, and HDLC

Black Box systems may be configured for a variety of Layer 2 protocols. This document outlines High-level Data Link Control (HDLC), Point to Point Protocol (PPP), and Multilink PPP (MLPPP) configurations. Other Black Box documents outline Frame Relay and Multilink Frame Relay configuration.

Black Box LR1104A systems are often used at POPs to aggregate data for WAN transmission. The following figure details PPP and multilink PPP connections from two CPE sites to a main site.

### Figure 17 PPP/MLPPP Application

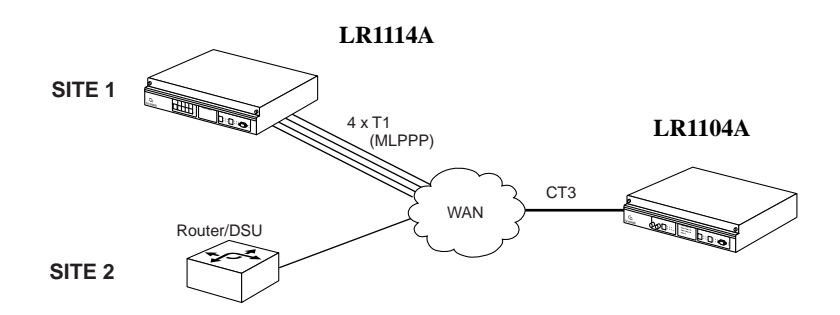

Site 1 uses a Black Box LR1114A system to establish a 6 Mbps MLPPP connection (four T1 lines) to the main site. In this example, MLPPP segmentation is configured lower than the default setting of 512 bytes, and the differential delay tolerance is tighter than the default 128 milliseconds.

Site 2 connects to the main site over a single T1 link with PPP encapsulation. The LR1104A system PPP parameters (i.e., the maximum transmit and receive byte sizes) are adjusted to comply with the Site 1 router configuration.

### 9.1.1 MLPPP Configuration

9.1.1.1 Configure the Black Box LR1114A System at Site 1 Blackbox> configure term Blackbox/configure> interface bundle ToMain Blackbox/configure/interface/bundle> link t1 1-4

#### NOTE

MLPPP is not explicitly configured via the encapsulation command. Instead, multilink PPP is automatically invoked when a bundle with PPP encapsulation has two or more T1 links.

Blackbox/configure/interface/bundle> encap ppp
Blackbox/configure/interface/bundle> mlppp seg\_threshold LR1114A differential\_delay
50
Blackbox/configure/interface/bundle> ip addr 192.168.1.2 255.255.255.0
Blackbox/configure/interface/bundle> exit

### 9.1.2 PPP and MLPPP Configuration

```
9.1.2.1 Configure the Black Box LR1104A System at the Main Site
Blackbox/configure> interface bundle ToSite1
Blackbox/configure/interface/bundle> link ct3 1 5-8
Blackbox/configure/interface/bundle> encap ppp
Blackbox/configure/interface/bundle> mlppp seg_threshold LR1114A differential_delay
50
Blackbox/configure/interface/bundle> ip addr 192.168.1.1 255.255.255.0
Blackbox/configure/interface/bundle> exit
Blackbox/configure> interface bundle ToSite2
```

Blackbox/configure/interface/bundle> link ct3 1 9 Blackbox/configure/interface/bundle> encap ppp Blackbox/configure/interface/bundle> ppp mtu 100-250-1000 mru 100-250-1000 Blackbox/configure/interface/bundle> ip addr 192.168.2.1 255.255.255.0 Blackbox/configure/interface/bundle> exit

### 9.1.3 HDLC Configuration

HDLC encapsulation may be substituted for PPP between the main site and site 2

### 9.1.3.1 Configure the Black Box LR1104A System at the Main Site

```
Blackbox/configure> interface bundle ToSite2
Blackbox/configure/interface/bundle> link ct3 1 9
Blackbox/configure/interface/bundle> encap hdlc
Blackbox/configure/interface/bundle> hdlc keepalive 20
Blackbox/configure/interface/bundle> ip addr 192.168.2.1 255.255.255.0
Blackbox/configure/interface/bundle> exit
```

NOTE

In the above command sequence, the HDLC keepalive time interval was changed from its default setting of 10 seconds to 20 seconds

# **10** Configuring Firewalls

# 10.1Firewalls

Configuring firewalls allows administrators to adapt network protection policies to meet ever-changing hacker and intruder threats. Just as virus protection software requires updates to protect against the latest intrusion attacks, firewalls must be updated. In this release of Black Box software, administrators are able to filter traffic on specific ports, protect against Denial of Services attacks, enable IP packet reassembly, and so forth.

There are three licenses that control access to the features:

- Basic VPN Management (vpn\_mgmt)—allows users to manage a remote Black Box router.
- Firewall (firewall)—allows users to manage the firewall features. Also includes Basic VPN Management.
- Advanced VPN and firewall (vpn\_plus\_firewall)—Allows users to manage remote LANs. Also includes Basic VPN and Firewall licenses.

To see the licenses available in this release, enter:

```
Blackbox/configure> system licenses ?
NAME
  licenses - Configure feature upgrade licenses
SYNTAX
 licenses license_type <cr>
DESCRIPTION
                      -- Specifies the type of feature upgrade license
 license type
    The parameter may have any of the following values:
        enable 1 port -- Enable 1 port
        enable_2_ports-- Enable 2 ports
        enable 3 ports-- Enable 3 ports
        enable 4 ports -- Enable 4 ports
               -- BGP4 routing
        BGP4
        vpn_mgmt -- Enable VPN Mgmt License
firewall -- Enable Firewall and VPN Mgmt License
        vpn plus firewall-- Enable Advance VPN and Firewall License
```

To install the advanced VPN and firewall license and use all the security features available in this release, enter:

```
Blackbox/configure> system licenses vpn_plus_firewall
Enter Security Upgrade License key: 024f3bc296b4ea7265
```

# **10.2 Firewall Configuration Examples**

## **10.2.1 Basic Firewall Configuration**

Figure 18 illustrates the basic elements of a firewall. Refer to this illustration in the configuration example below.

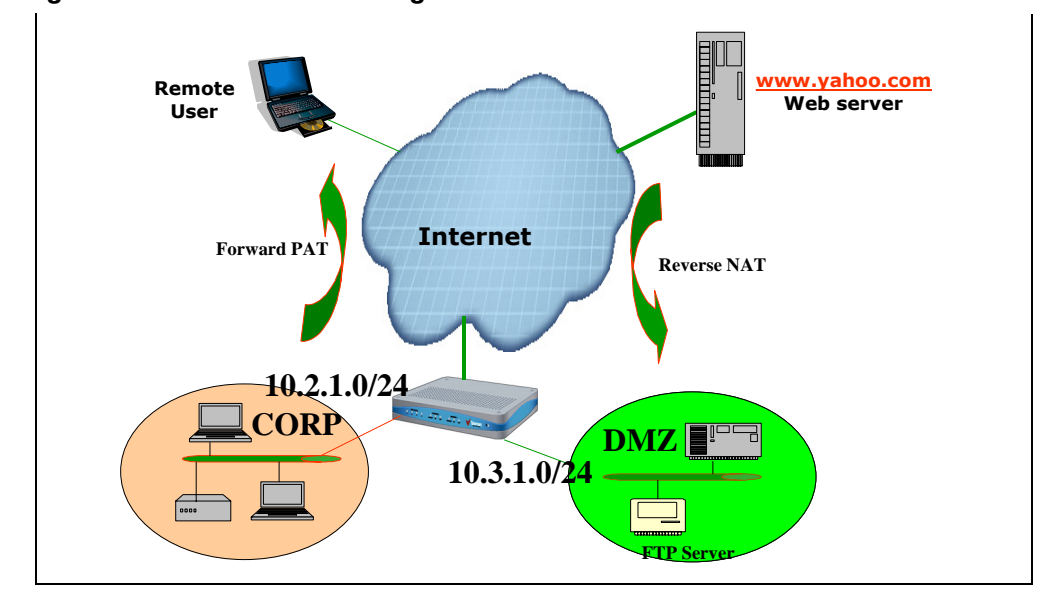

### Figure 18 Basic Firewall Configuration

A typical and basic firewall implementation is one which protects traffic to and from a network, a server farm, and the Internet. In this example, the firewall features in the Black Box router will protect the CORP network and the server farm in the DMZ from unauthorized access from the Internet.

To create this basic three-armed firewall configuration, complete these steps:

### Step 1:Configure the Ethernet interfaces and the WAN interfaces with IP addresses:

Blackbox/configure> interface ethernet 0
Configuring existing Ethernet interface
Blackbox/configure/interface/ethernet 0> ip address 10.2.1.1 24
Blackbox/configure/interface/ethernet 0> exit
Blackbox/configure> interface ethernet 1
Configuring existing Ethernet interface
Blackbox/configure/interface/ethernet 1> ip address 10.3.1.1 24
Blackbox/configure/interface/ethernet 1> exit
Blackbox/configure> interface bundle wan
Blackbox/configure/interface/bundle wan> link t1 1
Blackbox/configure/interface/bundle wan> encapsulation p
Blackbox/configure/interface/bundle wan> ip address 193.168.94.220 24
Blackbox/configure/interface/bundle wan> exit

### Step 2: Create the security zones CORP and DMZ and attach interfaces:

```
Blackbox/configure> firewall corp
Blackbox/configure/firewall corp> interface ethernet0
Blackbox/configure/firewall corp> exit
Blackbox/configure> firewall dmz
Blackbox/configure/firewall dmz> interface ethernet1
Blackbox/configure/firewall dmz> exit
Blackbox/configure> firewall internet
Blackbox/configure> firewall internet
Blackbox/configure/firewall internet> interface wan
Blackbox/configure/firewall internet> exit 2
```

### Step 3: Verify that the interfaces are attached to the security zones:

```
Blackbox/configure> show firewall interface all
Interface Map Name
-------
ethernet0 corp
ethernet1 dmz
wan internet
```

### Step 4: Create policies for Security Zone CORP that:

- Allow all outgoing traffic (with firewall policy priority 1024)
- Deny all incoming traffic (with firewall policy priority 1021)
- Create an object of type http-filter to block java traffic
- Modify policy 1024 to pat all outgoing traffic using public IP 193.168.94.220
- Modify policy 1024 to add a java HTTP filter.

```
Blackbox/configure>
Blackbox/configure/firewall corp>
Blackbox/configure/firewall corp>
Blackbox/configure/firewall corp> policy 1024 out
Blackbox/configure/firewall corp/policy 1024 out> exit
Blackbox/configure/firewall corp> policy 1021 in deny
Blackbox/configure/firewall corp/policy 1021 in> exit
Blackbox/configure/firewall corp> object
Blackbox/configure/firewall corp/object> http-filter javadeny deny
*.java
Blackbox/configure/firewall corp/object> exit
Blackbox/configure/firewall corp> policy 1024 out nat-ip
193.168.94.220
Blackbox/configure/firewall corp/policy 1024 out> apply-object
http-filter javadeny
Blackbox/configure/firewall corp/policy 1024 out> exit
```

#### Step 5: Verify the firewall policy for Security Zone CORP:

```
Blackbox/configure> show firewall policy corp
Advanced: S - Self Traffic, F - Ftp-Filter, H - Http-Filter,
        R - Rpc-Filter, N - Nat-Ip/Nat-Pool, L - Logging,
        E - Policy Enabled, M - Smtp-Filter
Pri Dir Source Addr
                      Destination Addr Sport Dport Proto Action Advanced
    -----
                                         ------
1021 in any
                                                       DENY
                      any
                                       any any any
                                                             E
                                                       PERMIT SE
1022 out any
                        any
                                        any
                                             any
                                                  any
                                            any any PERMIT SE
1023 in any
                        any
                                        any
1024 out any
                        any
                                        any any any PERMIT HNE
```

Step 6: Verify that the HTTP filter object in Security Zone CORP is created as configured.

```
Blackbox/configure> show firewall object http-filter corp
Object Name Action Log File Extensions
javadeny deny no *.java
Blackbox/configure>
```

#### Step 7: Create policies for Security Zone DMZ that:

- Create an object of type nat-pool with private IP address of FTP server
- Create an object of type ftp-filter to deny put and mkdir commands
- Create a firewall policy to allow inbound traffic to FTP server public IP address (193.168.94.221) of priority 100
- Modify policy 100 to add NAT pool object to translate incoming traffic for FTP server from public IP to private IP.
- Modify policy 100 to add an FTP filter.

Blackbox/configure> firewall dmz
Blackbox/configure/firewall dmz> object
Blackbox/configure/firewall dmz/object> ftp-filter putdeny deny put
mkdir
Blackbox/configure/firewall dmz/object> nat-pool ftpsrvr static
10.3.1.100
Blackbox/configure/firewall dmz/object> exit
Blackbox/configure/firewall dmz> policy 100 in address any any
193.168.94.221 32
Blackbox/configure/firewall dmz/policy 100 in> apply-object nat-pool
ftpsrvr
Blackbox/configure/firewall dmz/policy 100 in> apply-object
ftp-filter putdeny
Blackbox/configure/firewall dmz/policy 100 in> exit
Blackbox/configure/firewall dmz/policy 100 in> exit

Step 8: Verify the firewall policy for Security Zone DMZ

Step 9: Verify that the FTP filter objects for Security Zone DMZ are created as configured:

```
Blackbox/configure> show firewall object ftp-filter dmz
Object Name Action Log Commands
------
putdeny deny no put mkdir
Blackbox/configure>
```

Step 10: Create a default route out of the WAN

```
Blackbox/configure> ip route 0.0.0.0 0 wan
Blackbox/configure>
```

Step 11:Verify the system configuration by displaying the running configuration.

```
Blackbox/configure> show configuration running
Please wait... (up to a minute)
terminal
 exit terminal
qos
 exit qos
module t1 1
   alarms
     thresholds
       exit thresholds
      exit alarms
   linemode
      exit linemode
    exit t1
module t1 2
   alarms
     thresholds
        exit thresholds
      exit alarms
   linemode
      exit linemode
   exit t1
module t1 3
   alarms
      thresholds
       exit thresholds
      exit alarms
   linemode
      exit linemode
    exit t1
module t1 4
   alarms
      thresholds
       exit thresholds
     exit alarms
   linemode
      exit linemode
    exit t1
aaa
 tacacs
   retries 2
   time_out 5
   server_port 49
   exit tacacs
 radius
   exit radius
 exit aaa
interface ethernet 0
    ip address 10.2.1.1 255.255.255.0
    ip multicast
       mode ospfrip2
       exit multicast
   mtu 4000
    icmp
      exit icmp
```

```
qos
      exit qos
    vrrp_mode 0
   aaa
      exit aaa
   crypto trusted
    exit ethernet
interface ethernet 1
    ip address 10.3.1.1 255.255.255.0
    ip multicast
       mode ospfrip2
        exit multicast
   mtu 4000
    icmp
      exit icmp
    qos
      exit qos
   vrrp_mode 0
    aaa
      exit aaa
   crypto trusted
   exit ethernet
interface bundle wan
   link t1 1
    encapsulation ppp
    ip address 193.168.94.220 255.255.255.0
    ip multicast ospfrip2
   red
      exit red
    icmp
      exit icmp
    qos
      exit qos
   aaa
     exit aaa
   crypto untrusted
   exit bundle
interface console
   aaa
      exit aaa
   exit console
snmp
  system_id Black Box
  enable_trap
   exit enable_trap
  exit snmp
hostname Black Box
log utc
telnet_banner
  exit telnet_banner
event
  exit event
system logging
   no console
   syslog
     host_ipaddr 193.168.94.35
      exit syslog
   exit logging
ip
  load_balance per_flow
```

```
multicast
   exit multicast
 route 0.0.0.0 0.0.0.0 wan 1
 exit ip
policy community list
   exit community_list
crypto
 exit crypto
firewall global
 exit firewall
firewall internet
 interface wan
 policy 1024 out self
   exit policy
 exit firewall
firewall corp
 interface ethernet0
 object
   http-filter javadeny deny *.java
   exit object
 policy 1021 in deny
   exit policy
 policy 1022 out self
   exit policy
 policy 1023 in self
   exit policy
 policy 1024 out nat-ip 193.168.94.220
   apply-object http-filter javadeny
   exit policy
 exit firewall
firewall dmz
 interface ethernet1
 object
   nat-pool ftpsrvr static 10.3.1.100 10.3.1.100
   ftp-filter putdeny deny put mkdir
   exit object
 policy 100 in address any any 193.168.94.221 32
   apply-object ftp-filter putdeny
   apply-object nat-pool ftpsrvr
   exit policy
 policy 1022 out self
   exit policy
 policy 1023 in self
   exit policy
 policy 1024 out
   exit policy
 exit firewall
Blackbox/configure>
```

## 10.2.1 Stopping DoS Attacks

The following commands show how to configure the firewall to defend against Denial of Service (DoS) attacks. Black Box provides protection against FTP bounce, ICMP error checks, IP sequence number checks, unaligned timestamps, MIME flooding, source routing checks, SYN flooding, and WIN nuke attacks. To configure the firewall for protection against all of these attacks, enter:

```
Blackbox> config term
Blackbox/configure> firewall global
Blackbox/configure/firewall global> dos-protect
Blackbox/configure/firewall global/dos-protect> enable-all
Blackbox/configure/firewall global/dos-protect> exit 2
Blackbox/configure>
```

### 10.2.2 Packet Reassembly

To configure the firewall to perform IP reassembly of oversized packets that have been fragmented, enter:

```
Blackbox> config term
Blackbox/configure> firewall global
Blackbox/configure/firewall global> ip-reassembly
Blackbox/configure/firewall global/ip-reassembly> fragment-count
100
Blackbox/configure/firewall global/ip-reassembly> fragment-size
56
Blackbox/configure/firewall global/ip-reassembly> packet-size
2048
Blackbox/configure/firewall global/ip-reassembly> timeout 20
```

# **10.3 NAT Configurations**

Network Address Translation (NAT) was defined to serve two purposes:

- Allowed LAN administrators to create secure, private, non-routable IP networks behind firewalls
- Stretched the number of available IP addresses by allowing LANs to use one public (real) IP address as the gateway with a very large pool of NAT addresses behind it.

In the most common NAT application (which is to provide secure networking behind a firewall), the device (Black Box system) that connects the user LAN to the Internet will have two IP addresses:

- A private IP address on the LAN side for the RFC 1918 address range
- A public address, routable over the Internet, on the WAN side

Consider a PC on the LAN sending a packet destined for *some.server.com*. The source IP address and port are in the packet together with the destination IP address and port. When the packet arrives at the Black Box system it will be de-encapsulated, modified, and re-encapsulated. The re-encapsulated packet sent by the Black Box system destined for the Internet contains the Black Box system's public IP address, a source port allocated from its list of available ports, and the same destination IP address and port number generated by the PC. The Black Box system also adds an entry into a table it keeps, which maps the internal address and source port number that the PC generated against the port number it allocated to this session. Therefore, when *some.server.com* sends a reply packet to the PC, the Black Box system can quickly determine how it needs to re-write the packet before transmitting it back on to the LAN.

Dynamic NAT is used when packets destined for the Internet are transported from a LAN using the public source IP address assigned to the local router. Dynamic NAT performs this task well, but it does not permit providing services to the Internet from inside a LAN which requires the use of static NAT. Static NAT also requires a public address from the upstream service provider. Individual PCs within a LAN are assigned RFC 1918 reserved IP addresses to enable access to other PCs within the LAN. The Black Box system is configured with static mapping, which maps the internal RFC 1918 IP addresses for each PC to the appropriate public IP address. When traffic is sent to the public address listed in the static mapping, the Black Box system forwards the packets to the correct PC within the LAN, according to the mapping relationship established.

# **10.4 NAT Configuration Examples**
## 10.4.1 Dynamic NAT (many to many)

In dynamic (many-to-many) NAT type, multiple source IP addresses in the corporate network will be mapped to multiple NAT IP addresses (not necessarily of equal number). For a set of local IP address from 10.1.1.1 to 10.1.1.4 there will be a set of NAT IP address from 60.1.1.1 to 60.1.1.2. In case of many-to-many NAT, only IP address translation takes place, i.e., if a packet travels from 10.1.1.1 to yahoo.com, Black Box-Firewall only substitutes the source address in the IP header with one of the NAT IP address and the source port will be the same as the original. If traffic emanates from the same client to any other server, the same NAT IP address is assigned. The advantage is that the NAT IP addresses are utilized in a better and optimum manner dynamically.

If a NAT IP address cannot be allocated dynamically at the connection creation time, the packet would be dropped.

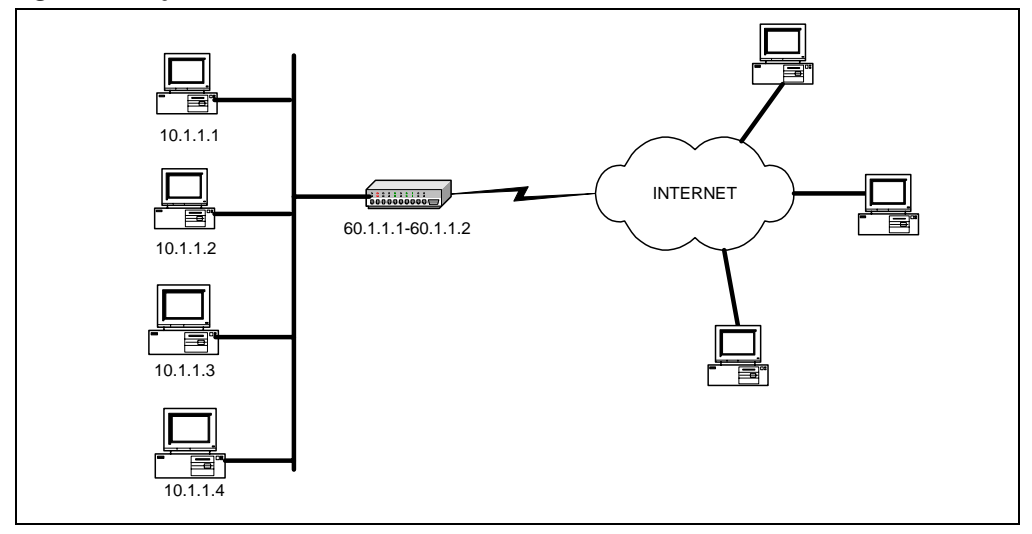

#### Figure 19 Dynamic NAT

The dynamic NAT configuration shown in Figure 19 includes:

- Private network addresses:10.1.1.1—10.1.1.4
- Public (NAT) IP address range: 60.1.1.1—60.1.1.2

To create NAT pool with type **dynamic**, specify the IP address and the NAT ending IP address. Then add a policy with the source IP address range, and attach the NAT pool to the policy.

```
Blackbox/configure> firewall corp
Blackbox/configure/firewall corp> object
Blackbox/configure/firewall corp/object> nat-pool addresspoolDyna
dynamic 60.1.1.1 60.1.1.2
Blackbox/configure/firewall corp/object> exit
Blackbox/configure/firewall corp> policy 8 out address 10.1.1.1
10.1.1.4 any any
Blackbox/configure/firewall corp/policy 8 out> apply-object
nat-pool addresspoolDyna
Blackbox/configure/firewall corp/policy 8 out> exit 2
Blackbox/configure/firewall corp/policy 8 out> exit 2
Blackbox/configure
```

## 10.4.2 Static NAT (one to one)

## Figure 20 Static NAT

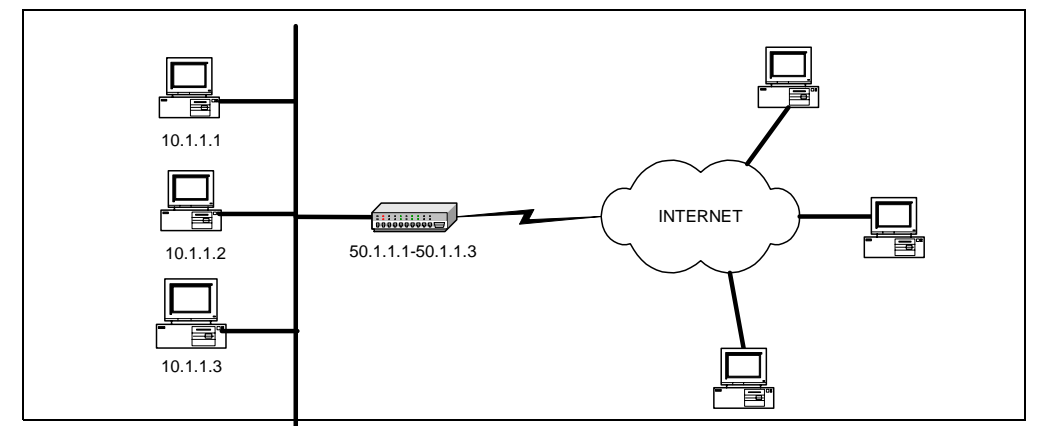

In static (one-to-one) NAT type, for each IP address in the corporate network, one NAT IP address will be used. For example, for the three IP addresses from 10.1.1.1 to 10.1.1.3, there is a set of three NAT IP address from 50.1.1.1 to 50.1.1.3. In case of one-to-one NAT, only IP address translation takes place, that is, if a packet travels from 10.1.1.1 to yahoo.com, the Black Box-Firewall only substitutes the source address in the IP header with the NAT IP address. The source port will be the same as the original.

The static NAT configuration shown in Figure 20 includes:

- Private network address:10.1.1.1—10.1.1.3
- Public (NAT) IP address range: 50.1.1.1—50.1.1.3

To create NAT pool with type **static**, specify the IP address and the ending NAT IP address. Add a policy with source IP address range and attach NAT pool to the policy.

```
Blackbox/configure> firewall corp
Blackbox/configure/firewall corp object
Blackbox/configure/firewall corp/object> nat-pool addresspoolStat
static 50.1.1.1 50.1.1.3
Blackbox/configure/firewall corp/object> exit
Blackbox/configure/firewall corp> policy 7 out address 10.1.1.1
10.1.1.3 any any
Blackbox/configure/firewall corp/policy 7 out> apply-object
nat-pool addresspoolStat
Blackbox/configure/firewall corp/policy 7 out> exit 2
Blackbox/configure/firewall corp/policy 7 out> exit 2
```

76

## 10.4.3 Port Address Translation (Many to one)

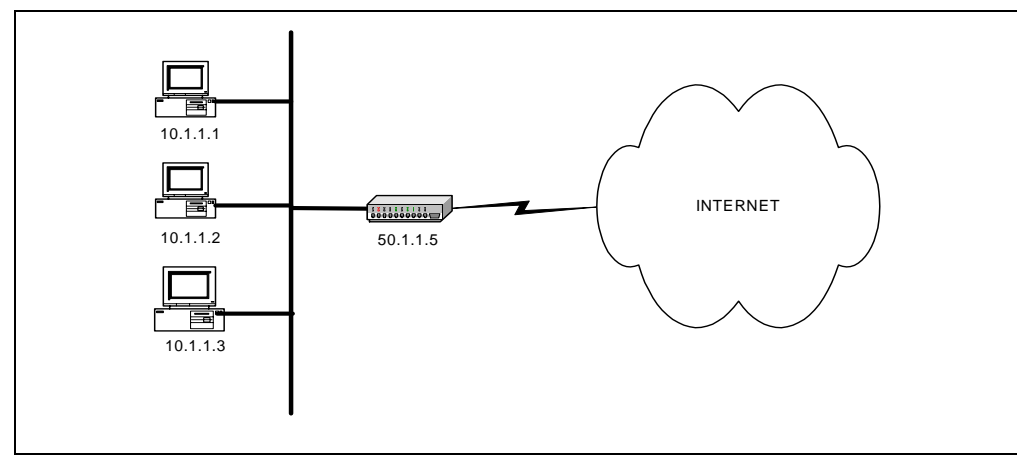

Figure 21 Mapping Multiple NAT Addresses to One Public IP Address

NAT allows multiple IP addresses to be mapped to one address.

There are two methods to configure Port Address Translation (PAT) on the Black Box gateway. In the first method, specify the IP address to the nat-ip parameter in the **policy** command. In the second method, create a pool of type PAT and then attach it to the policy.

In PAT, multiple hosts can share the same IP address.

The PAT configuration shown in Figure 21 includes:

- Private network address: 10.1.1.1—10.1.1.3
- PAT address: 50.1.1.5

#### Method:1 - Specifying NAT address with the policy command

To configure this method of PAT, add the policy with the source IP address range, then specify the nat-ip address in the **policy** command:

```
Blackbox/configure> firewall corp
Blackbox/configure/firewall corp> policy 2 out address 10.1.1.1
10.1.1.3 any any nat-ip 50.1.1.5
Blackbox/configure/firewall corp/policy 2 out> exit2
Blackbox/configure>
```

#### Method:2 - Attaching nat pool to the policy

To configure the second type of NAT, create a NAT pool with type **pat** and specify the IP address. Then add the policy with the source IP address range. Finally, attach the NAT pool to the policy.

Blackbox/configure> firewall corp Blackbox/configure/firewall corp> object Blackbox/configure/firewall corp/object> nat-pool addresspoolPat pat 50.1.1.5 Blackbox/configure/firewall corp/object> exit Blackbox/configure/firewall corp> policy 2 out address 10.1.1.1 10.1.1.3 any any Blackbox/configure/firewall corp/policy 2 out> apply-object nat-pool addresspoolPat Blackbox/configure/firewall corp/policy 2 out> exit 2 Blackbox/configure>

# **11** Multipath Multicast Configurations

# 11.1Multipath Multicast

The multicast multipath feature allows load balancing on multicast traffic across equal cost paths. Equal cost multipath routing is useful when multiple equal cost routes to the same destination exist. These routes can be discovered and be used to provide load balancing among redundant paths. Commonly used methods for multipath forwarding are Round-Robin and Random. While these methods do provide a form of load balancing, but variable path MTUs, variable latencies, and debugging can limit the effectiveness of these methods.

The following methods have been developed to deal with the load balancing limitations of the Round-Robin and Random methods:

- **Modulo-N Hash** —To select a next-hop from the list of N next-hops, the router performs a modulo-N hash over the packet header fields that identify a flow."
- **Hash-Threshold**—The router first selects a key by performing a hash over the packet header fields that identify the flow. The N next-hops have been assigned unique regions in the hash functions output space. By comparing the hash value against region boundaries the router can determine which region the hash value belongs to and thus which next-hop to use.
- **Highest Random Weight (HRW)**—The router computes a key for each next-hop by performing a hash over the packet header fields that identify the flow, as well as over the address of the next-hop. The router then chooses the next-hop with the highest resulting key value.

The Round-Robin and Random methods are disruptive by design (that is, if there is no change to the set of next-hops, the path a flow takes changes every time). Modulo-N, Hash Threshold, and HRW are not disruptive.

RFC 2991 recommends to use HRW method to select the next-hop for multicast packet forwarding. or this reason, Black Box-only scenarios apply the HRW method as the default. This is similar to the Cisco Systems IPv6 multicast multipath implementation.

# 11.2Multipath Commands

The following table lists the multipath commands:

| Task                  | Command                                                                                              |
|-----------------------|----------------------------------------------------------------------------------------------------|
| Enabling HRW method   | Blackbox/configure/ip/multicast> multipath                                                           |
| Enabling Cisco method | Blackbox/configure/ip/multicast> multipath cisco                                                     |
| Disabling Multipath   | Blackbox/configure/ip/multicast> no multipath<br>Blackbox/configure/ip/multicast> no multipath cisco |
| Display RPF selection | Blackbox>show ip rpf <addr><br/><addr> - source or RP address</addr></addr>                          |

When multipath is disabled, Black Box selects the nexthop address with lowest ip address. For equal cost routes the nexthops are stored in the increasing (ascending) order of IP address. **show ip rpf** command displays the selected path, based on the configured multipath method and the nexthops of the best route to the IP address passed.

## 11.2.1 Multipath Examples

The following examples illustrate how the multicast commands are used:

The following command enables compatibility between the Black Box router and equipment running Cisco IOS.

```
Blackbox/configure/ip/multicast> multipath mode cisco
Blackbox/configure/ip/multicast>
```

The following command enables HRW compatibility.

```
Blackbox/configure/ip/multicast> multipath
Blackbox/configure/ip/multicast>
```

The following example shows how to see the reverse path forwarding information for the RP at 201.1.1.99:

Blackbox> show ip rpf 201.1.1.99

# **12** CONFIGURING NAT

# 12.1Network Address Translation

Network Address Translation (RFC 1631) is commonly known as NAT. This application discusses NAT and provides a technical explanation and configuration examples.

#### Features:

- Dynamic Address/Port Translation
- Static Address/Port Translation
- Forward and Reverse NAT
- Non-Translated Address Pass Through

In the most common NAT application, the device (Black Box system) that connects the user LAN to the Internet will have two IP addresses:

- A private IP address on the LAN side for the RFC 1918 address range
- A public address, routable over the Internet, on the WAN side

Consider a PC on the LAN sending a packet destined for some.server.com. The source IP address and port are in the packet together with the destination IP address and port. When the packet arrives at the Black Box system it will be de-encapsulated, modified, and re-encapsulated. The re-encapsulated packet sent by the Black Box system destined for the Internet contains the Black Box system's public IP address, a source port allocated from its list of available ports, and the same destination IP address and port number generated by the PC. The Black Box system also adds an entry into a table it keeps, which maps the internal address and source port number that the PC generated against the port number it allocated to this session. Therefore, when some.server.com sends a reply packet to the PC, the Black Box system can quickly determine how it needs to re-write the packet before transmitting it back on to the LAN.

## 12.1.1 Dynamic NAT

Dynamic NAT is used when packets destined for the Internet are transported from a LAN using the public source IP address assigned to the local router. Dynamic NAT performs this task well, but it does not permit providing services to the Internet from inside a LAN. In these instances, static NAT is used.

## 12.1.2 Static NAT

Static NAT also requires a public address from the upstream service provider. Individual PCs within a LAN are assigned RFC 1918 reserved IP addresses to enable access to other PCs within the LAN. The Black Box system is configured with static mapping, which maps the internal RFC 1918 IP addresses for each PC to the appropriate public IP address. Then when traffic is sent to the public address listed in the static mapping, the Black Box system forwards the packets to the correct PC within the LAN, according to the mapping relationship established.

## Black Box LR11xx Series Router Configurations Guide

Figure 22 illustrates dynamic and static NAT. The static translation between 192.168.1.6 and 100.1.1.6 automatically matches the port addresses, thus a request destined for 100.1.1.6 tcp port 25 is translated to 192.168.1.6 tcp port 25 and so on.

#### Figure 22 Dynamic and Static NAT

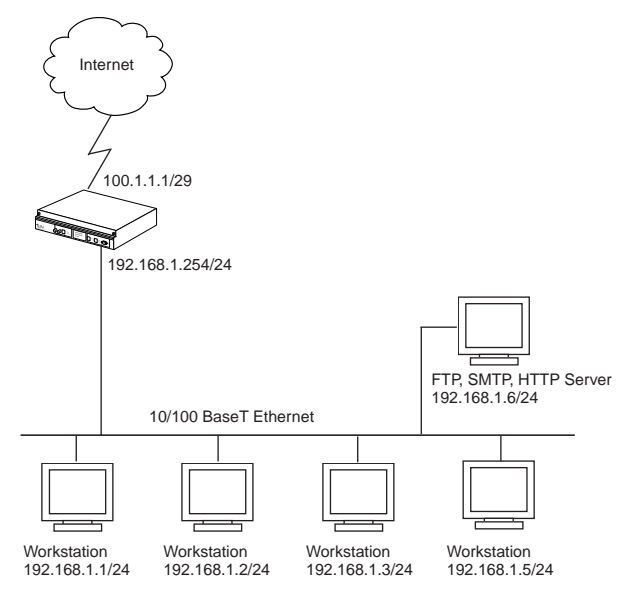

### 12.1.3 Configuration for Figure 1

Blackbox> configure terminal

```
Blackbox/configure> interface bundle Trenton
Blackbox/configure/interface/bundle Trenton> nat
Blackbox/configure/interface/bundle Trenton/nat> enable dynamic
Blackbox/configure/interface/bundle Trenton/nat> enable static
Blackbox/configure/interface/bundle Trenton/nat> address 192.168.1.6 100.1.1.6
```

Figure 23 provides an example of static port mapping. TCP port 81 of the web server at private address 192.168.1.6 is mapped to the same TCP port of the public address.

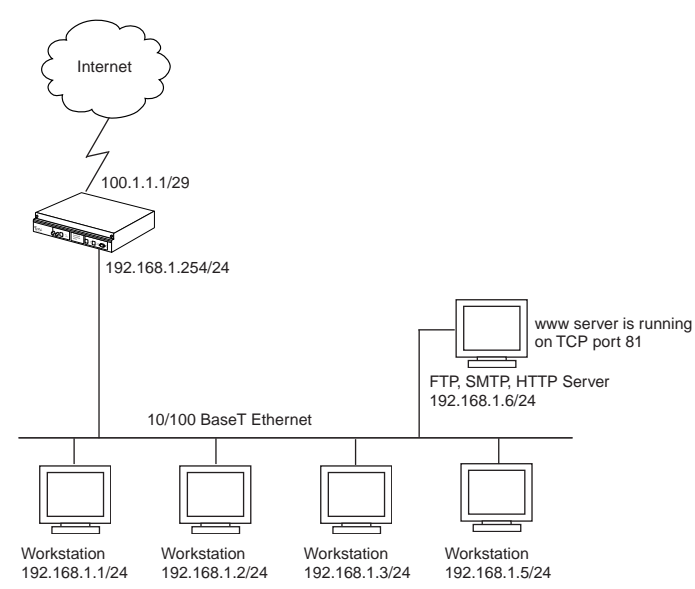

## Figure 23 Mapping Ports

## 12.1.4Configuration for Figure 2

```
Blackbox> configure terminal
Blackbox/configure> interface bundle Trenton
Blackbox/configure/interface/bundle Trenton> nat
Blackbox/configure/interface/bundle Trenton/nat> enable dynamic
Blackbox/configure/interface/bundle Trenton/nat> enable static
Blackbox/configure/interface/bundle Trenton/nat> address 192.168.1.6 81 100.1.1.6 81
```

## 12.1.5 Reverse NAT

Reverse NAT could be used in a situation where one LAN is using private RFC 1918 IP addresses and a second LAN is using "real" Internet routable IP addresses. Figure 24 illustrates how reverse NAT would be applied.

#### Figure 24 Reverse NAT

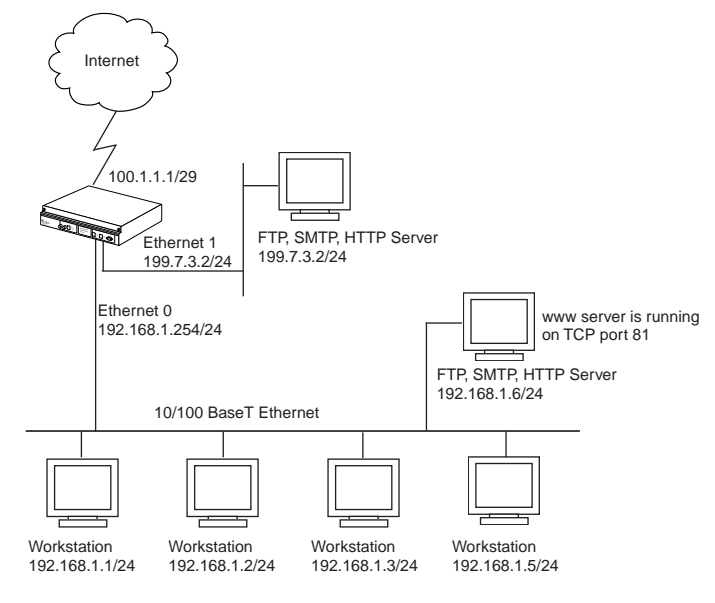

## 12.1.6 Configuration for Figure 3

Blackbox> configure terminal Blackbox/configure> interface ethernet 0 Blackbox/configure/interface/ethernet0> nat Blackbox/configure/interface/ethernet0/nat> reverse Blackbox/configure/interface/ethernet0/nat> ip 100.1.1.1 Blackbox/configure/interface/ethernet0/nat> enable dynamic Blackbox/configure/interface/ethernet0/nat> enable static Blackbox/configure/interface/ethernet0/nat> port tcp 100.1.1.6 25 192.168.1.6 25 Blackbox/configure/interface/ethernet0/nat> port tcp 100.1.1.6 81 192.168.1.6 81 Blackbox/configure/interface/ethernet0/nat> port tcp 100.1.1.6 21 192.168.1.6 21

# **13** NAT CONFIGURATION EXAMPLES

# 13.1 NAT Configurations

Network Address Translation (NAT) was defined to serve two purposes:

- Allowed LAN administrators to create secure, private, non-routable IP networks behind firewalls
- Stretched the number of available IP addresses by allowing LANs to use one public (real) IP address as the gateway with a very large pool of NAT addresses behind it.

In the most common NAT application (which is to provide secure networking behind a firewall), the device (Black Box system) that connects the user LAN to the Internet will have two IP addresses:

- A private IP address on the LAN side for the RFC 1918 address range
- A public address, routable over the Internet, on the WAN side

Consider a PC on the LAN sending a packet destined for *some.server.com*. The source IP address and port are in the packet together with the destination IP address and port. When the packet arrives at the Black Box system it will be de-encapsulated, modified, and re-encapsulated. The re-encapsulated packet sent by the Black Box system destined for the Internet contains the Black Box system's public IP address, a source port allocated from its list of available ports, and the same destination IP address and port number generated by the PC. The Black Box system also adds an entry into a table it keeps, which maps the internal address and source port number that the PC generated against the port number it allocated to this session. Therefore, when *some.server.com* sends a reply packet to the PC, the Black Box system can quickly determine how it needs to re-write the packet before transmitting it back on to the LAN.

Dynamic NAT is used when packets destined for the Internet are transported from a LAN using the public source IP address assigned to the local router. Dynamic NAT performs this task well, but it does not permit providing services to the Internet from inside a LAN which requires the use of static NAT. Static NAT also requires a public address from the upstream service provider. Individual PCs within a LAN are assigned RFC 1918 reserved IP addresses to enable access to other PCs within the LAN. The Black Box system is configured with static mapping, which maps the internal RFC 1918 IP addresses for each PC to the appropriate public IP address. When traffic is sent to the public address listed in the static mapping, the Black Box system forwards the packets to the correct PC within the LAN, according to the mapping relationship established.

# 13.1 NAT Configuration Examples

## 13.1.1Dynamic NAT (many to many)

In dynamic (many-to-many) NAT type, multiple source IP addresses in the corporate network will be mapped to multiple NAT IP addresses (not necessarily of equal number). For a set of local IP address from 10.1.1.1 to 10.1.1.4 there will be a set of NAT IP address from 60.1.1.1 to 60.1.1.2. In case of many-to-many NAT, only IP address

translation takes place, i.e., if a packet travels from 10.1.1.1 to yahoo.com, Black Box-Firewall only substitutes the source address in the IP header with one of the NAT IP address and the source port will be the same as the original. If traffic emanates from the same client to any other server, the same NAT IP address is assigned. The advantage is that the NAT IP addresses are utilized in a better and optimum manner dynamically.

If a NAT IP address cannot be allocated dynamically at the connection creation time, the packet would be dropped.

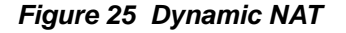

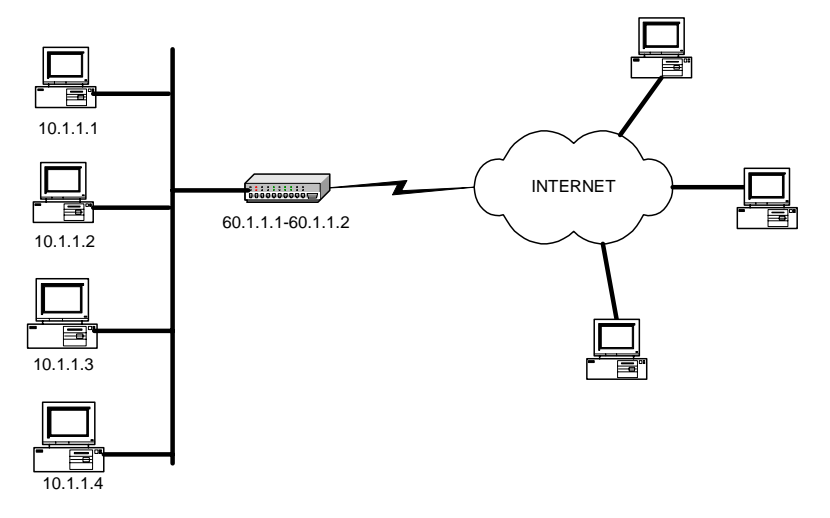

The dynamic NAT configuration shown in Figure 25 includes:

- Private network addresses:10.1.1.1—10.1.1.4
- Public (NAT) IP address range: 60.1.1.1—60.1.1.2

To create NAT pool with type **dynamic**, specify the IP address and the NAT ending IP address. Then add a policy with the source IP address range, and attach the NAT pool to the policy.

Blackbox/configure> firewall corp

```
Blackbox/configure/firewall corp> object
```

Blackbox/configure/firewall corp/object> **nat-pool addresspoolDyna dynamic** 

```
60.1.1.1 60.1.1.2
```

Blackbox/configure/firewall corp/object> exit

```
Blackbox/configure/firewall corp> policy 8 out address 10.1.1.1 10.1.1.4 any any
Blackbox/configure/firewall corp/policy 8 out> apply-object nat-pool
```

#### addresspoolDyna

Blackbox/configure/firewall corp/policy 8 out> exit 2
Blackbox/configure>

## 13.1.2Static NAT (one to one)

#### Figure 26 Static NAT

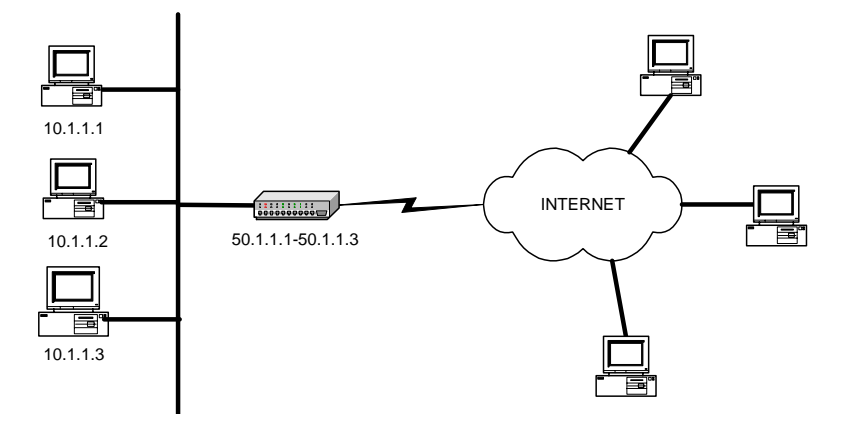

In static (one-to-one) NAT type, for each IP address in the corporate network, one NAT IP address will be used. For example, for the three IP addresses from 10.1.1.1 to 10.1.1.3, there is a set of three NAT IP address from 50.1.1.1 to 50.1.1.3. In case of one-to-one NAT, only IP address translation takes place, that is, if a packet travels from 10.1.1.1 to yahoo.com, the Black Box-Firewall only substitutes the source address in the IP header with the NAT IP address. The source port will be the same as the original.

The static NAT configuration shown in Figure 26 includes:

- Private network address:10.1.1.1—10.1.1.3
- Public (NAT) IP address range: 50.1.1.1—50.1.1.3

To create NAT pool with type **static**, specify the IP address and the ending NAT IP address. Add a policy with source IP address range and attach NAT pool to the policy.

Blackbox/configure> firewall corp

```
Blackbox/configure/firewall corp object
```

```
Blackbox/configure/firewall corp/object> nat-pool addresspoolStat static 50.1.1.1
50.1.1.3
```

```
Blackbox/configure/firewall corp/object> exit
```

```
Blackbox/configure/firewall corp> policy 7 out address 10.1.1.1 10.1.1.3 any any
Blackbox/configure/firewall corp/policy 7 out> apply-object nat-pool addresspoolStat
Blackbox/configure/firewall corp/policy 7 out> exit 2
Blackbox/configure>
```

### 13.1.3Port Address Translation (Many to one)

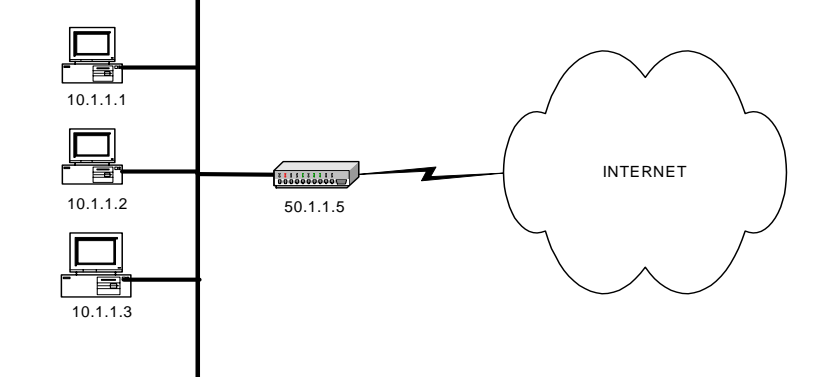

Figure 27 Mapping Multiple NAT Addresses to One Public IP Address

NAT allows multiple IP addresses to be mapped to one address.

There are two methods to configure Port Address Translation (PAT) on the Black Box gateway. In the first method, specify the IP address to the nat-ip parameter in the **policy** command. In the second method, create a pool of type PAT and then attach it to the policy.

In PAT, multiple hosts can share the same IP address.

The PAT configuration shown in Figure 27 includes:

- Private network address: 10.1.1.1—10.1.1.3
- PAT address: 50.1.1.5

#### Method:1 - Specifying NAT address with the policy command

To configure this method of PAT, add the policy with the source IP address range, then specify the nat-ip address in the **policy** command.

```
Blackbox/configure> firewall corp
Blackbox/configure/firewall corp> policy 2 out address 10.1.1.1 10.1.1.3 any any nat-ip
50.1.1.5
Blackbox/configure/firewall corp/policy 2 out> exit 2
Blackbox/configure>
```

#### Method:2 - Attaching nat pool to the policy

To configure the second type of NAT, create a NAT pool with type **pat** and specify the IP address. Then add the policy with the source IP address range. Finally, attach the NAT pool to the policy.

```
Blackbox/configure> firewall corp
Blackbox/configure/firewall corp> object
Blackbox/configure/firewall corp/object> nat-pool addresspoolPat pat 50.1.1.5
Blackbox/configure/firewall corp> policy 2 out address 10.1.1.1 10.1.1.3 any any
Blackbox/configure/firewall corp/policy 2 out> apply-object nat-pool addresspoolPat
Blackbox/configure/firewall corp/policy 2 out> exit 2
Blackbox/configure>
```

# **14** REMOTE ACCESS VPNS

# 14.1 Secure Remote Access Using IPSec VPN

The corporate network no longer has a clearly defined perimeter inside secure building and locked equipment closets. Increasingly, companies have a need to provide remote access to their corporate resources for the employees on the move.

Traditionally, remote users could access the corporate LAN through dial-up and ISDN lines which were terminated in the corporate remote access servers. However, these point-to-point connection technologies do not scale well to the growing number of remote users and the corresponding increase in the infrastructure investments and maintenance costs.

A solution to meeting the needs of increasing numbers of remote users and for controlling access costs is to provide remote access through the Internet using firewalls and a Virtual Private Network (VPN). Internet Protocol Security (IPSec) keeps the connection safe from unauthorized users.

In a typical IPSec remote access scenario, the mobile user has connectivity to Internet and an IPSec VPN client loaded on their PC. The remote user connects to the Internet through their Internet service provider and then initiates a VPN connection to the IPSec security gateway (the VPN server) of the corporate office, which is typically an always-on Internet connection.

One of the main limitations in providing remote access is the typical remote user connects with a dynamically assigned IP address provided by the ISP. IPSec uses the IP address of users as an index to apply the Internet Key Exchange (IKE) and IPSec policies to be used for negotiation with each peer. When the VPN client has a dynamic IP address, the VPN server cannot access the policies based on the IP address of the client. Instead, the VPN server uses the identity of the VPN client to access the policies.

# 14.2 Access Methods

Black Box supports two types of IPSec remote access using VPNs.

## 14.2.1 Remote Access: User Group

One of the methods to achieve IPSec remote access in Black Box is the user group method. In this method, the administrator creates an IKE policy for a logical group of users such as a department in an organization. Each user in the group is identified with unique information that is uniquely configured in the IKE policy. Also, an IPSec template is attached to the user group.

Once the VPN user is authenticated using IKE, the users dynamically-assigned IP address is added to the destination address field in the IPSec template attached to the user group. The VPN user now has the required IPSec policy that allows access through the gateway to the corporate LAN.

## 14.2.2 Remote Access: Mode Configuration

The other method to achieve IPSec remote access in Black Box is the mode configuration method.

This method makes the VPN client an extension of the LAN being accessed by the VPN client. The remote client appears as a network accessing some resource behind the VPN server.

The VPN client is allocated a private IP address by the VPN server and the client uses this as the source IP address in the inner IP header in tunnel mode.

In tunnel mode, at each IKE end point, the IP traffic to be protected is completely encapsulated with another IP packet. In this, the inner IP header remains the same as seen in the original traffic to be protected. In the outer IP header, the source and destination addresses are the addresses of the tunnel end points.

Typically, for a remote user, the source address of the outer IP header is the dynamic public IP address provided by the ISP. When mode configuration is enabled, the source address of the inner IP header is the private address allocated by the VPN server to the VPN client.

As in the case of user group method, the administrator creates an IKE policy for a logical group of users such as a department in an organization. The identity information used to identify each user uniquely is configured in the IKE policy. The IKE policy is attached to a mode configuration record. The mode configuration record contains an IPSec policy template to be used for creating dynamic IPSec policy. Also, the record contains one or more pools of private IP addresses to be used for allocating the addresses to the VPN clients. Besides the private IP address, the VPN server can also provide WINS and DNS server addresses.

Upon successful IKE authentication of a VPN client, the server checks whether the IKE policy used to authenticate the VPN client is enabled for mode configuration. If so, the server allocates a private IP address from one of the IP pools in the mode configuration record to the VPN client. The destination address field in the IPSec template attached to the user group is filled in with the private IP address allocated to the VPN client and this is installed as an IPSec policy.

# 14.3 Configuration Examples

The following examples illustrate configurations for creating secure remote VPN access to:

- An individual SNMP user managing the gateway (user group method)
- The corporate LAN for multiple users (mode configuration method)

# 14.4 IPSec Remote Access User Group Method – Single Proposal, Pre-shared Key Authentication

The following example demonstrates how to manage the Black Box gateway from a secure VPN management host. An application would look like a host in a remote site is interested in managing Black Box router using SNMP. But the remote host is interested in doing securely. The SNMP response that is generated in Black Box router for a request from the management host is called self-generated traffic.

The Black Box gateway provides a map called **Self** for self-generated traffic. This map is created automatically when the gateway comes up.

The security requirements for the management tunnel are:

- 3DES with SHA1, Pre-shared key authentication, XAuth
- IPSec ESP with AES128 and HMAC-SHA1

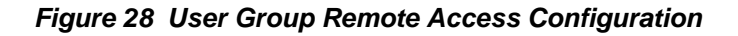

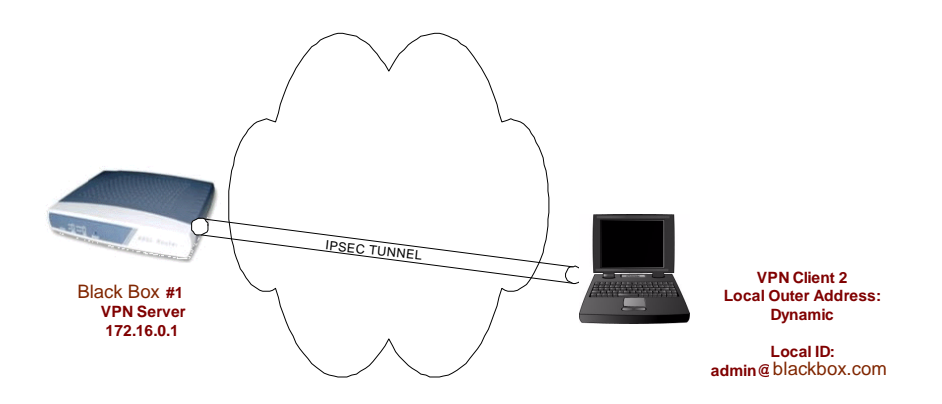

To create the user group configuration enter:

Blackbox>configure term

Blackbox/configure>interface bundle wan

Blackbox/configure/interface/bundle wan>link t1 1-2

Blackbox/configure/interface/bundle wan>ip address 172.16.0.1 32<sup>1</sup>

Blackbox/configure/interface/bundle wan>crypto internet

To configure the IKE policy for negotiating with the remote VPN client needing access (note that the IKE and IPSec policies for management (self) tunnel need to be defined in the "Self" map):

Blackbox/configure>crypto Self

1.

Blackbox/configure/crypto>dynamic

Blackbox/configure/crypto/dynamic>ike policy admin user-group

Blackbox/configure/crypto/dynamic/ike/policy admin>local-address 172.16.0.1

Blackbox/configure/crypto/dynamic/ike/policy admin>remote-id email-id sampledata Black Boxuser

Blackbox/configure/crypto/dynamic/ike/policy admin>key pskforadminuser

Blackbox/configure/crypto/dynamic/ike/policy admin>proposal 1

Blackbox/configure/crypto/dynamic/ike/policy admin/proposal 1>encryption-algorithm 3des-cbc

Blackbox/configure/crypto/dynamic/ike/policy admin/proposal 1>client authentication radius

To configure the IPSec policy for negotiating with VPN client needing access to the security gateway.

Blackbox/configure/crypto/dynamic>**ipsec policy admin user-group** Blackbox/configure/crypto/dynamic/ipsec/policy admin>**match address 172.16.0.1 32** Blackbox/configure/crypto/dynamic/ipsec/policy admin> **proposal 1** Blackbox/configure/crypto/dynamic/ipsec/policy admin/proposal 1>**encryption-algorithm aes128-cbc** 

# 14.5 IPSec Remote Access Mode Configuration Group Method

The following example demonstrates how to configure a Black Box router to be an IPSec VPN server using mode-configuration method. The client could be any standard mode config enabled IPSec VPN client.

In this example, the client needs to access the corporate private network 10.0.1.0/24 through the VPN tunnel. The server has a pool of IP addresses from 20.1.1.100 through 20.1.1.150 to be allocated for mode config enabled VPN clients. The assigned IP address is used by the VPN client as the source address in the inner IP header. The outer IP header will carry the dynamic IP address assigned by the Internet Service Provider as the source address. The security requirements are as follows:

3DES with SHA1, Mode Config

IPSec ESP tunnel with AES256 and HMAC-SHA1

#### Figure 29 Configuration Mode Remote Access Configuration

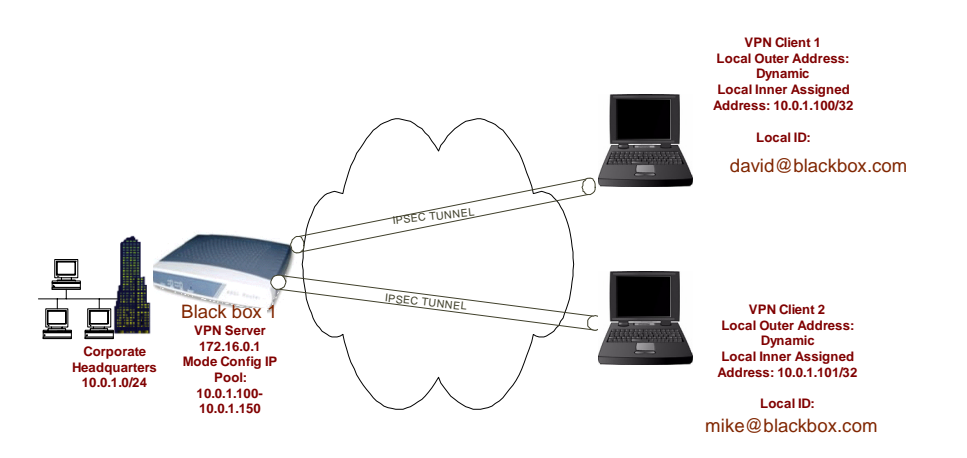

To configure the VPN gateway:

Blackbox>configure term

Blackbox/configure>interface ethernet 1
Blackbox/configure/interface/ethernet 1>ip address 10.0.1.1 24
Blackbox/configure/interface/ethernet 1>crypto corp

Blackbox/configure> interface bundle wan

Blackbox/configure/interface/bundle wan>link t1 1-2
Blackbox/configure/interface/bundle wan>ip address 172.16.0.1 32<sup>1</sup>
Blackbox/configure/interface/bundle wan>crypto internet

To configure the IKE policy for negotiating with VPN clients needing access to the corporate private network 10.0.1.0.

Blackbox/configure>crypto corp Blackbox/configure/crypto>dynamic Blackbox/configure/crypto/dynamic>ike policy IDCsales modecfg-group Blackbox/configure/crypto/dynamic/ike/policy IDCsales>modeconfig-group Blackbox/configure/crypto/dynamic/ike/policy IDCsales>local-address 172.16.0.1 To configure the user name (optional) for remote-id: Blackbox/configure/crypto/dynamic/ike/policy IDCsales>remote-id email-id sampledata david@Blackbox.com Blackbox/configure/crypto/dynamic/ike/policy IDCsales>remote-id email-id sampledata mike@Blackbox.com Blackbox/configure/crypto/dynamic/ike/policy IDCsales>key pskforsalesusers Blackbox/configure/crypto/dynamic/ike/policy IDCsales>proposal 1 Blackbox/configure/crypto/dynamic/ike/policy IDCsales>encryption-algorithm 3des-cbc Blackbox/configure/crypto/dynamic/ike/policy IDCsales>exit Blackbox/configure/crypto/dynamic>client configuration # configure address pool for modecfg client address-pool 1 20.1.1.100 20.1.1.150

To configure the IPSec policy for negotiating with VPN clients needing access to the corporate private network 10.0.1.0. Blackbox/configure/crypto/dynamic>ipsec policy IDCsales Blackbox/configure/crypto/dynamic/ipsec/policy IDCSales>match address 10.0.1.0 24 Blackbox/configure/crypto/dynamic/ipsec/policy IDCSales>proposal 1 Blackbox/configure/crypto/dynamic/ipsec/policy IDCSales/proposal 1>encryption-algorithm aes256-cbc

1.

# **15** Networking with Routing Information Protocol

# **15.1 Routing Information Protocol**

## 15.1.1Configuring RIP for Ethernet 0 and WAN 1 Interfaces

LR1114A> configure terminal LR1114A/configure> router rip LR1114A/configure/router rip> interface ethernet0 LR1114A/configure/router rip/interface ethernet0> exit LR1114A/configure/router rip> interface wan1 LR1114A/configure/router rip> exit

## 15.1.2Displaying RIP Configuration

Execute show ip rip global to display RIP configuration information

#### Figure 30 show ip rip global Command

```
> show ip rip global
Router RIP is enabled
Mode: RIP 2
Distance: 100
Default Metric: 1
Timers:
Update: 30 seconds
Holddown: 120 seconds
Flush: 180 seconds
```

## 15.1.3Displaying All Configured RIP Interfaces

Execute show ip rip interface all to display information about all configured RIP interfaces.

Figure 31 show ip rip interface all Command

| > show                | ip rip interface all                             |
|-----------------------|--------------------------------------------------|
| RIP is                | configured for interface <ethernet0></ethernet0> |
|                       | Mode: RIP 2                                      |
|                       | Metric: 5                                        |
|                       | Authentication: None                             |
| Split Horizon: Poison |                                                  |
|                       | Routers : None                                   |
|                       | Interface state: Broadcast Multicast Active      |
|                       |                                                  |

# **16** Configuring Static Routes

# 16.1 Static Routing Configuration

All Black Box systems support IP routing utilizing static routes. The following diagram shows a remote Black Box "A" connected over an MLPPP bundle to the main Black Box "B". Black Box B in turn routes to the customer router.

#### Figure 32 IP Routing

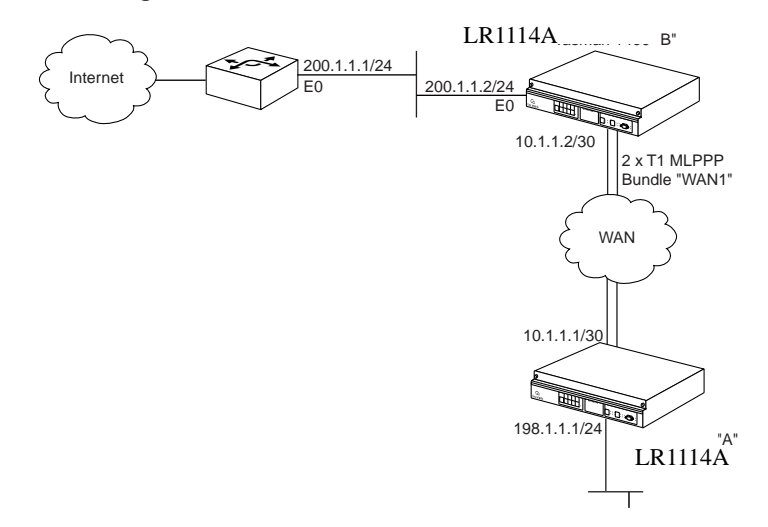

The customer router Ethernet 0 IP address is 200.1.1.1 255.255.255.0, and the IP route is 198.1.1.0 255.255.255.0 200.1.1.2 2.

#### 16.1.1Configure the Router at Site "A"

```
Blackbox> configure term
Blackbox/configure> interface ethernet 0
Blackbox/configure/interface/ethernet> ip addr 198.1.1.1 255.255.255.0
Blackbox/configure/interface/ethernet> exit
```

Blackbox/configure> interface bundle wan1
Blackbox/configure/interface/bundle> link t1 1-2
Blackbox/configure/interface/bundle> encap ppp
Blackbox/configure/interface/bundle> ip addr 10.1.1.1 255.255.255.252
Blackbox/configure/interface/bundle> exit

Blackbox/configure> **ip routing** Blackbox/configure> **ip route 0.0.0.0 0.0.0.0 10.1.1.2 1** 

#### 16.1.2Configure the Router at site "B"

```
Blackbox> configure term
Blackbox/configure> interface ethernet 0
Blackbox/configure/interface/ethernet> ip addr 200.1.1.2 255.255.255.0
Blackbox/configure/interface/ethernet> exit
```

Blackbox/configure> interface bundle wan 1
Blackbox/configure/interface/bundle> link t1 1-2
Blackbox/configure/interface/bundle> encapp ppp
Blackbox/configure/interface/bundle> ip addr 10.1.1.2 255.255.255
Blackbox/configure/interface/bundle> exit

```
Blackbox/configure> ip routing
Blackbox/configure> ip route 198.1.1.0 255.255.255.0 10.1.1.1 1
Blackbox/configure> ip route 0.0.0.0 0.0.0.0 200.1.1.1 1
Blackbox/configure> exit
```

# **17** Configuring Open Shortest Path First Routing

# 17.1 OSPF Routing Protocol

The following example shows a Black Box LR1114A connected to a router over a single T1 link. IP addresses 10.10.10.0, 20.20.20.0, and 30.30.30.0 are assigned to area 760.

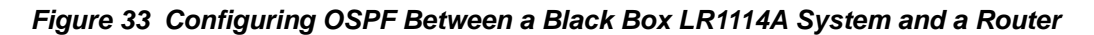

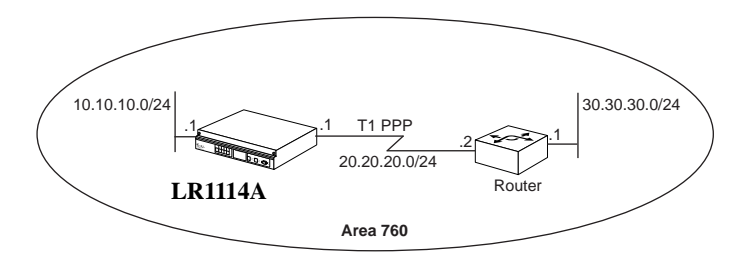

## 17.1.1Configuring the host name

Blackbox> configure terminal Blackbox/configure> hostname LR1114A

## 17.1.2Configuring interface ethernet 0

LR1114A/configure> interface ethernet 0
LR1114A/configure/interface/ethernet 0> ip address 10.10.10.1 24
LR1114A/configure/interface/ethernet 0> exit

## 17.1.3Configuring interface bundle Dallas

```
LR1114A/configure> interface bundle Dallas
LR1114A/configure/interface/bundle Dallas> link t1 1
LR1114A/configure/interface/bundle Dallas> encapsulation ppp
LR1114A/configure/interface/bundle Dallas> ip address 20.20.20.1 24
LR1114A/configure/interface/bundle Dallas> exit
```

### 17.1.4Configuring ospf

LR1114A/configure> router routerid 10.10.10.1 LR1114A/configure> router ospf LR1114A/configure/router/ospf> area 760 LR1114A/configure/router/ospf/area 760> exit

#### 17.1.5Configuring ospf interface parameters

```
LR1114A/configure/router/ospf> interface Dallas area_id 760
LR1114A/configure/router/ospf/interface Dallas> exit
LR1114A/configure/router/ospf> interface ethernet0 area_id 760
LR1114A/configure/router/ospf/interface ethernet0> exit 3
```

#### 17.1.6Displaying neighbors

Note that "display" and "show" can be used interchangeably in the CLI tree hierarchy.

Execute **show ip ospf neighbor list** on the Black Box LR1114A to display the neighbor information. In this example, the state is in FULL adjacency with the router.

#### Figure 34 show ip ospf neighbor list Command

#### 17.1.7Displaying ospf routes

Execute **show ip ospf routes** on the Black Box LR1114A to display the OSPF routes learned from neighbors. The following display shows the route 30.30.30.0/24, which was learned through OSPF from the router advertisements.

#### Figure 35 show ip ospf routes Command

The metric shows a value of 2. By default, Black Box assigns a cost value of 1 to all interfaces. The cost can be changed by entering it under the appropriate interface in the OSPF command tree structure. For example:

LR1114A/configure> router ospf LR1114A/configure/router/ospf> interface Dallas area\_id 760 LR1114A/configure/router/ospf/interface/Dallas> cost 10 LR1114A/configure/router/ospf/interface/Dallas> exit 3 This would change the cost of bundle link Dallas from default (1) to 10. If the interface is already configured, then entering area\_id 760 is optional.

#### 17.1.8Displaying IP routes

Execute show ip routes to display all the active routes in the routing table.

# **18** Configuring Generic Routing Encapsulation

# 18.1 Configuring GRE

Generic Routing Encapsulation (GRE) is a standards-based (RFC1701, RFC2784) tunneling protocol that can encapsulate a wide variety of protocol packet types inside IP tunnels, creating a virtual point-to-point link between routers at remote points over an IP network. A tunnel is a logical interface that provides a way to encapsulate passenger packets inside a transport protocol. By connecting multiprotocol subnetworks in a single-protocol backbone environment, IP tunneling using GRE allows network expansion across a single-protocol backbone environment.

IPSec and GRE complement each other well, while IPSec provides a secure method of transporting data across the internet GRE provides the capability to transport routing protocols (for example: OSPF) that use broadcast and multicast.

# **18.2 Installing Licenses**

There are three licenses that control access to the features:

- Basic VPN Management (vpn mgmt)-allows users to manage a remote Black Box router.
- Firewall (firewall)—allows users to manage the firewall features. Also includes Basic VPN Management.
- Advanced VPN and firewall (vpn\_plus\_firewall)—Allows users to manage remote LANs. Also includes Basic VPN and Firewall licenses. Use this license to access the GRE features in this release.

To see the licenses available in this release, enter:

```
Blackbox/configure> system licenses ?
NAME
  licenses - Configure feature upgrade licenses
SYNTAX
  licenses license type <cr>
DESCRIPTION
  license type
                      -- Specifies the type of feature upgrade license
    The parameter may have any of the following values:
        enable_1_port -- Enable 1 port
        enable_2_ports-- Enable 2 ports
        enable_3_ports-- Enable 3 ports
        enable_4_ports-- Enable 4 ports
        BGP4
                   -- BGP4 routing
        vpn_mgmt -- Enable VPN Mgmt License
firewall -- Enable Firewall and VPN Mgmt License
        vpn_plus_firewall-- Enable Advance VPN and Firewall License
```

To install the advanced VPN and firewall license and use all the security features available in this release, enter:

```
Blackbox/configure> system licenses vpn_plus_firewall
Enter Security Upgrade License key: 024f3bc296b4ea7265
```

# **18.3 GRE Configuration Examples**

This example explains how to configure a basic GRE tunnel as shown in Figure 36.

Figure 36 Fig 2 Simple GRE configuration

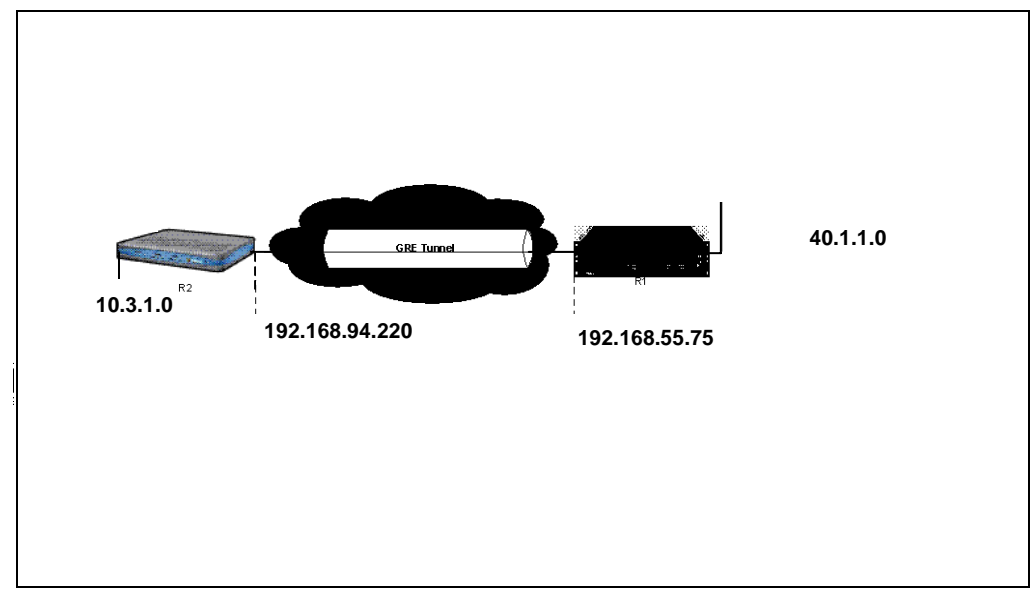

## 18.3.1Configuring Site to Site Tunnel

To configure GRE in a site to site tunnel configuration: Step 1: Configure the interface.

```
Blackbox> configure terminal
Blackbox/configure> interface bundle wan1
Blackbox/configure/interface/bundle wan1> link t1 1
Blackbox/configure/interface/bundle wan1> encapsulation ppp
Blackbox/configure/interface/bundle wan1> ip address 192.168.94.220
255.255.255.0
Blackbox/configure/interface/bundle wan1> exit
```

Step 2: Configure the tunnel.

```
Blackbox/configure> interface tunnel t0
Blackbox/configure/interface/tunnel t0> ip 103.1.1.2 24
Blackbox/configure/interface/tunnel t0> tunnel source 192.168.94.220
Blackbox/configure/interface/tunnel t0> tunnel destination
192.168.55.75
Blackbox/configure/interface/tunnel t0> exit
```

Step 3: Configure the IP routes.

```
Blackbox/configure> ip route 0.0.0.0 0.0.0.0 192.168.94.254
Blackbox/configure> ip route 40.1.1.0 24 t0
```

#### NOTE

The peer of a local WAN interface cannot be used as a tunnel destination.

Step 4: Verify that the tunnel is up and running. (If it is not, check the Gateway and Source Address fields.)

```
Blackbox> show ip interface t0

t0 (unit number 5)

Type: TUNNEL

Flags: (0x74243) UP, RUNNING, MULTICAST-ROUTE

Internet Address: 103.1.1.2

Internet Netmask: 255.255.05

Internet Broadcast: 103.1.1.255

Maximum Transfer Unit: 1476 bytes

Source Address: 192.168.94.220

Destination Address: 192.168.55.75

Gateway: wan1

Protocol: GRE

Mac Address 00:50:52:60:00:00
```

For more information enter:

```
Blackbox> show interface tunnel t0
Tunnel: t0 Status: up
Internet Address: 103.1.1.2 Internet Netmask: 255.255.255.0
Source Address: 192.168.94.220 Destination Address: 192.168.55.75
                         Protocol: GRE
MTU: 1476 bytes
ICMP unreachable: will be sent
                               ICMP redirect: will be sent
Crypto Snet: not set Protection: policy grecisco key ****
TTL: 30
                                Keepalive: disabled
                                 Path MTU discovery: disabled
TOS: not set
Key Value: not set
                                Checksum: disabled
Sequence Datagrams: disabled
Tunnel Statistics:
                           95112 Bytes Tx
                                                             60016
   Bytes Rx
   Packets Rx
                            860 Packets Tx
                                                              499
   Err Packets Rx
                               0
                                    Output Errs
                                                                0
```

Step 5: Configure the Cisco side:

```
cisco > config t
cisco (config)#interface Ethernet2/0
cisco (config-if)#ip address 192.168.55.75255.255.255.0
cisco (config-if)#exit
cisco (config)#interface Tunnel 0
cisco (config-if)#ip address 103.1.1.1 255.255.255.0
cisco (config-if)#tunnel source 192.168.55.75
cisco (config-if)#tunnel destination 192.168.94.220
cisco (config-if)#exit
cisco (config-if)#ip route 0.0.0.0 0.0.0.0 192.168.55.254
cisco (config)#ip route 10.3.1.0 255.255.255.0 Tunnel0
```

# 18.4 Configuring GRE Site to Site with IPSec

This example extends the first example by adding encryption to the tunnel.

Step 1:Prepare the WAN link:

```
Blackbox> configure terminal
Blackbox/ configure> interface bundle wan1
Blackbox/ configure/interface/bundle wan1> link t1 1
Blackbox/ configure/interface/bundle wan1> encapsulation ppp
Blackbox/ configure/interface/bundle wan1> ip address 192.168.94.220 255.255.255.0
Blackbox/ configure/interface/bundle wan1> crypto untrusted
Blackbox/ configure/interface/bundle wan1> exit
```

Step 2: Configure the tunnel:

```
Blackbox/ configure> interface tunnel t0
Blackbox/ configure/interface/tunnel t0> ip address 103.1.1.2 24
Blackbox/ configure/interface/tunnel t0> tunnel source 192.168.94.220
Blackbox/ configure/interface/tunnel t0> tunnel destination 192.168.55.75
Blackbox/ configure/interface/tunnel t0> tunnel protection grecisco secretkeyfortest
Blackbox/ configure/interface/tunnel t0> crypto untrusted
Blackbox/ configure/interface/tunnel t0> exit
```

Step 3: Configure the routes:

```
Blackbox/ configure> ip route 0.0.0.0 0.0.0.0 192.168.94.254
Blackbox/ configure> ip route 40.1.1.0 24 t0
```

Step 4: Define the policy:

Blackbox/ configure > firewall internet Blackbox/configure/firewall internet> policy 100 in proto gre self Blackbox/configure/firewall internet/policy 100 in> exit Blackbox/configure/firewall internet> policy 101 in service ike self Blackbox/configure/firewall internet/policy 101 in> exit 2 Black Box configure> firewall corp Blackbox/configure/firewall corp> policy 100 in self

Step 5: Check the status of the tunnel by entering:

Blackbox> **show ip interface tunnel t0** Step 6:Validate the tunnel configuration by entering:

Blackbox> show crypto ipsec policy all

Or enter:

Blackbox> show crypto ike policy all

# 18.5 Configuring GRE Site to Site with IPSec and OSPF

This example extends the previous IPSec configuration example by enabling Open Shortest Path First (OSPF) protocol which provides redundant paths for the tunnel.

Step 1: To enable OSPF, add to the Black Box configuration above:

```
Blackbox> configure terminal
Blackbox/configure> router routerid 2.2.2.2
Blackbox/configure> router ospf
Blackbox/configure/router/ospf> interface t0 area 0
Blackbox/configure/router/ospf> exit
```

Step 2: Add to the Cisco configuration above

```
cisco > config t
cisco(config)#router ospf 1
cisco(config-router)# network 103.1.1.0 0.0.0.255 area 0
```

Step 3: To verify the OSPF configuration, enter:

Blackbox> show ip ospf interface all

NOTE

Using the redistribute connected command adds a recursive route to the tunnel destination. This will cause the tunnel to shut down. To prevent this, add a 32-bit static route for the tunnel destination.

# **19** Configuring OSPF and Frame Relay

# 19.1 OSPF - Frame Relay

The following example shows OSPF running between a Black Box LR1112A and a router over a serial T1 link with back-to-back Frame Relay.

#### Figure 37 OSPF Over a Single T1 with Frame Relay

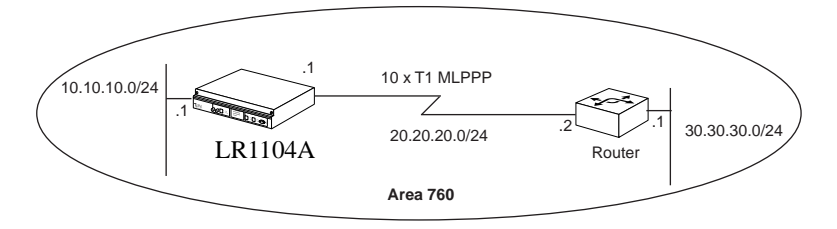

### 19.1.1Configuring the host name

LR1112A> configure terminal LR1112A/configure> hostname LR1112A

#### 19.1.2Configuring interface ethernet 0

```
LR1112A/configure> interface ethernet 0
LR1112A/configure/interface/ethernet0> ip address 10.10.10.1 24
LR1112A/configure/interface/ethernet0> exit
```

#### 19.1.3Configuring interface bundle Dallas

LR1112A/configure> interface bundle Dallas
LR1112A/configure/interface/bundle Dallas> link t1 1
LR1112A/configure/interface/bundle Dallas> encapsulation frelay
LR1112A/configure/interface/bundle Dallas> fr
LR1112A/configure/interface/bundle Dallas/fr> intf\_type dce
LR1112A/configure/interface/bundle Dallas/fr> pvc 16
LR1112A/configure/interface/bundle Dallas/fr/pvc 16> ip address 20.20.20.1
255.255.0
LR1112A/configure/interface/bundle Dallas/fr/pvc 16> exit 3

## 19.1.4Configuring OSPF

```
LR1112A/configure> router routerid 10.10.10.1
LR1112A/configure> router ospf
LR1112A/configure/router/ospf> area 760
LR1112A/configure/router/ospf/area 760> exit
```

#### 19.1.5Configuring interface Dallas parameters

```
LR1112A/configure/router/ospf> interface Dallas dlci 16 area_id 760
LR1112A/configure/router/ospf/interface Dallas> cost 10
LR1112A/configure/router/ospf/interface Dallas> exit
```

#### 19.1.6Configuring interface ethernet 0 parameters

```
LR1112A/configure/router/ospf> interface ethernet0 area_id 760
LR1112A/configure/router/ospf/interface ethernet0> cost 10
LR1112A/configure/router/ospf/interface ethernet0> exit 3
```

#### 19.1.7Displaying OSPF parameters

Execute show ip ospf int bundle to display interface specific OPSPF parameters.

# **20** Configuring Protocol Independent Multicasting Routing

# 20.1 PIM Configuration

Protocol Independent Multicast (PIM) protocols route multicast packets to multicast groups. PIM is protocol independent because it can leverage whichever unicast routing protocol is used to populate unicast routing table. There are two modes of PIM protocol – Dense mode (DM) and Sparse mode (SM). Black Box supports SM only.

PIM-DM floods multicast traffic throughout the network initially and then generates prune messages as required. PIM-SM attempts to send multicast data only to networks which have active receivers. This is achieved by having a common Rendezvous Point (RP) known to the senders and receivers and by forming shared trees from the RP to the receivers.

PIM-SM is described in RFC 2362.

## 20.1.1PIM Commands

The general PIM commands supported in this release are:

#### **Global parameters**

| Enable PIM                        | Blackbox/configure/ip> pim                                  |
|-----------------------------------|-------------------------------------------------------------|
| Configure PIM mode                | Blackbox/configure/ip/pim> mode [sparse   dense]            |
| Configure Assert Holdtime         | Blackbox/configure/ip/pim>assert-holdtime <time></time>     |
| Configure Hello Interval          | Blackbox/configure/ip/pim>hello-interval <time></time>      |
| Configure Hello Holdtime          | Blackbox/configure/ip/pim>hello-holdtime <time></time>      |
| Configure Hello priority          | Blackbox/configure/ip/pim>hello-priority <value></value>    |
| Configure Join/Prune<br>Holdtime  | Blackbox/configure/ip/pim>join-prune-holdtime <time></time> |
| Configure Join /Prune<br>Interval | Blackbox/configure/ip/pim>join-prune-interval <time></time> |
| Configure MRT Period              | Blackbox/configure/ip/pim>mrt-period <time></time>          |

## Black Box LR11xx Series Router Configurations Guide

| Blackbox/configure/ip/pim>mrt-stale-mult <number></number>                          |
|-------------------------------------------------------------------------------------|
| Blackbox/configure/ip/pim>mrt-spt-multiplier <number></number>                      |
| Blackbox/configure/ip/pim>probe-period <time></time>                                |
| Blackbox/configure/ip/pim>register-suppress-timeout<br><time></time>                |
| Blackbox/configure/ip/pim>dr-switch-immediate                                       |
| Blackbox/configure/ip/pim>rp-switch-immediate                                       |
| Blackbox/configure/ip/pim>threshold-dr <bps></bps>                                  |
| Blackbox/configure/ip/pim>threshold-rp <bps></bps>                                  |
| Blackbox/configure/ip/pim>whole-packet-checksum                                     |
|                                                                                     |
| Blackbox/configure/ip/pim/cbsr> address <address></address>                         |
| Blackbox/configure/ip/pim/cbsr> period <time></time>                                |
| Blackbox/configure/ip/pim/cbsr>holdtime <time></time>                               |
| Blackbox/configure/ip/pim/cbsr>priority <value></value>                             |
|                                                                                     |
| Blackbox/configure/ip/pim>crp                                                       |
| Blackbox/configure/ip/pim/crp> address <ipaddress></ipaddress>                      |
| Blackbox/configure/ip/pim/crp> group-add <address><br/>[mask] [priority]</address>  |
| Blackbox/configure/ip/pim/crp>holdtime <time></time>                                |
| Blackbox/configure/ip/pim/crp>period <time></time>                                  |
| Blackbox/configure/ip/pim/crp>priority <value></value>                              |
| Blackbox/configure/ip/pim/> rp <address> <gaddress><br/>[mask]</gaddress></address> |
|                                                                                     |
| Blackbox/configure/ip/pim>interface<br><interface_name>[:dlci_no]</interface_name>  |
| Blackbox/configure/ip/pim/interface wan1> mode [sparse   dense   ssm   sparse-ssm ] |
|                                                                                     |
| Configure PIM interface<br>assert holdtime          | Blackbox/configure/ip/pim/interface wan1>assert-holdtime <time></time>        |
|-----------------------------------------------------|-------------------------------------------------------------------------------|
| Configure PIM interface hello holdtime              | Blackbox/configure/ip/pim/interface wan1>hello-holdtime <time></time>         |
| Configure PIM interface hello interval              | Blackbox/configure/ip/pim/interface wan1>hello-interval <time></time>         |
| Configure PIM interface<br>Join/Prune Delay Timeout | Blackbox/configure/ip/pim/interface<br>wan1>join-prune-timeout <time></time>  |
| Configure PIM interface<br>Join/Prune Interval      | Blackbox/configure/ip/pim/interface<br>wan1>join-prune-interval <time></time> |
| Configure PIM interface<br>Join/Prune holdtime      | Blackbox/configure/ip/pim/interface<br>wan1>join-prune-holdtime <time></time> |
| Configure PIM interface as border of PIM domain     | Blackbox/configure/ip/pim/interface wan1>boundary                             |
| PIM SSM                                             |                                                                               |

| Configure the SSM range | Blackbox/configure/ip/pim> ssm-range <group-address></group-address> |
|-------------------------|----------------------------------------------------------------------|
|                         | <group-mask< td=""></group-mask<>                                    |

The show and debug PIM commands are:

| Display PIM global<br>configuration | Blackbox>show ip pim global                                                                                |
|-------------------------------------|----------------------------------------------------------------------------------------------------|
| Display PIMC timers                 | Blackbox>show ip pim timers                                                                                |
| Display PIM interfaces              | Blackbox>show ip pim interfaces                                                                            |
| Display PIM neighbors               | Blackbox>show ip pim neighbors                                                                             |
| Display PIM Bootstrap info          | Blackbox>show ip pim bsr-info                                                                              |
| Display PIM Candidate<br>RP info    | Blackbox>show ip pim crp-info                                                                              |
| Display PIM statistics              | Blackbox>show ip pim statistics                                                                            |
| Display PIM RP set                  | Blackbox>show ip pim rp-set                                                                                |
| Display PIM Static RP               | Blackbox>show ip pim rp                                                                                    |
|                                     |                                                                                                    |
| Trace PIM packets                   | Blackbox> debug ip pim packet <pkt_type> <direction><br/>[interface_name ] [ dlci ]</direction></pkt_type> |
| Trace PIM state changes             | Blackbox> debug ip pim state                                                                               |
| Trace PIM routes                    | Blackbox> debug ip pim route                                                                               |
| Trace PIM detail                    | Blackbox> debug ip pim detail                                                                              |
| Trace PIM debug                     | Blackbox> debug ip pim debug                                                                               |
| All Traces                          | Blackbox>debug ip pim all                                                                                  |
|                                     |                                                                                                    |

## 20.1.2PIM Configuration Examples

This section shows examples of how the PIM commands are used.

To access PIM mode, enter:

Blackbox/configure/ip> pim
Blackbox/configure/ip/pim>

The following example enters the BSR mode.

Blackbox/configure/ip/pim> **cbsr** Blackbox/configure/ip/pim/cbsr> The following command sets Ethernet1 as the BSR interface.

Blackbox/configure/ip/pim/cbsr> interface ethernet1 The following example sets the holdtime to 33 seconds.

Blackbox/configure/ip/pim/cbsr> holdtime 33
Blackbox/configure/ip/pim/cbsr>

To configure the DLCI for Ethernet0 to 100, enter:

Blackbox/configure/ip/pim/cbsr> interface ethernet0 dlci 100

### To set the CBSR priority to 45, enter:

Blackbox/configure/ip/pim/cbsr> **priority 45** To enter the candidate Rendezvous Point mode, enter:

Blackbox/configure/ip/pim> crp
Blackbox/configure/ip/pim/crp>

To set the group IP address for CRP advertisements to 224.1.1.0, enter:

Blackbox/configure/ip/pim/crp> group-add 224.1.1.0

To set the flag at the DR to switch to the SPT on receiving the first packet (default on), enter:

Blackbox/configure/ip/pim> **dr-switch-immediate** The following example configures the MRT SPT Mult value to be 25.

Blackbox/configure/ip/pim> mrt-spt-mult 25 The following example configures the probe period to 30 seconds.

Blackbox/configure/ip/pim> probe-period 30
Blackbox/configure/ip/pim>

The following example configures the Register Suppression Timeout to be 70 seconds.

Blackbox/configure/ip/pim> register-suppress-timeout 70 To set the RP static IP address to 10.10.1.1, enter:

Blackbox/configure/ip/pim> rp 10.10.1.1

To set the flag for the RP to switch to the SPT for (S,G) upon receipt of the first Register message (default: on). To turn on this feature, enter:

Blackbox/configure/ip/pim> rp-switch-immediate

The following example configures this feature.

Blackbox/configure/ip/pim> **rp-switch-immediate** To configure the router such that the data from S addressed to G must exceed an average of 1024 KBytes per second before an SPT switch is initiated, enter:

```
Blackbox/configure/ip/pim> threshold-dr 1024
```

To configure the threshold-dr option such that the data from S addressed to G must exceed an average of 1500 KBytes per second before an SPT switch is initiated. If this router is a DR for the pair (S,G), then the same data must exceed an average of 1500 KBytes per second before an SPT switch is initiated. The period over which the average will be calculated will be the **mrt-period** times the **mrt-spt-mult**, or 60 seconds.

```
Blackbox/configure/ip/pim> threshold-rp 1500
To specify that the message checksum will be calculated over the entire encapsulated packet, rather than just over the Register
message header, enter:
```

Blackbox/configure/ip/pim> whole-packet-checksum The following example configures a global assert-holdtime value of 600.

Blackbox/configure/ip/pim> assert-holdtime 600

To set the holdtime to 60 seconds, enter:

Blackbox/configure/ip/pim> hello-holdtime 60

To set the hello interval time to 145 seconds, enter:

```
Blackbox/configure/ip/pim> hello-interval 145
To set the priority to 15, enter:
```

Blackbox/configure/ip/pim> hello-priority 15 To set the holdtime to 30 seconds, enter:

Blackbox/configure/ip/pim> join-prune-holdtime 30

To send messages every five minutes, enter:

Blackbox/configure/ip/pim> join-prune-interval 300

To check the router table every 15 seconds, enter:

```
Blackbox/configure/ip/pim> mrt-period 15
To set the mrt-spt-mult value to be ten times that of the mrt-period value, enter:
```

```
Blackbox/configure/ip/pim> mrt-spt-mult 10
```

To set the time out (S, G) entries at 5 times the mrt-period value, enter:

```
Blackbox/configure/ip/pim> mrt-stale-mult 5
To display PIM global configuration settings, enter:
```

```
Blackbox/configure> display ip pim global
PIM: Enabled
        Mode: Sparse
        Timers:
                Hello Interval: 145
                Hello Hold Time: 60
                Hello Priority: 15
                Join/Prune Interval: 300
                Join/Prune Hold Time: 30
                Assert Hold Time: 200
                Probe Period: 15
                Register Suppress Timeout: 90
                MRT Interval: 15
                MRT SPT Multiplier : 10
                MRT Stale Multiplier: 5
        Thresholds:
                Threshold DR: 2400
                Threshold RP: 1500
        RP Switch Immediate: enabled
        DR Switch Immediate: enabled
        Whole packet checksum: enabled
        SSM Range: 224.20.12.1 24
Blackbox/configure>
```

To display information for all interfaces, enter:

Blackbox/configure> display ip pim interface all

To see all IP PIM interface information for Ethernet1, enter:

Blackbox/configure/ip/pim/interface ethernet1> **display ip pim interface ethernet1** To display IP PIM statistics for ethernet1, enter:

Blackbox/configure/ip/pim/interface ethernet1> **display ip pim statistics** PIM Statistics: Total PIM msgs recvd 0 (0 bytes) Recvd msgs too short 0 Recvd msgs bad checksum 0 Recvd msgsg bad version 0

Recvd register msgs 0 (0 bytes) Recvd registers wrong iif 0 Recvd bad registers 0 Sent register msgs 0 (0 bytes)

Blackbox/configure/ip/pim/interface ethernet1>

To display information on PIM neighbors, enter:

Blackbox/configure> display ip pim neighbors Neighbor Interface Uptime Expires Hello Priority Blackbox/configure>

To display RP information, enter:

Blackbox/configure> display ip pim rp Group/Mask RP 224.0.0.0/4 10.10.1.1 Blackbox/configure>

To view RP-set information, enter:

| Blackbox/configure:<br>Group/mask | > <b>display ip</b> j<br>Src/RP | pim | <b>rp-se</b><br>Pri | e <b>t</b><br>Uptime | Expires |
|-----------------------------------|---------------------------------|-----|---------------------|----------------------|---------|
|                                   |                                 |     |                     |                      |         |
| 224/4                             | 10.10.1.1                       |     | 1                   | Static RP            |         |
| Dependencies:                     | None                            |     |                     |                      |         |

Blackbox/configure>

To view PIM counters, enter:

Blackbox/configure> display ip pim statistics PIM Statistics: Total PIM msgs recvd 0 (0 bytes) Recvd msgs too short 0 Recvd msgs bad checksum 0 Recvd msgs bad version 0 Recvd register msgs 0 (0 bytes) Recvd registers wrong iif 0 Recvd bad registers 0 Sent register msgs 0 (0 bytes) Blackbox/configure>

To display PIM timer information, enter:

```
Blackbox/configure> display ip pim timers
PIM Timers:
    Hello Interval: 145
    Hello Hold Time: 60
    Hello Priority: 15

    Join/Prune Interval: 300
    Join/Prune Hold Time: 30
    Assert Hold Time: 200
    Probe Period: 15
    Register Suppress Timeout: 90
    MRT Interval: 15
    MRT SPT Multiplier : 10
    MRT Stale Multiplier: 5
Blackbox/configure>
```

## To examine PIM BSR statistics, enter:

Blackbox/configure/ip/pim> **display ip pim bsr-info** Candidate BSR Information ------Candidate BSR Status: Disabled Candidate BSR Interface: NOT CONFIGURED Candidate BSR Priority: 45 Candidate BSR Period: 30

> Candidate BSR Hold Time: 2048 Candidate BSR Admin Scope: Disabled

No BSR's Blackbox/configure/ip/pim> To reset PIM counters, enter:

Blackbox> clear ip pim statistics

# 21 MTRACE CONFIGURATION

## 21.1 Multicast Traceroute Facility

With multicast distribution trees, tracing from a source to a multicast destination is difficult, since the branch of the multicast tree on which the destination lies is unknown. The technique used by the **traceroute** tool to trace unicast network paths will not work for IP multicast because traceroute (ICMP) responses are specifically forbidden for multicast traffic. Thus, you have to flood the whole tree to find the path from one source to one destination. However, walking up the tree from destination to source is easy, as most existing multicast routing protocols know the previous hop for each source. Tracing from destination to source involves only routers on the direct path.

To request a traceroute (which does not have to be the source or the destination), send a traceroute query packet to the last-hop multicast router for the given destination. The last-hop router turns the query into a request packet by adding a response data block containing its interface addresses and packet statistics, and then forwards the request packet using unicast to the router that it believes is the proper previous hop for the given source and group. Each hop adds its response data to the end of the request packet, then unicast forwards it to the previous hop. The first hop router (the router that believes that packets from the source originate on one of its directly connected networks) changes the packet type to indicate a response packet and sends the completed response to the response destination address. The response may be returned before reaching the first hop router if a fatal error condition such as "no route" is encountered along the path.

Multicast traceroute uses any information available to it in the router to try to determine a previous hop to forward the trace towards. Multicast routing protocols vary in the type and amount of state they keep; multicast traceroute tries to work with all of them by using whatever is available. For example, if a DVMRP router has no active state for a particular source but does have a DVMRP route, it chooses the parent of the DVMRP route as the previous hop. If a PIM-SM router is on the (\*,G) tree, it chooses the parent towards the RP as the previous hop. In these cases, no source/group-specific state is available, but the path may still be traced.

Black Box supports the following PIM related feature—a "traceroute" facility for IP multicast, as defined in draft-ietf-idmr-traceroute-ipm-05.

The **mtrace** command for multicast traffic is similar to the **traceroute** command used for unicast traffic. Unlike **traceroute**, however, **mtrace** traces traffic backwards, from the receiver to the source. **mtrace** uses other unicast routing tables for RPF. For these, **mtrace** relies on Black Box Networks' implementation of the **mtrace** protocol is manageable through the CLI and can be executed from any command sub-tree of the Black Box CLI.

## 21.1.1 mtrace Command

## mtrace

## 21.1.2 Restrictions

In this release, configuring Maximum Hops & TTL is not permitted.

Maximum hops is set to 32 and TTL is set to 127 in all **mtrace** packets as default. For **mtrace** to work:

- IGMP must be enabled in the router
- IGMP should be enabled on at least one interface.

## 21.1.2 mtrace Example

Traceroute using **mtrace** from 192.168.0.0 to 192.168.2.22 through group 225.254.254.254

Blackbox> mtrace 192.168.0.0 192.168.2.22 239.254.254.254

mtrace from 192.168.2.0 to 192.168.2.22 through group 225.254.254.254 Querying full reverse path... 1 192.168.2.15 PIM thresh<sup>0</sup> 0 ms 2 192.168.2.7 PIM thresh<sup>0</sup> 0 2 ms 3 192.168.2.5 PIM thresh<sup>0</sup> 0 674 ms 4 192.168.2.3 PIM thresh<sup>0</sup> 0 673 ms 5 192.168.2.2 PIM thresh<sup>0</sup> 0 674 ms 6 192.168.2.1 PIM thresh<sup>0</sup> 0 673 ms

Where in the line 4 192.168.2.3 PIM thresh<sup>^</sup> 0 673 ms:

192.168.2.3 is the intermediate router 4 hops away from the destination.

Multicast Protocol in use on this hop and TTL Threshold.

673 ms is the time taken to trace to be forwarded between hops.

# **22** CONFIGURING QUALITY OF SERVICE ROUTING

## 22.1 Configuring QoS

Black Box QoS ensures bandwidth guarantees throughout the system by implementing Random Early Detection (RED) to address congestion and Class Based Queuing (CBQ) to address traffic policing. This document discusses the CBQ features. Black Box's bandwidth management capability allows multiple agencies or customers to share access bandwidth on a WAN link in a controlled fashion to effectively and efficiently utilize available bandwidth. Even during times of congestion, each customer is guaranteed a share of the access bandwidth and is allowed to borrow unused bandwidth from other customers. This bandwidth management capability allows service providers to offer their customers Internet access based on the amount of guaranteed bandwidth-committed rate (CR) and the amount of bandwidth-borrowed burst rate (BR). Similarly, an organization can share its access bandwidth among its different departments.

## 22.1.1Features

The network administrator manages bundle bandwidth across various customers by defining traffic classes. Each traffic class is assigned the desired committed bandwidth as well as the burst bandwidth. The sum of the CRs of all classes must be less than or equal to the total bundle bandwidth. CBQ can be deployed in both the WAN outbound and WAN inbound directions.

A traffic class is characterized by the following parameters:

- Class name
- Parent class
- Committed rate (CR)
- Burst rate (BR)
- Classification type based on:
  - Application level
    - Application ports (TCP or UDP)
  - Network level
    - Source or destination IP addresses, address ranges, or subnets
  - Ethernet MAC level
    - VLAN identifiers

Traffic classes are arranged in a hierarchical manner. A class has a parent class and can have one or more child classes. The root class has no parent and is identified as *root-out* or *root-in*. There is no theoretical limit to the number of classes that can be created. The only limitation that can arise is due to available memory in the Black Box system.

## 22.1.2Definitions

## Committed Rate

Each traffic class can be assigned a CR parameter in Kbps. This is the amount of bandwidth that the class or flow is guaranteed at all times, even during congestion. The sum of the CRs for all classes in a given direction cannot exceed the access bandwidth of their parent class. By maintaining a moving average of the bandwidth for each class, the class is not "strictly" policed at CR Kbps, and momentary bursts in the flow are permitted. The goal is that each class with sufficient demand will be able to receive roughly its allocated bandwidth over some interval of time.

Burst Rate

Every traffic class can be configured with a burst parameter, which is the bandwidth that can be offered to that class if unused bandwidth is available from other classes. This provides for very efficient bandwidth utilization. A class can also be configured to borrow whatever bandwidth is available from its parent class up to the BR limit set for that class. To prevent a class from borrowing, set the CR equal to the BR. Also, note that a class cannot borrow more than the bundle bandwidth.

## 22.1.3Classification Types

The example in Figure 1 reserves the largest CR (1536 Kbps) for two servers, 10.1.1.1 and 10.1.1.2, which are members of the SrcOne class. The remainder of the 10.1.1.0/24 subnet is assigned to the SrcTwo class and is configured with a CR of 1024 Kbps. Additionally, the SrcTwo class is further divided into application port classes. All other hosts in Figure 1, the default class, are configured for a CR of 512 Kbps.

The classification type must be the same across a given level of traffic class. Note in Figure 1, that the classification type at the first level traffic class is the source IP address; for the second level, the classification type is the application port. Because bandwidth limitations are evaluated from most specific to least specific, 10.1.1.1/32 falls within the SrcOne class.

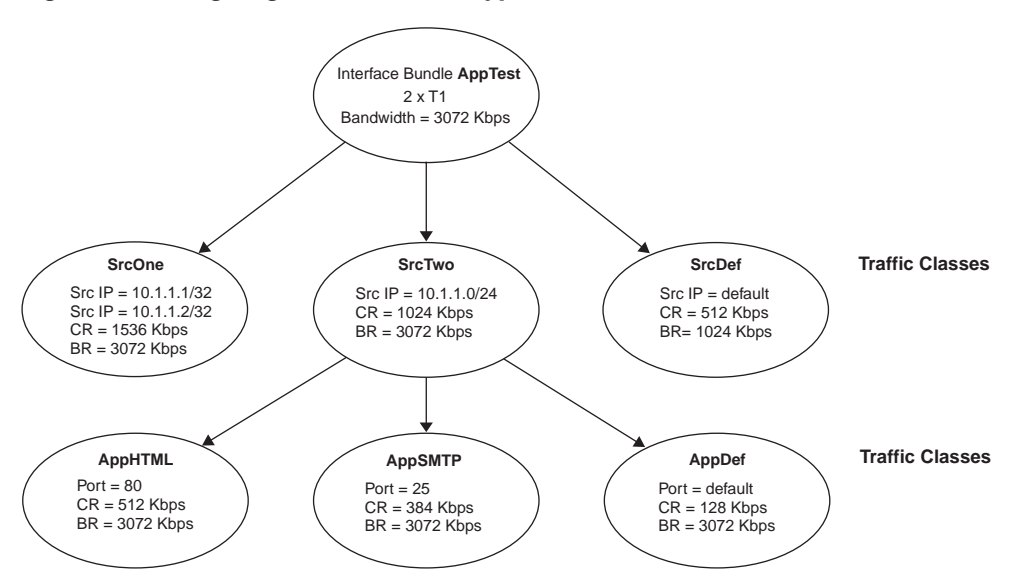

## Figure 38 Assigning Classification Types

## Configuration for the example in Figure 38:

## 22.1.3.1 Create bundle AppTest

LR1104A/configure> interface bundle AppTest LR1104A/configure/interface/bundle AppTest> link ct3 1 18-19 LR1104A/configure/interface/bundle AppTest> encap ppp LR1104A/configure/interface/bundle AppTest> ip addr 199.1.1.1 255.255.255.252

#### 22.1.3.2 Create traffic classes

LR1104A/configure/interface/bundle AppTest> qos

LR1104A/configure/interface/bundle AppTest/qos> add\_class SrcOne root-out cr 1536 br 3072 LR1104A/configure/interface/bundle AppTest/qos> add\_class SrcTwo root-out cr 1024 br 3072 LR1104A/configure/interface/bundle AppTest/qos> add\_class SrcDef root-out cr 512 br 1024 LR1104A/configure/interface/bundle AppTest/qos> add\_class AppHTML SrcTwo cr 512 br 3072 LR1104A/configure/interface/bundle AppTest/qos> add\_class AppSMTP SrcTwo cr 384 br 3072 LR1104A/configure/interface/bundle AppTest/qos> add\_class AppSMTP SrcTwo cr 128 br 3072

#### 22.1.3.3 Assign classification types

LR1104A/configure/interface/bundle AppTest/gos> class SrcOne LR1104A/configure/interface/bundle AppTest/qos/class SrcOne> add src ip 10.1.1.1 255.255.255.255 LR1104A/configure/interface/bundle AppTest/qos/class SrcOne> add src ip 10.1.1.2 255.255.255.255 LR1104A/configure/interface/bundle AppTest/gos/class SrcOne> exit LR1104A/configure/interface/bundle AppTest/gos> class SrcTwo LR1104A/configure/interface/bundle AppTest/qos/class SrcTwo> add src ip 10.1.1.0 255.255.255.0 LR1104A/configure/interface/bundle AppTest/qos/class SrcTwo> exit LR1104A/configure/interface/bundle AppTest/qos> class SrcDef LR1104A/configure/interface/bundle AppTest/gos/class SrcDef> add src ip default LR1104A/configure/interface/bundle AppTest/gos/class SrcDef> exit LR1104A/configure/interface/bundle AppTest/qos> class AppHTML LR1104A/configure/interface/bundle AppTest/qos/class AppHTML> add port 80 LR1104A/configure/interface/bundle AppTest/qos/class AppHTML> exit LR1104A/configure/interface/bundle AppTest/gos> class AppSMTP LR1104A/configure/interface/bundle AppTest/gos/class AppSMTP> add port 25 LR1104A/configure/interface/bundle AppTest/gos/class AppSMTP> exit LR1104A/configure/interface/bundle AppTest/qos> class AppDef LR1104A/configure/interface/bundle AppTest/qos/class AppDef> add port default LR1104A/configure/interface/bundle AppTest/qos/class AppDef> exit LR1104A/configure/interface/bundle AppTest/gos> enable LR1104A/configure/interface/bundle AppTest/gos> exit 3

## 22.1.4 VLAN Identifiers

Figure 2 illustrates the classification based on VLAN identifiers. Note that these classes are leaf classes and do not have child classes.

## Figure 39 Assigning VLAN Identifiers

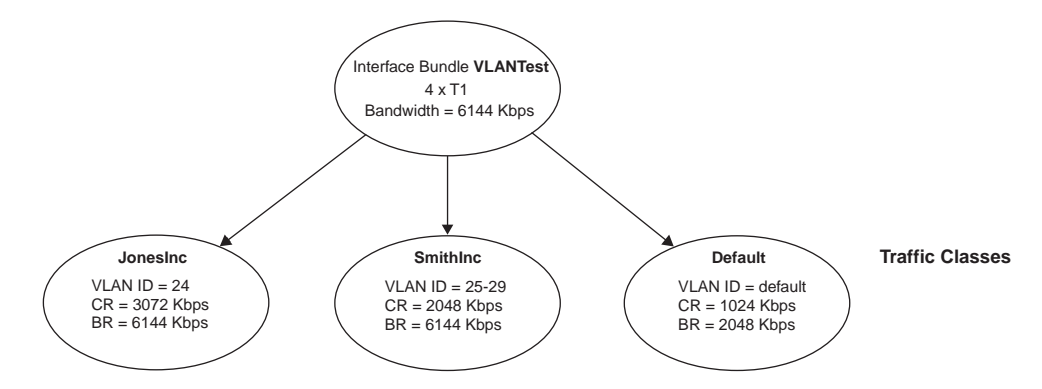

## **Configuration for Figure 39:**

### 22.1.4.1 Create bundle VLANtest

```
LR1104A> conf t
LR1104A/configure> interface bundle VLANtest
LR1104A/configure/interface/bundle VLANtest> link ct3 1 20-23
LR1104A/configure/interface/bundle VLANtest> encap ppp
LR1104A/configure/interface/bundle VLANtest> ip addr 200.1.1.1 255.255.255.252
```

#### 22.1.4.2 Create traffic classes and assign classifications

```
LR1104A/configure/interface/bundle VLANtest> qos

LR1104A/configure/interface/bundle VLANtest/qos> add_class JonesInc root-out cr 3072 br 6144

LR1104A/configure/interface/bundle VLANtest/qos> add_class SmithInc root-out cr 2048 br 6144

LR1104A/configure/interface/bundle VLANtest/qos> add_class Default root-out cr 1024 br 2048

LR1104A/configure/interface/bundle VLANtest/qos> class JonesInc

LR1104A/configure/interface/bundle VLANtest/qos> class JonesInc

LR1104A/configure/interface/bundle VLANtest/qos/class JonesInc> add_vlan_id 24

LR1104A/configure/interface/bundle VLANtest/qos> class SmithInc

LR1104A/configure/interface/bundle VLANtest/qos/class JonesInc> exit

LR1104A/configure/interface/bundle VLANtest/qos/class SmithInc

LR1104A/configure/interface/bundle VLANtest/qos/class SmithInc> add_vlan_id 25-29

LR1104A/configure/interface/bundle VLANtest/qos/class Default

LR1104A/configure/interface/bundle VLANtest/qos/class Default

LR1104A/configure/interface/bundle VLANtest/qos/class Default

LR1104A/configure/interface/bundle VLANtest/qos/class Default> add_vlan_id default

LR1104A/configure/interface/bundle VLANtest/qos/class Default> exit

LR1104A/configure/interface/bundle VLANtest/qos> enable

LR1104A/configure/interface/bundle VLANtest/qos> enable

LR1104A/configure/interface/bundle VLANtest/qos> exit 4
```

## 22.1.5Bulk Statistics

The Bulk statistics command enables users to collect statistics for every N hours (N <4 hours) and upload the statistics for every class to an FTP server. The data is sent in an ASCII format file with three sections. The first section includes the upload time, system IP address, sample interval in minutes, and the upload interval in minutes. The second section includes class-based statistics for all bundles configured and enabled with QoS. The third section includes class-based statistics. Empty lines and header lines in the file start with the "#" character. The bundle statistics start with the character "B," and class statistics start with the character "C." These designations allow easier parsing of the file.

22.1.5.1 Configuring bulk statistics LR1104A/configure/.../qos> bulk\_stats\_ftp Primary FTP server: 10.1.3.1 Secondary FTP server: 10.1.18.1 FTP user name: bjones FTP password: xxxxxxxx LR1104A/configure/.../qos> bulk\_statistics sample\_interval 5 upload\_interval 1 LR1104A/configure/.../qos> show qos bulkstats\_config

## Figure 40 Screen Display for show qos bulkstats\_config Command

Bulk Statistics Configuration status : ENABLED Primary FTP server : 10.10.1.1 Secondary FTP server : 10.2.2.1 FTP user name : joeuser FTP password : \*\*\*\*\*\* Upload interval : 1 hrs Sample interval : 5 mins

# **23** Virtual LAN Tagging

## 23.1 Managing Traffic with VLAN Tagging

## Figure 41 Aggregation Using VLAN Tagging

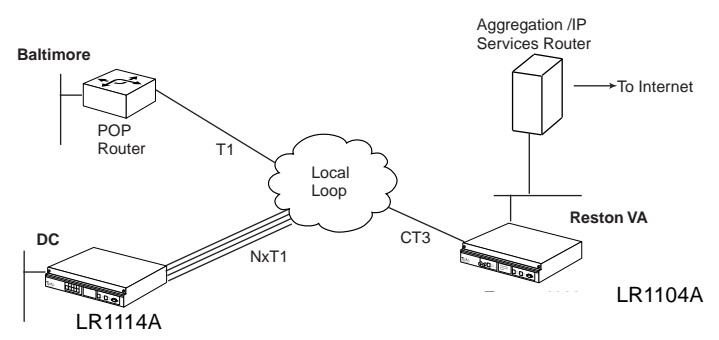

The illustration above shows two customers connected to an aggregation/IP services router using a Black Box LR1104A. All packets coming into the Black Box LR1104A on the single T1 bundle are tagged with VLAN ID 5. All packets coming across the 4 T1 bundle from DC are tagged with a VLAN tag of 10.

In this example, the VLAN tags are only relevant from the Black Box LR1104A to the VLAN-enabled POP router. The tags are removed in the reverse direction. Black Box's IP multiplexing technology enables both remote customers to operate as if they are directly connected to the POP router residing on a tagged VLAN. In this scenario, the provider can offer HDLC, PPP, MLPPP, frame relay, and MFR connections. (The sample configurations in this document assume Baltimore uses frame relay and DC uses MLPPP.) Upgrading customer service by adding T1s to a Black Box product can be accomplished remotely (for example, at DC) after the T1 cable has been connected. Thus, deploying a technician to reconfigure the unit is not necessary.

By connecting the Black Box LR1104A using a VLAN switch, additional LR1104As and POP routers can be easily added. If additional LR1104As are desired, the appropriate uplink from the VLAN switch is Gigabit Ethernet. Redundancy for the POP routers can be provided using either the second fast Ethernet port on the LR1104A, in conjunction with Black Box's failover feature, or using HSRP/VRRP between the two routers. In the latter case, a VLAN switch is required.

Special configuration is not required at the CPE for this application. At the POP, traffic from each bundle or frame relay PVC is tagged and forwarded to a VLAN trunk port on the Ethernet interface. In the other direction, the Black Box LR1104A proxies for the CPE routers after learning their IP addresses via link control protocol or inverse ARP. Routing between customer VLANs, firewall functions, and traffic management can be provided by the POP router sub-interfaces so there is only one location to monitor customer traffic.

In this example application, the POP router is configured with the following three sub-interfaces:

- 205.1.1.1
- 205.1.1.5
- 10.1.1.5

## 23.1.1 Reston configuration: Black Box LR1104A

LR1104A/configure> hostname reston reston/configure> no ftp\_server reston/configure> no autoconf

## 23.1.1.1 Configure interface bundle balt1

reston/configure> interface bundle balt1
reston/configure/interface/balt1> link ct3 1 1
reston/configure/interface/balt1> encapsulation fr
reston/configure/interface/balt1> fr
reston/configure/interface/balt1/fr> intf\_type dce

#### 23.1.1.2 Configure interface balt1 pvc 100

reston/configure/interface/balt1/fr> pvc 100
reston/configure/interface/balt1/fr/pvc 100> policing cir 1536000 bc 1536000 be
1536000
reston/configure/interface/balt1/fr/pvc 100> shaping cir 1536000 bcmax 1536000 bcmin
1536000 be 1536000

#### # The Baltimore router is 205.1.1.2/30.

#### # The PVC uses a private address on the Reston end.

reston/configure/interface/balt1/fr/pvc 100> ip addr 10.1.1.1 255.255.255.252

### # The POP router is 205.1.1.1/30

reston/configure/interface/balt1/fr/pvc 100> ip source\_forwarding 205.1.1.1
reston/configure/interface/balt1/fr/pvc 100> vlan
reston/configure/interface/balt1/fr/pvc 100/vlan> vlanid 5
reston/configure/interface/balt1/fr/pvc 100/vlan> exit 4

#### 23.1.1.3 Configure interface bundle dc1

#### reston/configure> interface bundle dc1

reston/configure/interface/bundle dcl> link ct3 1 2-5
reston/configure/interface/bundle dcl> encapsulation ppp
reston/configure/interface/bundle dcl> ip unnumbered ethernet0

## # DC is 205.1.1.6/30.

```
reston/configure/interface/bundle dcl> ip source_forwarding 205.1.1.5
reston/configure/interface/bundle dcl> vlan
reston/configure/interface/bundle dcl>/vlan> vlanid 10
reston/configure/interface/bundle dcl>/vlan> exit 2
```

#### 23.1.1.4 Configure interface ethernet 0

```
reston/configure> interface ethernet 0
```

reston/configure/interface/ethernet0> speed 100 full\_duplex
reston/configure/interface/ethernet0> ip address 10.1.1.6 255.255.255.252
reston/configure/interface/ethernet0> exit

## 23.1.1.5 Configure ip routing

reston/configure> ip
reston/configure/ip> route 205.1.1.0 255.255.255.0 ethernet0 1
reston/configure/ip> route 0.0.0.0 0.0.0.0 10.1.1.5 1
reston/configure/ip> exit

# The above route summarizes the customer access subnets.

## 23.1.2 DC configuration: Black Box LR1114A

Blackbox> **configure terminal** Blackbox/configure> **hostname dc1** dc1/configure>

## 23.1.2.1 Configure interface ethernet 0

dcl/configure> interface ethernet 0
dcl/configure/interface/ethernet0> ip addr 205.100.1.1 255.255.255.0
dcl/configure/interface/ethernet0> exit

## 23.1.2.2 Configure interface bundle mip

dc1/configure> interface bundle mlp
dc1/configure/interface/bundle mlp> link t1 1-4
dc1/configure/interface/bundle mlp> encapsulation ppp
dc1/configure/interface/bundle mlp> ip addr 205.1.1.6 255.255.255
dc1/configure/interface/bundle mlp> exit

### 23.1.2.3 Configure ip routing

dc1/configure> ip dc1/configure/ip> routing dc1/configure/ip> route 0.0.0.0 0.0.0.0 205.1.1.5 1 dc1/configure/ip> exit dc1/configure>

# **24** Managing Redundant CONNECTIONS

## 24.1 Trunk Group/Failover

Redundant connections are often required between Black Box systems and the switches to which they connect. The following diagram illustrates Ethernet redundancy between a Black Box LR1114A and a Layer 3 switch using failover on the Black Box and a trunk group configuration on the switch.

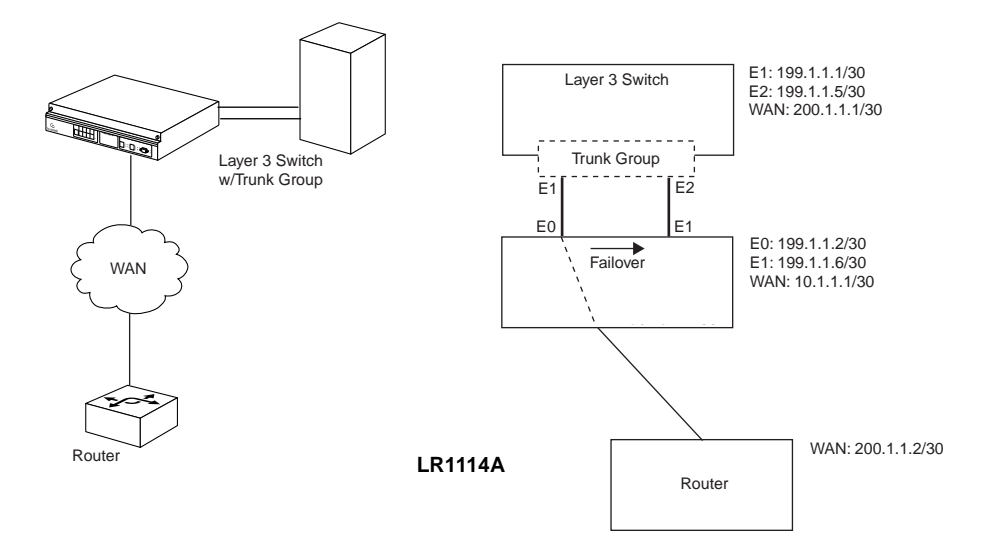

## Figure 42 Trunk Group/Failover Configuration

## 24.1.1 Configuration Details

- Black Box Ethernet 0 and 1 are connected to ports 1 and 2 of a trunk group configured switch.
- The trunk group is configured with three IP addresses and a single MAC address. One IP address is utilized for WAN connectivity; the second address provides for communication between the switch and Black Box Ethernet 0. For this configuration, a third IP address is utilized for the failover path.
- The Black Box LR1114A is configured for failover on E0. When E0 loses link conectivity, it will failover to E1 and continue to pass traffic. When E0 recovers, traffic will be switched back.

- The Black Box LR1114A is connected to a router via a bundle "WAN" (T1 PPP bundle) in IPMux mode.
- To manage the Black Box LR1114A from the switch during normal mode, ping, telnet, or snmp to the Ethernet 0 IP address; during failover mode, ping, telnet, or snmp to the Ethernet 1 IP address.

## 24.1.1.1 Configure the Black Box LR1114A for Failover Operation

```
Blackbox> configure term

Blackbox/configure> interface ethernet 0

Blackbox/configure/interface/ethernet> ip address 199.1.1.2 255.255.252

Blackbox/configure/interface/ethernet> failover

Blackbox/configure> interface ethernet 1

Blackbox/configure/interface/ethernet> ip address 199.1.1.1.6 255.255.255.252

Blackbox/configure/interface/ethernet> exit

Blackbox/configure> interface bundle wan

Blackbox/configure/interface/bundle> link t1 1

Blackbox/configure/interface/bundle> link t1 1

Blackbox/configure/interface/bundle> ip address 10.1.1.1 255.255.252

Blackbox/configure/interface/bundle> ip address 10.1.1.1 255.255.252

Blackbox/configure/interface/bundle> ip address 10.1.1.1 255.255.252

Blackbox/configure/interface/bundle> ip address 10.1.1.1 255.255.252

Blackbox/configure/interface/bundle> ip address 10.1.1.1 255.255.252

Blackbox/configure/interface/bundle> ip address 10.1.1.1 255.255.252

Blackbox/configure/interface/bundle> ip address 10.1.1.1 255.255.252

Blackbox/configure/interface/bundle> ip address 10.1.1.1 255.255.252

Blackbox/configure/interface/bundle> ip address 10.1.1.1 255.255.252

Blackbox/configure/interface/bundle> ip address 10.1.1.1 255.255.252

Blackbox/configure/interface/bundle> ip address 10.1.1.1 255.255.252

Blackbox/configure/interface/bundle> ip address 10.1.1.1 255.255.252

Blackbox/configure/interface/bundle> ip address 10.1.1.1 255.255.252

Blackbox/configure/interface/bundle> ipmux source_forwarding 199.1.1.1

Blackbox/configure/interface/bundle> exit
```

# **25** WAN INTERFACE CONFIGURATIONS

## 25.1 T1 Interface Configuration

Black Box systems are available with T1 WAN interfaces. Consult the Black Box *System Installation Guide* for details on WAN interface types, cabling, and pinouts.

This document outlines the configuration of module parameters (Layer 1) and, to a lesser degree, the configuration of bundle parameters (Layer 2). The bundle configuration examples demonstrate linking of physical interfaces (modules) to logical interfaces (bundles). Module configuration occurs within the **configure module** tree of the Black Box CLI, and bundle configuration occurs within the **configure interface bundle** tree.

Black Box T1 interfaces support logical interfaces made up of fractional T1, single T1, and multi-link T1connections.

## 25.1.1 Module Configuration

## 25.1.1.1 T1

The following example configures the operational and descriptive parameters for T1 number 6.

## **Configure T1 Parameters**

```
Blackbox/configure> module t1 6
Blackbox/configure/module/t1> circuitId X1234567890
Blackbox/configure/module/t1> contactInfo George_Anderson
Blackbox/configure/module/t1> description T1_to_Troy
Blackbox/configure/module/t1> framing esf
Blackbox/configure/module/t1> linecode b8zs
Blackbox/configure/module/t1> clock_source line
Blackbox/configure/module/t1> exit
```

## 25.1.2 Bundle Configuration

Configuration of an interface bundle is required for use of any of the Black Box system WAN interfaces. Multiple physical interfaces may be linked to a single interface bundle; multi-link protocols, including MLPPP and Multilink Frame Relay, make use of NxT1 interfaces to create single logical interfaces.

The interface bundle specifies the physical connection(s) to be linked, an encapsulation protocol (Layer 2) and, optionally, Layer 3 parameters.

## 25.1.2.1 Fractional T1

The following example creates a 384 Kbps fractional T1 bundle utilizing DS0s 1-3 and 8-10 of T1 number 3.

### **Configure a Fractional T1 HDLC Bundle**

```
Blackbox/configure> interface bundle demo1
Blackbox/configure/interface/bundle> link t1 3:1-3,8-10
Blackbox/configure/interface/bundle> encap hdlc
Blackbox/configure/interface/bundle> ip addr 10.1.1.1 255.255.255
Blackbox/configure/interface/bundle> exit
```

## 27.1.3 T1

The following example creates a 1536 Kbps T1 bundle utilizing T1 number 4. This bundle uses IP unnumbered.

## **Configure a T1 PPP Bundle**

```
Blackbox/configure> interface bundle demo2
Blackbox/configure/interface/bundle> link t1 4
Blackbox/configure/interface/bundle> encap ppp
Blackbox/configure/interface/bundle> ip unnumbered ethernet0
Blackbox/configure/interface/bundle> exit
```

## 27.1.4 NxT1

The following example creates a 4.5 Mbps N x T1 bundle utilizing T1s 6-8. MLPPP is not explicitly specified, a PPP bundle with two or more linked T1s uses the multi-link protocol by definition.

## Configure an N x T1 MLPPP Bundle

```
Blackbox/configure> interface bundle demo3
Blackbox/configure/interface/bundle> link t1 6-8
Blackbox/configure/interface/bundle> encap ppp
Blackbox/configure/interface/bundle> ip addr 10.1.1.5 255.255.255
Blackbox/configure/interface/bundle> exit
```

# **26** Virtual LAN Forwarding

## 26.1 Managing VLAN Traffic

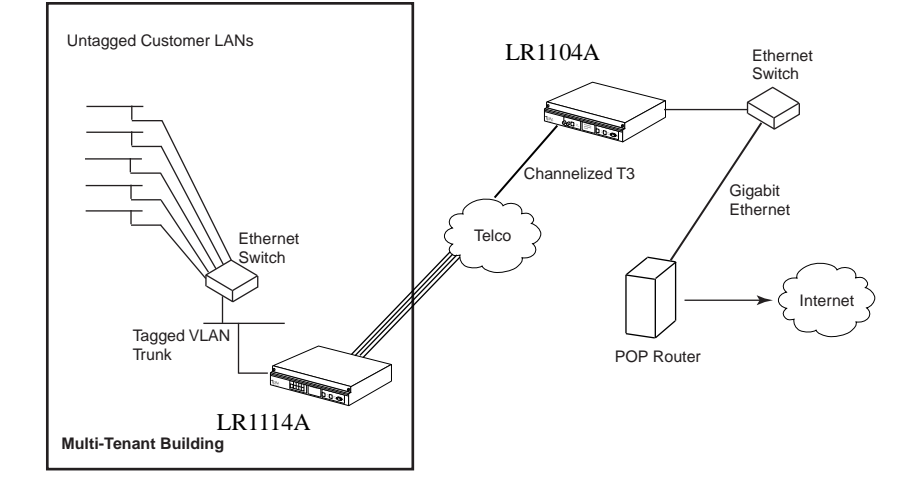

## Figure 43 VLAN Forwarding: Multi-Tenant Internet Access

The example above shows each multi-tenant customer represented as a separate VLAN on the Ethernet switch. The connection in the customer office can be routed or bridged, depending on whether the provider will be hosting customer applications at the POP. The Ethernet switch passes a VLAN trunk to the Black Box LR1114A that forwards traffic, based on the VLAN tags, from this interface to the multilink bundle.

At the POP, tagged traffic is forwarded to a VLAN trunk port on the Ethernet switch. Routing between customer VLANs is provided by the POP router using sub-interfaces on the Gigabit Ethernet VLAN trunk. The customer LAN subnet is extended all the way to the POP router making remote management of LAN services (e.g., DHCP, file servers. SMTP) possible.

The VLAN forwarding feature has the added benefit of being able to support non-IP traffic since all traffic is forwarded based only on the Layer 2 VLAN tag. Although Black Box products do not communicate using non-IP Layer 3 protocols, Black Box systems can forward these protocols.

The management VLAN feature provides in-band communication with the Black Box systems as well as the Ethernet switches while remaining separate from customer traffic. The Black Box systems will examine the destination IP address of any packets received on the management VLAN. If the destination is the Black Box, the address of the

packet will be forwarded to the IP layer for local processing. If the address does not match the address of the Black Box system, the packet will be forwarded to all interfaces configured for the management VLAN with the exception of the interface where it was received. This allows all transmission equipment to be managed in a single, flat VLAN.

When the Black Box system generates traffic on to the management VLAN, an ARP request is generated in the direction of the VLAN's default route. If no default is configured, the ARP request will be generated in all possible directions, and the interface receiving the response will be cached with the reply. The source MAC address used by the Black Box will be associated with the Ethernet port associated with the management VLAN.

In a multi-tenant unit (MTU) where customer Internet access is through the Ethernet interface, some form of bandwidth control is necessary to prevent a high bandwidth customer from blocking others since the uplink out of the building will typically be less than 10 Mbps. Black Box provides QoS support to limit customer bandwidth using a committed rate and burst rate, ensuring that customers get consistent bandwidth performance as other customers are activated. Black Box's QoS can be configured based on VLAN IDs, in increments of 64 kbps providing greater control than what is normally available in Ethernet switches.

## 26.1.1POP configuration: Black Box LR1104A

LR1104A/configure> hostname POP-LR1104A POP-LR1104A/configure> no ftp\_server POP-LR1104A/configure> no autoconf

### 26.1.1.1 Configure mlppp bundle interface

POP-LR1104A/configure> interface bundle bldg1
POP-LR1104A/configure/interface/bundle bldg1> link ct3 1 1-4
POP-LR1104A/configure/interface/bundle bldg1> encapsulation ppp
POP-LR1104A/configure/interface/bundle bldg1> ip unnumbered ethernet0
POP-LR1104A/configure/interface/bundle bldg1> exit

#### 26.1.1.2 Configure interface ethernet 0

```
POP-LR1104A/configure> interface ethernet 0
POP-LR1104A/configure/interface/ethernet0> speed 100 full_duplex
POP-LR1104A/configure/interface/ethernet0> ip address 10.1.1.2 255.255.255.0
POP-LR1104A/configure/interface/ethernet0> exit
```

### 26.1.1.3 Configure in-band vlan forwarding table

```
POP-LR1104A/configure> vlanfwd
POP-LR1104A/configure/vlanfwd > add vlanid 4092 ethernet0
POP-LR1104A/configure/vlanfwd > add vlanid 4092 bldg1
POP-LR1104A/configure/vlanfwd > add vlanid 11-18 ethernet0
POP-LR1104A/configure/vlanfwd > add vlanid 11-18 bldg1
POP-LR1104A/configure/vlanfwd > management
POP-LR1104A/configure/vlanfwd/management> vlanid 4092
POP-LR1104A/configure/vlanfwd/management> disable_ipfwd
POP-LR1104A/configure/vlanfwd/management> default_route 10.1.1.1 ethernet0
POP-LR1104A/configure/vlanfwd/management> exit 2
```

## 26.1.1.4 Configure rate limiting for vlans

POP-LR1104A/configure> interface bundle bldg1 POP-LR1104A/configure/interface bundle bldg1> no enable\_cbq POP-LR1104A/configure/interface bundle bldg1> add class mgmt-vlan root-out vlan id 4092 cr 10 be 3072 POP-LR1104A/configure/interface bundle bldg1> add\_class custA root-out vlan\_id 11 cr 128 br 1024 POP-LR1104A/configure/interface bundle bldg1> add class custB root-out vlan id 12 cr 128 br 1024 POP-LR1104A/configure/interface bundle bldg1> add class custC root-out vlan id 13 cr 128 br 1024 POP-LR1104A/configure/interface bundle bldg1> add\_class custD root-out vlan\_id 14 cr 128 br 1024 POP-LR1104A/configure/interface bundle bldg1> add class custE root-out vlan id 15 cr 128 br 1024 POP-LR1104A/configure/interface bundle bldg1> add class custF root-out vlan id 16 cr 128 br 1024 POP-LR1104A/configure/interface bundle bldg1> add\_class custG root-out vlan\_id 17 cr 128 br 1024 POP-LR1104A/configure/interface bundle bldg1> add class custH root-out vlan id 18 cr 128 br 1024 POP-LR1104A/configure/interface bundle bldg1> enable cbq POP-LR1104A/configure/interface bundle bldg1> exit

## 26.1.2Bldg1 configuration: Black Box LR1114A

LR1114A/configure> hostname bldg1-LR1114A bldg1-LR1114A/configure> interface ethernet 0 bldg1-LR1114A/configure/interface/ethernet0 > ip addr 10.1.1.3 255.255.255.0 bldg1-LR1114A/configure> interface ethernet0> exit

#### 26.1.2.1 Configure interface bundle uplink

bldg1-LR1114A/configure> interface bundle uplink bldg1-LR1114A/configure/interface/bundle uplink> link t1 1-4 bldg1-LR1114A/configure/interface/bundle uplink> encapsulation ppp bldg1-LR1114A/configure/interface/bundle uplink> ip unnumbered ethernet0 bldg1-LR1114A/configure/interface/bundle uplink> exit

### 26.1.2.2 Configure inband VLAN forwarding table

bldg1-LR1114A/configure/interface> vlanfwd bldg1-LR1114A/configure/interface/vlanfwd> add vlanid 4092 ethernet0 bldg1-LR1114A/configure/interface/vlanfwd> add vlanid 4092 uplink bldg1-LR1114A/configure/interface/vlanfwd> add vlanid 11-18 ethernet0 bldg1-LR1114A/configure/interface/vlanfwd> add vlanid 11-18 uplink bldg1-LR1114A/configure/interface/vlanfwd> management bldg1-LR1114A/configure/interface/vlanfwd> management bldg1-LR1114A/configure/interface/vlanfwd> disable\_ipfwd bldg1-LR1114A/configure/interface/vlanfwd> default\_route 10.1.1.1 uplink bldg1-LR1114A/configure/interface/vlanfwd> exit 2

#### 26.1.2.3 Configure rate limiting for VLANs

bldg1-LR1114A/configure> interface bundle uplink bldg1-LR1114A/configure/interface/bundle uplink> qos bldq1-LR1114A/configure/interface/bundle uplink> no enable cbq bldg1-LR1114A/configure/interface/bundle uplink> add class mgmt-vlan root-out vlan id 4092 cr 10 br 3072 bldg1-LR1114A/configure/interface/bundle uplink> add\_class custA root-out vlan\_id 11 cr 128 br 1024 bldq1-LR1114A/configure/interface/bundle uplink> add class custB root-out vlan id 12 cr 128 br 1024 bldg1-LR1114A/configure/interface/bundle uplink> add class custC root-out vlan id 13 cr 128 br 1024 bldg1-LR1114A/configure/interface/bundle uplink> add\_class custD root-out vlan\_id 14 cr 128 br 1024 bldq1-LR1114A/configure/interface/bundle uplink> add class custE root-out vlan id 15 cr 128 br 1024 bldg1-LR1114A/configure/interface/bundle uplink> add class custF root-out vlan id 16 cr 128 br 1024 bldg1-LR1114A/configure/interface/bundle uplink> add\_class custG root-out vlan\_id 17 cr 128 br 1024 bldq1-LR1114A/configure/interface/bundle uplink> add class custH root-out vlan id 18 cr 128 br 1024 bldq1-LR1114A/configure/interface/bundle uplink> enable cbg bldg1-LR1114A/configure/interface/bundle uplink> exit

## 26.1.2.4 Configure SNMP bldg1-LR1114A/configure> snmp bldg1-LR1114A/configure/snmp> community public ro

bldg1-LR1114A/configure/snmp> **system\_id bldg1-LR1114A** bldg1-LR1114A/configure/snmp> **trap\_host 10.2.1.1 public** bldg1-LR1114A/configure/snmp> **exit** 

# **27** Mutlilink Frame Relay

## 27.1 Multilink Frame Relay FRF.15 and FRF.16

Multilink Frame Relay (MFR) is actually composed of two standards: FRF.15 and FRF.16. The latter is more common and defines UNI/NNI interfaces for implementing MFR. FRF.16 is used for multiplexing dedicated T1s in the local loop and requires compatible equipment at the carrier POP. FRF.15, or DTE-to-DTE MFR is used for multiplexing frame relay T1s between end points without impacting POP equipment. As a result, FRF.15 can be implemented across multiple frame relay carriers to provide additional redundancy. This application discusses considerations for using this standard. All Black Box products support FRF.15 and FRF.16.

## 27.1.1 Features

- Low cost way of providing added bandwidth to private networks
- Can be done without the knowledge of the Frame Relay provider
- Scalable bandwidth using MFR for customers based on T1 access
- Traffic can be routed or switched using Frame Relay at the end points

A customer desiring to implement DTE-to-DTE MFR can use the architecture illustrated in Figure 1. The normal ordering process can be used to obtain the fame relay T1s. From the perspective of the CPE, the Black Box LR1114As combine those different frame relay PVCs into a consolidated, larger pipe.

FRF.15 uses an aggregated virtual circuit (AVC) for the combined interface. The AVC is composed of constituent virtual circuits (CVC) that represent the frame relay T1s ordered from the carrier(s). In this example, the Black Box LR1114As are configured with DTE LMI; the carrier frame switches are DCE.

## Figure 44 MFR Using FRF.15

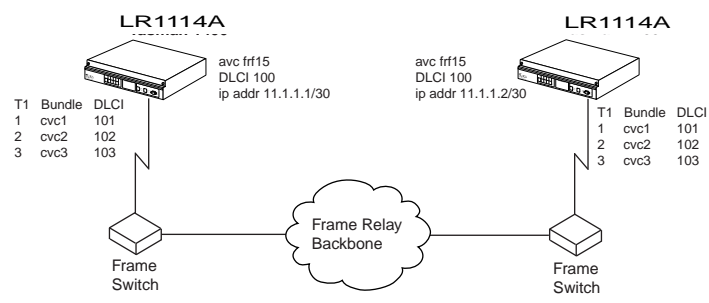

In Black Box systems, CVCs are configured using the *bundle* construct normally used for a non-ethernet interface. After the CVCs are configured, they can be assigned to the AVC. The AVC, frf15 in this case, is assigned a DLCI of 100 on both ends and an IP address in the 11.1.1.0/30 subnet. The AVC names and DLCI numbers can be different on

each end if necessary. The frame switches are configured for DLCIs 101, 102, and 103 on the respective T1s. In this example, the Black Box LR1114A configurations are almost identical. The primary difference is the IP address assigned to the AVC. The configuration for the left LR1114A is shown below.

### 27.1.1.1 # Configure Ethernet interface

Blackbox/configure> interface ethernet 0
Blackbox/configure/ethernet0> ip addr 192.168.1.1 255.255.255.0
Blackbox/configure/ethernet0> exit

## 27.1.1.2 # Configure CVC1

Blackbox/configure> interface bundle cvc1 Blackbox/configure/interface/bundle cvc1> link t1 1 Blackbox/configure/interface/bundle cvc1> encapsulation frelay Blackbox/configure/interface/bundle cvc1> fr Blackbox/configure/interface/bundle cvc1/fr> intf\_type dte Blackbox/configure/interface/bundle cvc1/fr> pvc 101 Blackbox/configure/interface/bundle cvc1/fr> exit 3

## 27.1.1.3 # Congfigure CVC2

Blackbox/configure> interface bundle cvc2 Blackbox/configure/interface/bundle cvc2> link t1 2 Blackbox/configure/interface/bundle cvc2> encapsulation frelay Blackbox/configure/interface/bundle cvc2> fr Blackbox/configure/interface/bundle cvc2/fr> intf\_type dte Blackbox/configure/interface/bundle cvc2/fr> pvc 102 Blackbox/configure/interface/bundle cvc2/fr> exit 3

## 27.1.1.4 # Configure CVC3

```
Blackbox/configure> interface bundle cvc3
Blackbox/configure/interface/bundle cvc3> link t1 2
Blackbox/configure/interface/bundle cvc3> encapsulation frelay
Blackbox/configure/interface/bundle cvc3> fr
Blackbox/configure/interface/bundle cvc3/fr> intf_type dte
Blackbox/configure/interface/bundle cvc3/fr> pvc 103
Blackbox/configure/interface/bundle cvc3/fr> exit 3
```

### 27.1.1.5 #Configure AVC

```
Blackbox/configure> interface avc frf15 100
Blackbox/configure/interface/avc frf15 100> cvc 101 cvc1
Blackbox/configure/interface/avc frf15 100> cvc 102 cvc2
Blackbox/configure/interface/avc frf15 100> cvc 103 cvc 3
Blackbox/configure/interface/avc frf15 100> ip address 11.1.1.1 255.255.255.252
Blackbox/configure/interface/avc frf15 100> exit
Blackbox> configure
```

The above configuration does not include statements for policing and traffic shaping, so all PVCs are given the full CIR for the interface. Once the AVC is configured, the Black Box systems can be configured for transparent IP multiplexing or for static routing. These details are omitted.

The primary advantage of FRF.15 is that no support is required on the POP side of the network. That fact makes this standard ideal for companies that need increased bandwidth for their frame relay based private network. FRF.15 is more susceptible to differential delay because the multiplexed links extend well beyond the local loop. Fortunately, differential delay encountered within the United States is typically small enough to have little to no impact on actual traffic flow.

# **28** Configuring Frame Relay and Multilink Frame Relay

## 28.1 Layer Two Configurations FR and MFR

Figure 45 outlines a Multilink Frame Relay (MFR) configuration with three sites. PVC 16 connects Site 1 to Site 3, while PVC 31 connects Site 2 to Site 3. The Frame Relay switching equipment is represented simply as a Frame cloud.

## Figure 45 MFT Configuration

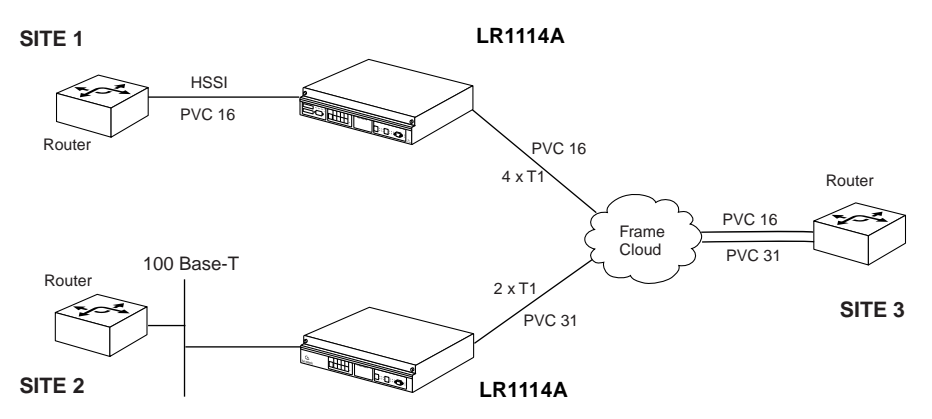

Figure 46 provides greater detail, including the use of a LR1104A inside the cloud as a Frame Relay switching device, and LR1114A series units at the CPE sites 1 and 2.

## Figure 46 MFR Configuration Detail

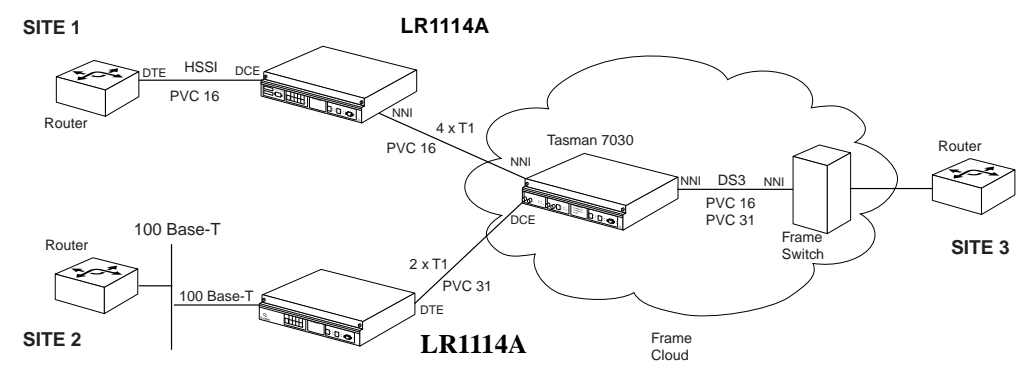

## 28.1.1 FR Configuration

A LR1104A LR1104A at Site 1 provides Frame Relay switching between a HSSI interface, connecting to the local router, and a 4 x T1 MFR bundle, connecting to the LR1104A. Continuity of PVC 16 is maintained through the LR1104A LR1104A, though this is not required.

The HSSI connection between the router and the LR1104A is defined as type UNI. The LR1104A serves as Frame Relay DCE and the router as the Frame Relay DTE. Note that the Frame Relay (Layer 2) interface type is independent of, and not necessarily the same as, the HSSI (Layer 1) interface type.

## 28.1.1.1 Configure the HSSI Bundle at Site 1

```
Blackbox/configure> interface bundle toRouter
Blackbox/configure/interface/bundle> link ussi 1
Blackbox/configure/interface/bundle> description "hssi link to router"
Blackbox/configure/interface/bundle> encap fr
Blackbox/configure/interface/bundle> fr
Blackbox/configure/interface/bundle/fr> intf_type dce
Blackbox/configure/interface/bundle/fr> lmi ansi
Blackbox/configure/interface/bundle/fr> mi ansi
Blackbox/configure/interface/bundle/fr> mi ansi
Blackbox/configure/interface/bundle/fr> pvc 16
/* pvc's default cir set to 5200000 bps */
Blackbox/configure/interface/bundle/fr/pvc> shaping cir 6144000 bcmax 6144000 bcmin
3072000
Blackbox/configure/interface/bundle/fr/pvc> exit
The BlackBox serves as a Frame Relay switch, connecting PVCs 16 and 31 through to another Frame Switch via a
```

The BlackBox serves as a Frame Relay switch, connecting PVCs 16 and 31 through to another Frame Switch via a Clear Channel DS-3 interface. Note that the Bcmin setting of 3.072 Mbps is maintained across all PVC 16 configurations, to correspond to the Class C setting of the MFR portion of the PVC.

```
28.1.1.2 Configure the Clear Channel Bundle on the LR1104A
Blackbox/configure> int bundle toFRSwit
Blackbox/configure/interface/bundle> link t3 1
Blackbox/configure/interface/bundle> description "DS-3 bundle to FR Switch"
Blackbox/configure/interface/bundle> encap fr
Blackbox/configure/interface/bundle> fr
Blackbox/configure/interface/bundle/fr> intf_type nni
Blackbox/configure/interface/bundle/fr> lmi ansi
Blackbox/configure/interface/bundle/fr> lmi ansi
Blackbox/configure/interface/bundle/fr> pvc 16
```

```
Blackbox/configure/interface/bundle/fr/pvc> shaping cir 6144000 bcmax 6144000 bcmin 3072000
Blackbox/configure/interface/bundle/fr/pvc> switch 16 toBlackBox
Blackbox/configure/interface/bundle/fr/pvc> exit
```

```
Blackbox/configure/interface/bundle/fr> pvc 31
Blackbox/configure/interface/bundle/fr/pvc> shaping cir 3072000 bcmax 3072000 bcmin 1536000
Blackbox/configure/interface/bundle/fr/pvc> switch 31 toLR1114A
```

## 28.1.2 MFR Configuration

The 4 x T1 MFR bundle between the LR1104A and the Black Box connects two Frame Relay switches, therefore it represents an NNI interface. The sample configuration defines the 4 x T1 bundle to be of Class C; that is, a minimum of 2 T1 links are required to be up in order to keep the bundle up. Settings for Bcmin on the MFR bundle are set to correspond with the Class C configuration; that is, the minimum anticipated bandwidth will be 2 x T1.

## 28.1.2.1 Configure the LR1104A LR1104A at Site 1

```
Blackbox/configure> int bundle wan1
Blackbox/configure/interface/bundle> link t1 5-8
Blackbox/configure/interface/bundle> description "6 Mbps MFR"
Blackbox/configure/interface/bundle> encap fr
Blackbox/configure/interface/bundle> fr
Blackbox/configure/interface/bundle/fr> intf type nni
Blackbox/configure/interface/bundle/fr> mfr class C 2
/* specifies that the bundle remain up as long as two T1s are up */
Blackbox/configure/interface/bundle/fr> lmi ansi
Blackbox/configure/interface/bundle/fr/lmi> keepalive 8
Blackbox/configure/interface/bundle/fr/lmi> exit
Blackbox/configure/interface/bundle/fr> pvc 16
/* pvc's default cir set to 6144000 bps */
Blackbox/configure/interface/bundle/fr/pvc> shaping cir 6144000 bcmax 6144000 bcmin 3072000
/* Bcmin consistent with minimum possible bundle bandwidth of two T1s */
Blackbox/configure/interface/bundle/fr/pvc> switch 16 toRouter
/* switch between wan1:16 and toRouter:16 established */
Blackbox/configure/interface/bundle/fr> exit
```

## 28.1.2.2 Configure the LR1104A

```
Blackbox/configure> int bundle toBlackBox
Blackbox/configure/interface/bundle> link ct3 1 1-4
Blackbox/configure/interface/bundle> description "6Mbps MFR to LR1104A"
Blackbox/configure/interface/bundle> encap fr
Blackbox/configure/interface/bundle> fr
Blackbox/configure/interface/bundle/fr> intf_type nni
Blackbox/configure/interface/bundle/fr> mfr class C 2
Blackbox/configure/interface/bundle/fr> lmi ansi
Blackbox/configure/interface/bundle/fr/lmi> keepalive 10
Blackbox/configure/interface/bundle/fr> pvc 16
Blackbox/configure/interface/bundle/fr/pvc> shaping cir 6144000 bcmax 6144000 bcmin 3072000
Blackbox/configure/interface/bundle/fr/pvc> exit
Blackbox/configure/interface/bundle/fr>
```

A LR1104A LR1114A at Site 2 serves as the Frame Relay termination point, connecting the Site 2 IP network to the LR1104A. This MFR bundle utilizes 2 T1 links for an approximate 3 Mbps bandwidth. Since it is the Frame Relay terminating point and is defined as a DTE frame relay interface, an IP address is assigned to the WAN bundle.

## 28.1.2.3 Configure the LR1104A LR1114A at Site 2

LR1114A/configure> int bundle frame1

LR1114A/configure/interface/bundle> link t1 1-2

LR1114A/configure/interface/bundle> description "3 Mbps to the Internet"

LR1114A/configure/interface/bundle> encap fr

LR1114A/configure/interface/bundle> fr

LR1114A/configure/interface/bundle/fr> intf\_type dte /\* this is default \*/

LR1114A/configure/interface/bundle/fr> mfr class A /\* this is default \*/

LR1114A/configure/interface/bundle/fr> lmi ansi

 $LR1114A/configure/interface/bundle/fr/lmi> keepalive \ 10$ 

LR1114A/configure/interface/bundle/fr/lmi> exit

LR1114A/configure/interface/bundle/fr> pvc 31

/\* pvc's default cir set to 3072000 bps \*/

LR1114A/configure/interface/bundle/fr/pvc> ip addr 10.0.2.1 255.255.255.252

LR1114A/configure/interface/bundle/fr/pvc> enable

LR1114A/configure/interface/bundle/fr/pvc> exit

## 28.1.2.4 Configure the LR1104A

Blackbox/configure> int bundle toLR1114A

 $Blackbox/configure/interface/bundle> link ct3 \ 1 \ 5-6$ 

Blackbox/configure/interface/bundle> description "3Mbps MFR to LR1114A"

Blackbox/configure/interface/bundle> encap fr

Blackbox/configure/interface/bundle> fr

Blackbox/configure/interface/bundle/fr> intf\_type dce

Blackbox/configure/interface/bundle/fr> lmi ansi

Blackbox/configure/interface/bundle/fr/lmi> keepalive 10

Blackbox/configure/interface/bundle/fr/lmi>exit

Blackbox/configure/interface/bundle/fr> pvc 31

 $Blackbox/configure/interface/bundle/fr/pvc> exit \ 3$ 

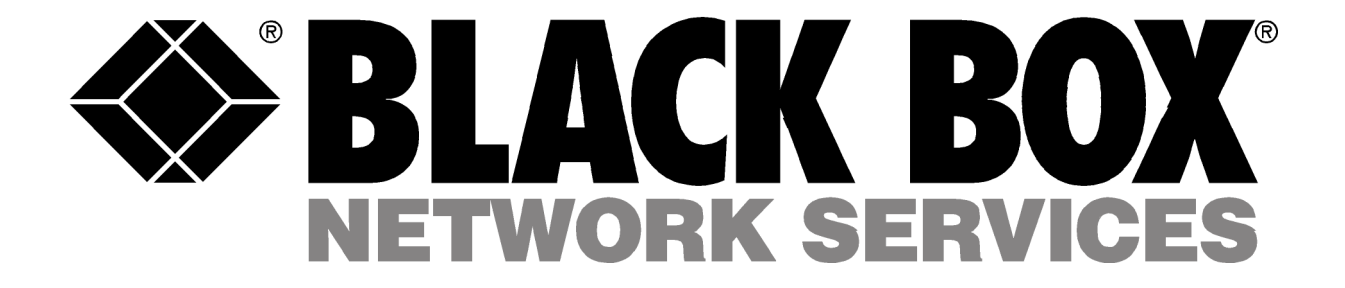

© Copyright 2004. Black Box Corporation. All rights reserved.

1000 Park Drive • Lawrence, PA 15055-1018 • 724-746-5500 • Fax 724-746-0746

............